#### BAB IV

#### HASIL DAN PEMBAHASAN

#### 4.1 Objek Penelitian

Objek penelitian ini berisikan tentang gambaran tempat peneliti melakukan penelitian, diantaranya tentang sejarah singkat organisasi, visi dan misi, dan struktur organisasi Aksi Cepat Tanggap Sumatera Selatan.

#### 4.1.1 Sejarah Aksi Cepat Tanggap Sumatera Selatan

Terpanggil karena misi kerelawanan dan kemanusiaan dimana pendiri Aksi Cepat Tanggap melihat perlunya lembaga profesional diluar pemerintahan yang berfokus secara khusus pada isu kemanusiaan. Dimulai pada bencana alam tsunami Aceh pada akhir tahun 2004 hingga 2005. Dan tepat tanggal 21 April 2005, Aksi Cepat Tangap (ACT) secara resmi diluncurkan secara hukum sebagai yayasan yang bergerak dibidang sosial dan kemanusiaan. Untuk memperluas karya, ACT mengembangkan aktivitasnya, mulai dari kegiatan tanggap darurat, kemudian mengembangkan kegiatannya ke program pemulihan *pasca* bencana, pemberdayaan dan pengembangan masyarakat, serta program berbasis spiritual seperti Qurban, Zakat dan Waqaf.

ACT didukung oleh donatur publik dari masyarakat yang memiliki kepedulian tinggi terhadap permasalahan kemanusiaan dan juga partisipasi perusahaan melalui program kemitraan dan *Corporate Social Responsibilty (CSR)*. Sebagai bagian dari akuntabilitas keuangannya ACT secara rutin memberikan laporan keuangan tahunan yang telah diaudit oleh kantor Akuntan Publik kepada donatur dan pemangku kepentingan lainnya.

Dalam pelaksanaannya, Aksi Cepat Tanggap merumuskan piramida kemanusiaan, yang didalamnya terkandung nilai-nilai *humanity (kemanusiaan), volunteerism (kerelawanan)* dan *philanthropy (kedermawanan)* yang dimana nilai-nilai ini harus saling menguatkan satu sama lain. Sejak tahun 2012, ACT mentransformasi dirinya menjadi sebuah lembaga kemanusiaan global, dengan jangkauan aktivitas yang lebih luas. Pada skala lokal, ACT mengembangkan jejaring ke semua provinsi baik dalam bentuk jaringan relawan dalam wadah MRI (Masyarakat Relawan Indoneisa) maupun dalam bentuk jaringan kantor cabang ACT. Jangkauan aktivitas program sekarang sudah sampai ke 30 provinsi dan 100 kabupaten/kota di seluruh Indonesia.

Pada skala global, ACT mengembangkan jejaring dalam bentuk *representative person* sampai menyiapkan kantor ACT di luar negeri. Jangkauan aktivitas program, kemitraan dan perwakilan global sudah sampai ke 45 negara yang tersebar dikawasan Asia Tenggara, Asia Selatan, Indocina, Timur Tengah, Afrika, Amerika dan Eropa. Wilayah kerja ACT di skala global diawali dengan kesertaan dalam tragedi kemanusiaan di berbagai belahan dunia seperti bencana alam, kelaparan dan kekeringan, konflik dan peperangan, termasuk penindasan terhadap kelompok minoritas berbagai negara.

Untuk di skala lokal khususnya di Sumatera Selatan, Aksi Cepat Tanggap Sumatera Selatan sudah hadir semenjak kebakaran hutan dan lahan ditahun 2014 yang mana ACT menerjunkan relawan lokal yang bergabung dengan relawan dari ACT pusat. Dilihat potensi kerelawanan dan kedermawanan akhirnya diputuskan dilakukannya survey kelayakan untuk berdirinya sebuah cabang. Kemudian ditahun 2015 diputuskan dibukanya cabang ke-10 Aksi Cepat Tanggap Sumatera Selatan. Tepat pada 21 April 2017 yang bertepatan dengan ulang tahun ke-12 ACT secara nasional, Aksi Cepat Tanggap Sumatera Selatan di *launching* sehari setelah Aksi Cepat Tanggap melakukan pelatihan SKTD (Sistem Komando Tanggap Darurat).

#### 4.1.2 Visi dan Misi Aksi Cepat Tanggap Sumatera Selatan

- Visi : Menjadi organisasi kemanusiaan global profesional berbasis kedermawanan dan kerelawanan masyarakat global untuk mewujudkan peradaban dunia yang lebih baik.
- 2. Misi :
  - a. Mengorganisasi dan mengelola berbagai persoalan kemanusiaan secara terencana, terkonsep, terintegrasi dan berkesinambungan sehingga menjadi formula ideal dalam mengatasi berbagai problem kemanusiaan baik dalam skala lokal, nasional, regional maupun global.
  - Mengorganisasi dan mengelola segala potensi kedermawanan masyarakat global sebagai modal sosial untuk mengatasi berbagai problem kemanusiaan baik dalam skala lokal, nasional, regional maupun global.

c. Mengorganisasi dan mengelola segala potensi kerelawanan global sebagai modal sosial untuk mengatasi berbagai problem kemanusiaan baik dalam skala lokal, nasional, regional maupun global.

# 4.1.3 Struktur Organisasi Aksi Cepat Tanggap Sumatera Selatan

Untuk memperlancar jalannya aktivitas lembaga, Aksi Cepat Tanggap telah menetapkan susunan kepengurusan Aksi Cepat Tanggap Cabang Sumatera Selatan yaitu sebagai berikut.

# **Branch Manager**

Ardiansyah

# **Marketing Communication**

| 1. | Head of Marketing Communication | : Diwadia Sulit Pale,  |
|----|---------------------------------|------------------------|
| 2. | Marketing Communication         | : Hening Ugi Nastiti   |
| 3. | Customer Relation Officer       | : Yusmiawati           |
| 4. | Marketing Staff                 | : - Ardianta           |
|    |                                 | - Rahmad Aris Lazuardi |

### **Program**

Reza Ardiansyah

# Admin Finance

Sandini Awallun Jannah

# **General Affairs**

Rendi Chandra Adi Saputra

Adapun bagan struktur Aksi Cepat Tanggap Sumatera Selatan dapat dilihat pada gambar 4.1 berikut :

Sruktur Organisasi Aksi Cepat Tanggap Sumatera Selatan

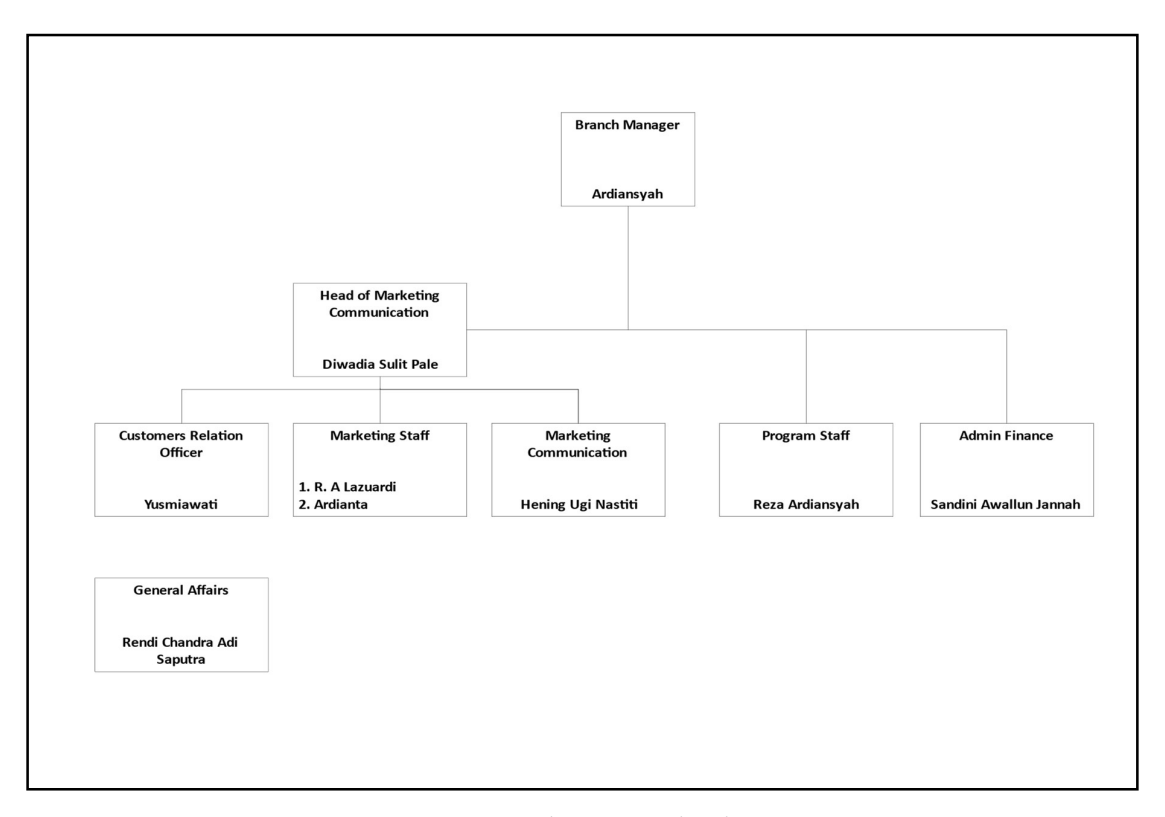

Gambar 4.1 Struktur Organisasi

# 4.1.4 Tugas dan Tanggung Jawab Struktur Organisasi

Adapun tugas pokok dan fungsi serta tanggung jawab struktur organisasi pada

Aksi Cepat Tanggap Sumatera Selatan adalah sebagai berikut :

## 4.1.4.1 Branch Manager

- 1. Tanggung Jawab dan Kewenangan :
  - a. Bertanggung jawab dalam optimalisasi kantor cabang dalam melaksanakan kegiatan *fundraising*.
  - b. Bertanggung jawab dalam optimalisasi kantor cabang dalam melaksanakan kegiatan pelaksanaan program *masterpiece*.
  - c. Bertanggung jawab dalam optimalisasi kantor cabang dalam fungsi administrasi dan keuangan serta HRD.
  - d. Bertanggung jawab atas ketertiban administrasi cabang dalam melakukan kemitraan strategis.
- 2. Tujuan

Melaksanakan pencapaian dan kinerja cabang dengan melakukan perencanaan, monitoring dan evaluasi fungsi dan pencapaian *fundraising*, *covering* area dan pengelolaan donor untuk memenuhi target *fundraising* yang ditetapkan lembaga dan implementasi program di wilayah.

- 3. Tugas pokok :
  - a. Melakukan perencanaan, pengelolaan, monitoring dan evaluasi fungsi dan pencapaian *fundraising* cabang.
  - b. Menjalankan roda organisasi lembaga di kantor cabang.

- c. Melakukan koordinasi dengan ACT Pusat (Direktorat Branch & Network Management) untuk menyatukan visi pengembangan jejaring lembaga di daerah.
- d. Memenuhi KPI untuk untuk mencapai target *fundraising*. Target pengembangan tata kelola organisasi cabang serta membangun reputasi lembaga dari sisi aktivasi program *masterpiece* atau lokal dan *awareness* kepada publik di wilayah masing-masing secara massif
- 4. Tugas berkala :
  - Membuat laporan perkembangan cabang (pekanan, bulanan, tahunan) kepada Direktorat Branch & Network Management dan Departemen Operasional sebagai bahan membuat keputusan manajemen.
  - b. Melakukan koordinasi harian, pekanan dan bulanan dengan tim cabang.
  - c. Melakukan kerjasama strategis dengan mitra potensial untuk pengembangan kantor cabang.
  - d. Melakukan implementasi program kemitraan Korporat, Institusi, Komunitas dan Publik untuk dilaporkan kepada donor individu dan lembaga oleh cabang yang di supervisi oleh ACT Pusat.
  - e. Mengembangkan kemampuan diri melalui training dan sebagainya.

### 4.1.4.2 Head of Marketing Communication

1. Tanggung Jawab dan Kewenangan :

Bertanggung jawab dalam menjalankan tugas dan fungsi *fundraising* sepenuhnya.

2. Tujuan

Memastikan bahwa seluruh pekerjaan partnership dan marketing dapat terlaksana dengan hasil yang maksimal.

:

- 3. Tugas Pokok :
  - a. Administrasi Umum
  - b. Menjalankan fungsi Fundraising.
- 4. Tugas Berkala :
  - a. Mengoptimalkan link akun media sosial milik pribadi dan lembaga untuk mempromosikan program cabang dan nasional.
  - b. Membuat laporan *GAR* setiap tanggap 20 tiap bulannya.

# 4.1.4.3 Marketing Communication

1. Tanggung Jawab dan Kewenangan :

Bertanggung jawab dalam menjalankan tugas dan fungsi *fundraising* sepenuhnya.

2. Tujuan

Memastikan bahwa seluruh pekerjaan pokok dan tugas serta fungsi dasar *fundraising & partnership* dapat terlaksana dengan efektif dan efisien.

:

- 3. Tugas Pokok :
  - a. Administrasi Umum
  - b. Menjalankan fungsi Marketing dan Komunikasi Lembaga.
- 4. Tugas Berkala :
  - a. Menjalin komunikasi dan kerjasama iklan dengan semua media.
  - Mengoptimalkan link akun media sosial milik pribadi dan lembaga untuk mempromosikan program cabang dan nasional.
  - Menjalin komunikasi dan silaturahmi dengan semua tokoh masyarakat dan pemerintahan di wilayah cabang.

### 4.1.4.4 Customer Relation Officer

- 1. Tanggung Jawab dan Kewenangan :
  - a. Bertanggung jawab memberikan pelayanan terbaik kepada donatur maupun mitra.
  - Bertanggung jawab melakukan pengelolaan data secara tersistem, rapi dan teratur.
  - c. Bertanggung jawab melakukan edukasi program lembaga secara lengkap.
  - d. Bertanggung jawab *maintenance* donatur dengan baik.

- e. Berwenang atas permohonan keperluan data kedonaturan kepada tim lain.
- f. Berwenang dalam mengatur aktivitas diruangan front office.
- g. Berwenang memberikan standar pelayanan donatur kepada tim lain.
- h. Berwenang atas akses data center yang dipegang.
- 2. Tujuan

Menjalankan fungsi layanan donatur secara tersistem dan terukur.

- 3. Tugas pokok :
  - a. Pelayanan secara online dan offline.
  - b. Melakukan edukasi program lembaga kepada masyarakat.
  - c. Akses data center meliputi input dan update data donasi dan donatur.
  - d. Maintenance donatur secara tersistem.
  - e. Update dan rekap data kedonaturan secara manual.
- 4. Tugas berkala :
  - a. Bertanggung jawab atas konten pesan kemanusiaan.
  - b. Maintenance donatur secara berkala (pekanan dan bulanan).
  - c. Rekapitulasi laporan harian, pekanan, bulanan dan tahunan.
  - d. Rekap data riwayat donasi donatur.
  - e. Update data untuk keperluan maintenance.

## 4.1.4.5 Marketing Staff

- 1. Tanggung Jawab dan Kewenangan :
  - a. Bertanggung jawab dalam melaksanakan kegiatan *fundraising/marketing* yang ditugaskan oleh atasan.
  - Bertanggung jawab atas ketertiban administrasi pekerjaan dan pelaporannya.
- 2. Tujuan

Meningkatkan perolehan donasi lembaga melalui berbagai kegiatan *fundraising* yang dilakukan di daerah.

- 3. Tugas pokok :
  - a. Melakukan assessment dan membuat laporan potensi wilayah.
  - b. Penyusunan agenda kerja selama satu tahun.
  - c. Memasarkan berbagai program yang telah ditetapkan lembaga.
  - Melakukan kerjasama dengan mitra lokal baik korporat, komunitas dan instansi lainnya.
  - e. Publikasi melalui berbagai media untuk mengenalkan program.
- 4. Tugas berkala :
  - a. Membuat laporan secara rutin (pekanan, bulanan, tahunan).
  - b. Melakukan rapat koordinasi pekanan dan bulanan.

## 4.1.4.6 Program

- 1. Tanggung Jawab dan Kewenangan :
  - Bertanggung jawab dalam melaksanakan kegiatan implementasi program, assessment kasus.
  - b. Bertanggung jawab atas ketertiban administrasi pekerjaan dan pelaporannya.
- 2. Tujuan

Mengimplementasikan program lembaga yang melalui kegiatan-kegiatan sosial yang dilakukan didaerah.

- 3. Tugas pokok :
  - a. Melakukan assessment dan membuat laporan potensi wilayah.
  - b. Penyusunan agenda kerja selama satu tahun.
  - c. Memasarkan berbagai program yang telah ditetapkan lembaga.
  - Melakukan kerjasama dengan mitra lokal baik korporat, komunitas dan instansi lainnya.
  - e. Publikasi melalui berbagai media untuk mengenalkan program.
- 4. Tugas berkala :
  - a. Membuat laporan secara rutin (pekanan, bulanan, tahunan).
  - b. Melakukan rapat koordinasi pekanan dan bulanan.

### 4.1.4.7 Admin Finance

- 1. Tanggung Jawab dan Kewenangan :
  - Bertanggung jawab dalam menjalankan tugas dan fungsi operasional Corp.Secretary dalam hal kaitan dengan pengelolaan kantor cabang dan jejaring.
  - Bertanggung jawab atas ketertiban administrasi pekerjaan dan pelaporannya.
- 2. Tujuan

Memastikan bahwa seluruh pekerjaan administratif dan tugas serta fungsi dasar kantor cabang dan jejaring dapat terlaksanan dengan efektif dan efisien.

- 3. Tugas pokok :
  - a. Administrasi umum kantor Cabang dan Jejaring.
  - Membuat standar mutu pengelolaan aktivitas kantor cabang sesuai kebijakan kantor pusat.
  - c. Merekap *GAR* tim untuk penggajian tiap bulan (dikirim ke HR Pusat).
  - Berkoordinasi dengan Legal untuk pembuatan MoU sesuai program yang disepakati dengan mitra.
  - e. Membuat absensi manual untuk memantau kedisiplinan dan kinerja tim cabang (Branch Manager sebagai kontroler).

- 4. Tugas berkala :
  - a. Membuat *Summary Progress Report* pengelolaan serta perolehan kantor cabang dan jejaring secara rutin (pekanan, bulanan, tahunan).
  - b. Mengontrol perolehan cabang untuk setiap produk per hari.

## 4.1.4.8 General Affairs

- 1. Tanggung Jawab dan Kewenangan :
  - a. Bertanggung jawab terhadap kebersihan kantor dan peralatan kerja.
  - Bertanggung jawab terhadap terpeliharanya hubungan baik dengan lingkungan internal perusahaan.
  - c. Bertanggung jawab terhadap pelaporan secara periodik keberadaan.
  - Bertanggung jawab atas terpeliharanya fasilitas kantor dengan baik dan benar.
  - e. Bertanggung jawab keamanan seluruh fasilitas kantor.
- 2. Tujuan

Mendukung atas kebersihan kantor, pelayanan tamu, melaksanakan tugas-tugas lain dari divisi lain untuk mendukung aktivitas operasional kantor.

- 3. Tugas pokok :
  - a. Menjaga kebersihan dan kerapian perlatan pendukung kerja cabang.
  - b. Menyediakan minuman untuk kebutuhan karyawan.
  - c. Melayani permintaan photocopy dari divisi lain.

- d. Menjaga kebersihan perlengkapan makan minum kantor.
- e. Mengirim/mengambil dokumen antar divisi.
- 4. Tugas insidental :
  - a. Menyediakan minuman/makanan dan melayani keperluan tamu-tamu perusahaan.
  - b. Menyediakan minuman/makanan dan melayani keperluan rapat/pertemuan/pelatihan.
  - c. Melaksanakan tugas tertentu sesuai permintaan karyawan divisi lain.
  - d. Melaksanakan tugas tertentu sesuai permintaan koordinator Staff GA.
  - e. Melaksanakan tugas-tugas lian diluar tanggung jawabnya dengan seizin dari divisi yang dilayani.
- 5. Tugas berkala :
  - a. Membuat laporan berkala atas biaya-biaya operasional.
  - Membuat tagihan-tagihan yang berhubungan dengan operasional General Affairs.

### 4.2 Komunikasi (Communication)

Tahapan pertama dalam metode pengembangan *prototype* yaitu komunikasi. Tahapan ini mengidentifikasi permasalahan-permasalahan yang ada, serta informasi-informasi lain yang diperlukan untuk pengembangan sistem, dan tujuan berdasarkan pada hasil komunikasi yang dilakukan agar pengembangan dapat sesuai dengan yang diharapkan. Komunikasi yang dimaksud adalah pengamatan secara langsung dan wawancara terhadap pihak-pihak terkait, maka diperoleh berupa Gambaran aliran sistem berjalan pada Proses Penjemputan Donasi pada Divisi *Customer Relationship Officer* (CRO) pada Aksi Cepat Tanggap Sumatera Selatan, berupa komunikasi manual antara donatur dengan CRO via telepon kemudian diteruskan oleh CRO kepada relawan untuk melakukan penjemputan. Dari donasi yang dijemput, data donasi ditulis pada *print out* kwitansi donasi masuk yang disimpan kedalam arsip donasi masuk yang rentan terjadi kehilangan dan kerusakan pada lembaran kwitansi tersebut dan nama relawan penjemput tidak terdata secara baik didalam sistem.

Maka dalam penelitian ini peneliti akan membangun sistem informasi jemput donasi yang membantu memenuhi kebutuhan yang diinginkan oleh lembaga. Dan memudahkan divisi *Customer Relationship Officer* (CRO) melakukan pendataan donasi yang dijemput. Maka masalah kurang pedulinya divisi terkait untuk melakukan pendataan donasi yang dijemput dan penyimpanan tidak terkomputerisasi menyebabkan hilangnya atau rusaknya data donasi yang telah dijemput, Sehingga sangat penting untuk membuat sistem yang bisa menggabungkan beberapa kebutuhan ini ke dalam satu sistem, maka sangat dibutuhkannya sistem informasi jemput donasi berbasis android..

Dari hasil proses komunikasi tersebut langkah selanjutnya yang akan dilakukan adalah membuat sebuah perencanaan untuk membangun sebuah sistem informasi jemput donasi berbasis android pada Aksi Cepat Tanggap Sumatera Selatan, yang akan dapat membantu serta menghemat waktu dalam proses komunikasi antara donatur dengan CRO dan antara CRO dengan relawan penjemput sehingga menjadi lebih efektif.

#### 4.3 Perencanaan

Tahapan ini dikerjakan dengan kegiatan penentuan sumberdaya, spesifikasi untuk pengembangan berdasarkan kebutuhan sistem, dan tujuan berdasarkan pada hasil komunikasi yang dilakukan agar pengembangan dapat sesuai dengan yang diharapkan, adapun perencanaannya sebagai berikut:

#### 4.3.1 Kebutuhan Fungsional

Kebutuhan fungsional mendeskripsikan layanan, fitur, atau fungsi yang disediakan oleh sistem.

Berikut penjelasan kebutuhan fungsional sistem yang akan dibangun :

- Sistem informasi jemput donasi ini akan memberikan akses untuk setiap pengguna. Masing-masing pengguna bisa melakukan login dengan *username* dan *password*. Hak akses ini diberikan kepada bagian donatur, relawan dan divisi *Customer Relationship Officer* (CRO).
- 2. Pada sistem ini divisi *Customer Relationship Officer* (CRO) bisa mengelola data relawan yang sekaligus menjadi data user sebagai hak akses untuk relawan masuk dalam sistem, mengelola data donatur yang sekaligus menjadi data user sebagai hak akses untuk donatur masuk dalam sistem, melihat data donatur yang sudah melakukan registrasi donatur, melihat data donasi, melihat grafik, membuat berita, serta membuat banner iklan.

- 3. Pada sistem ini donatur dapat melakukan pengisian form registrasi donatur, mengupdate profil, mengisi form penjemputan, mengisi form konfirmasi donasi via transfer, melihat data donasi yang telah dijemput, melihat data donasi yang dilakukan via transfer, melihat berita seputar kegiatan lembaga dan melihat iklan seputar kegiatan lembaga.
- 4. Pada sistem ini relawan dapat melihat data donasi yang akan dijemput, mengupdate profil, melihat data donasi yang telah dijemput, melihat berita seputar kegiatan lembaga dan melihat iklan seputar kegiatan lembaga.

#### 4.3.2 Kebutuhan Non Fungsional

Analisis dari kebutuhan non-fungsional untuk sistem yang dibangun mencakup kebutuhan perangkat keras *(hardware)* dan perangkat lunak (*software*) yang berdasarkan spesifikasi yang dibutuhkan agar sistem yang dibangun dapat diimplementasikan dan berjalan dengan sesuai untuk dapat membantu menjalankan sistem informasi jemput donasi berbasis android pada lembaga Aksi Cepat Tanggap Sumatera Selatan.

#### 4.3.2.1 Kebutuhan Perangkat Keras (Hardware)

Kebutuhan perangkat keras yang digunakan untuk pembuatan sistem informasi jemput donasi berbasis android yaitu terdiri dari :

- a. PC (Personal Computer) atau Laptop.
- b. Monitor, spesifikasi yaitu minimal layar 14 inc.
- c. Ram yang digunakan yaitu minimal 4 GB.

- d. Prosessor Minimum Intel Core i3 gen 3.
- e. Harddisk atau Solid State Disk Minimum 500 GB.
- f. Keyboard dan mouse

## 4.3.2.2 Kebutuahan Perangkat Lunak (Software)

Kebutuhan perangkat lunak yang digunakan untuk pembuatan sistem informasi parkir kendaraan berbasis web yaitu terdiri dari :

- 1. Windows 10.
- 2. Web editor yang digunkan yaitu sublime ata visual studo.
- 3. Bahasa pemrograman yang digunakan bahasa PHP dengan *framework Codeigniter*.
- 4. Webserver yang digunakan Xampp Control Panel versi di atas 3.
- 5. Database yang digunakan MySQL.
- 6. Android Studio dengan standar bahasa pemrograman java.

## 4.4 Permodelan

Setelah melakukan tahapan perencanaan, tahap selanjutnya adalah tahapan perancangan sistem. Perancangan sistem merupakan awal dari pembuatan sistem yang akan dibuat, dimana dapat dilihat proses-proses apa saja yang nantinya diperlukan dalam pembuatan suatu sistem, berikut usulan sistem yang akan dibuat:

### 4.4.1 Analisis Sistem Yang Sedang Berjalan

Untuk proses penjemputan donasi yang sedang berjalan pada lembaga Aksi

Cepat Tanggap Sumatera Selatan adalah sebagai berikut :

- 1. Pertama donatur melakukan panggilan atau sms atau chat media sosial yang dipegang oleh admin atau divisi *Customer Relationship Officer* (CRO).
- 2. Divisi *Customer Relationship Officer* (CRO) melakukan pendataan sementara donasi yang akan dijemput.
- 3. Divisi *Customer Relationship Officer* (CRO) melakukan pencarian relawan yang tersedia untuk melakukan penjemputan.
- 4. Relawan melakukan penjemputan donasi dari donatur dengan petunjuk data sementara yang diterima dari divisi *Customer Relationship Officer* (CRO).
- Relawan melakukan pencatatan nominal donasi yang diterima dari donatur di kwitansi yang disediakan.
- 6. Relawan menyerahkan donasi dan kwitansi yang telah diisi ke divisi *Customer Relationship Officer* (CRO).
- 7. Divisi *Customer Relationship Officer* (CRO) menerima donasi dan kwitansi dari relawan penjemput untuk selanjutnya dilakukan perekapan donasi yang diterima.

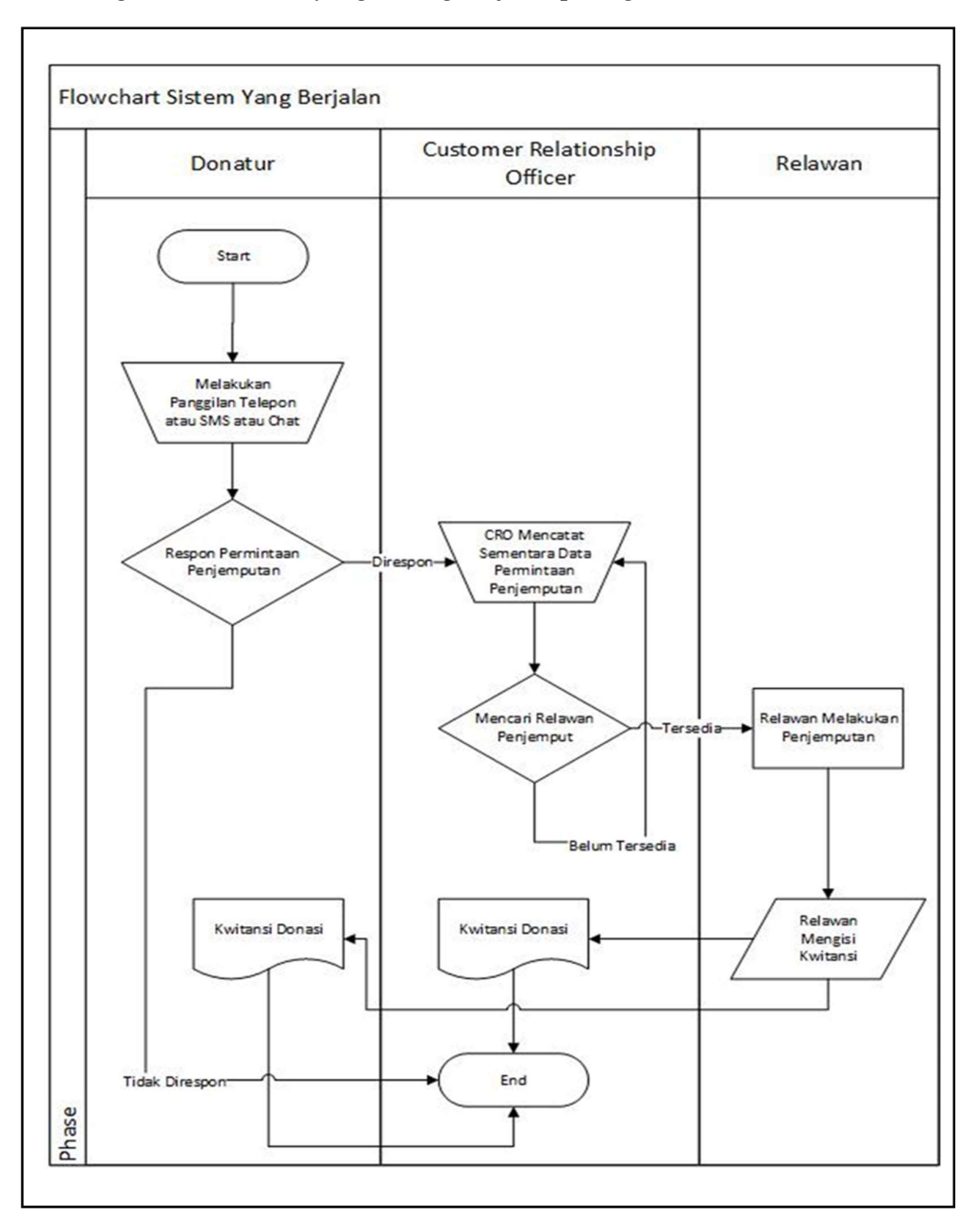

Berikut gambaran sistem yang sedang berjalan pada gambar 4.2

Gambar 4. 2 Flowchart Jemput Donasi Yang Berjalan

Pada sistem informasi jemput donasi membutuhkan data sebaran donatur perwilayah, data donatur, data donasi yang diterima dan data relawan yang

melakukan penjemputan. Data ini dibutuhkan untuk memudahkan divisi *Customer Relationship Officer* (CRO) dalam melakukan pelacakan donasi yang diterima dari donatur. Namun karena sering terjadinya kehilangan dan kerusakan atau tidak terbacanya kwitansi manual yang diterima dari relawan yang melakukan penjemputan. Serta sering terjadinya tidak ingat relawan atas nama siapa yang melakukan penjemputan. Sehingga menurut peneliti ini sangat penting membangun sistem informasi jemput donasi yang berbasis android, sehingga bisa diisi secara *online* oleh donatur tanpa terjadi tidak diresponnya permintaan jemputan donasi yang diminta oleh donatur dan data relawan yang melakukan penjemputan terdata secara komputerisasi. Sehingga dengan sistem informasi jemput donasi berharap akan lebih banyak donatur yang terbantu dalam melakukan transaksi donasi yang diinginkan. Dimana donatur mengisi formulir jemputan donasi yang dilengkapi dengan fitur peta titik lokasi yang bisa diatur sesuai dengan kebutuhan donatur.

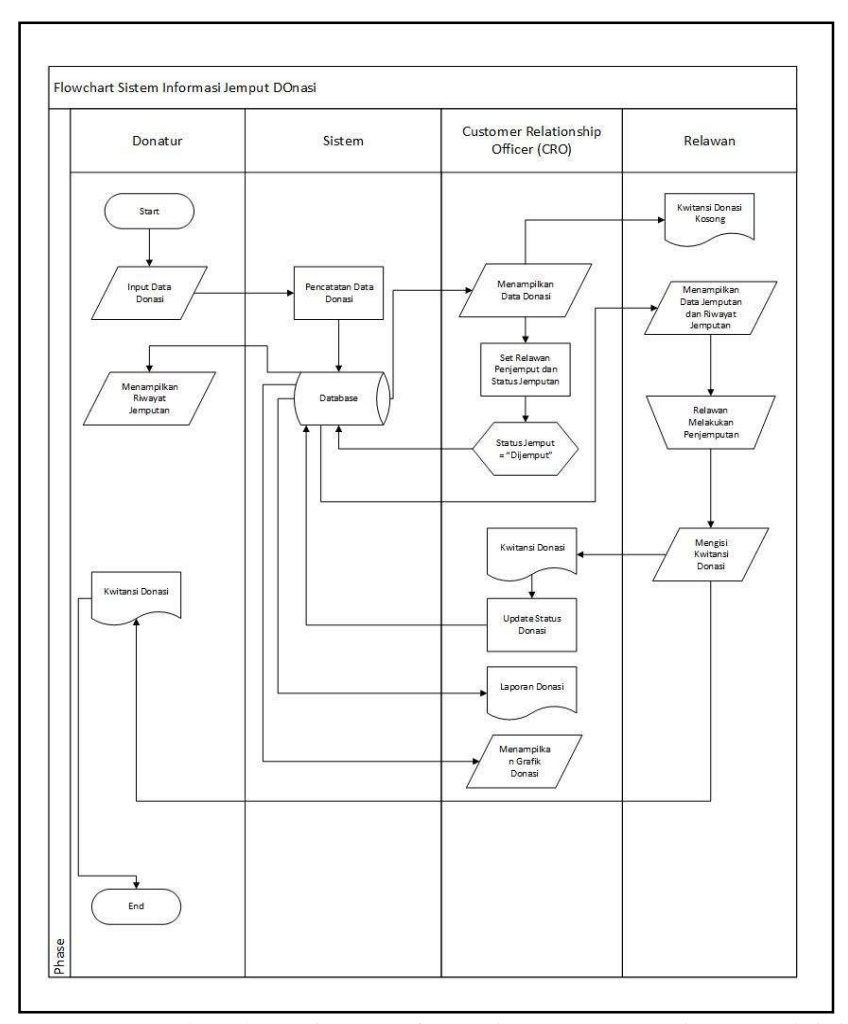

Gambar 4.3 Flowchart Sistem Informasi Jemput Donasi Yang Diajukan

# 4.4.2 Use Case Diagram

*Use Case Diagram* merupakan suatu diagram yang berisi *use case, actor,* serta *realitonship* di antaranya. *Use Case Diagram* menggambarkan dengan detail bagaimana suatu sistem memproses atau melakukan sesuatu, bagaimana cara *actor* akan menggunakan sistem, serta apa saja yang dapat dilakukan terhadap suatu sistem (Indrajani, 2014:45).

Adapun langkah-langkah membuat Use Case Diagram sebagai berikut:

1. Identifikasi Aktor

Berikut beberapa deskripsi pada setiap aktor pada tabel 4.1 :

| No | Aktor              | Deskripsi                               |
|----|--------------------|-----------------------------------------|
|    |                    |                                         |
| 1  | Divisi CRO (Admin) | Divisi CRO (admin) memiliki hak akses   |
|    |                    | dan bertanggung jawab dalam mengelola   |
|    |                    | seluruh data dalam sistem.              |
|    |                    |                                         |
| 2  | Relawan            | Relawan memiliki hak akses untuk        |
|    |                    | melihat riwayat data jemputan, data     |
|    |                    | jemputan, mendapatkan dan melihat       |
|    |                    | berita dan link Website seputar program |
|    |                    | ACT dan melakukan perubahan data        |
|    |                    | pribadi.                                |
|    |                    |                                         |

Tabel 4. 1 Identifikasi Aktor

| 3 | Donatur | Donatur memiliki hak akses untuk       |
|---|---------|----------------------------------------|
|   |         | melakukan pendaftaran, mendapatkan     |
|   |         | dan melihat berita maupun link berita  |
|   |         | seputar program ACT, melakukan         |
|   |         | permintaan jemputan donasi, melakukan  |
|   |         | konfirmasi donasi via transfer bank,   |
|   |         | mengubah data pribadi, melihat riwayat |
|   |         | donasi, melihat riwayat konfirmasi.    |
|   |         |                                        |
|   |         |                                        |

# 2. Definisi Use Case

Berikut beberapa deskripsi dari *use case* serta hak akses setiap aktor pada tabel 4.2 :

| CRO |
|-----|
|     |
|     |
|     |
|     |
| CRO |
|     |
|     |

Tabel 4. 2 Definisi Use Case

|   |                    | database, edit, hapus dan         |                  |
|---|--------------------|-----------------------------------|------------------|
|   |                    | melihat daftar relawan.           |                  |
| 3 | Mengelola Berita   | Merupakan proses tambah           | Divisi CRO       |
|   |                    | data berita ke dalam              | (Admin)          |
|   |                    | database, edit , hapus dan        |                  |
|   |                    | melihat daftar berita.            |                  |
| 4 | Mengelola          | Merupakan proses tambah           | Divisi CRO       |
|   | Konfirmasi         | data konfirmasi <i>database</i> , | (Admin)          |
|   |                    | edit status konfirmasi, hapus     |                  |
|   |                    | data konfirmasi dan melihat       |                  |
|   |                    | daftar konfirmasi                 |                  |
| 5 | Mengelola Donasi   | Merupakan proses set status       | Divisi CRO       |
|   |                    | jemput, set relawan               | (Admin)          |
|   |                    | penjemput, hapus donasi           |                  |
|   |                    | dan melihat daftar donasi.        |                  |
| 6 | Registrasi Donatur | Merupakan proses input data       | Donatur          |
|   |                    | donatur baru kedalam              |                  |
|   |                    | database                          |                  |
| 7 | Melihat Berita     | Merupakan proses melihat          | Donatur, Relawan |
|   |                    | detail berita.                    |                  |
|   |                    |                                   |                  |

| 7  | Input Data          | Merupakan proses tambah             | Donatur          |
|----|---------------------|-------------------------------------|------------------|
|    | Jemputan            | data jemputan donasi ke             |                  |
|    |                     | dalam <i>database</i>               |                  |
|    |                     |                                     |                  |
| 8  | Input Data Transfer | Merupakan proses tambah             | Donatur          |
|    |                     | data transfer dalam <i>database</i> |                  |
| 10 | Mengubah Data       | Merupakan proses edit data          | Donatur, Relawan |
|    | Pribadi             | pribadi ke dalam <i>database</i>    |                  |
| 11 | Melihat Riwayat     | Merupakan proses                    | Donatur          |
|    | Transfer            | menampilkan daftar riwayat          |                  |
|    |                     | transfer dari database              |                  |
|    |                     |                                     |                  |
| 12 | Melihat Riwayat     | Merupakan proses                    | Donatur          |
|    | Donasi              | menampilkan daftar riwayat          |                  |
|    |                     | donasi dari <i>database</i>         |                  |
| 13 | Melihat Jemputan    | Merupakan proses                    | Relawan          |
| 10 |                     | menampilkan data satu               |                  |
|    |                     |                                     |                  |
|    |                     | jemputan dari <i>database</i>       |                  |
| 14 | Melihat Riwayat     | Merupakan proses                    | Relawan          |
|    | Jemputan            | menampilkan daftar riwayat          |                  |
|    |                     | jemputan donasi dari                |                  |
|    |                     | database                            |                  |
|    |                     |                                     |                  |

Berikut *use case* dari Sistem Informasi Jemput Donasi Berbasis *Android* Pada Aksi Cepat Tanggap Sumatera Selatan pada gambar 4.4 :

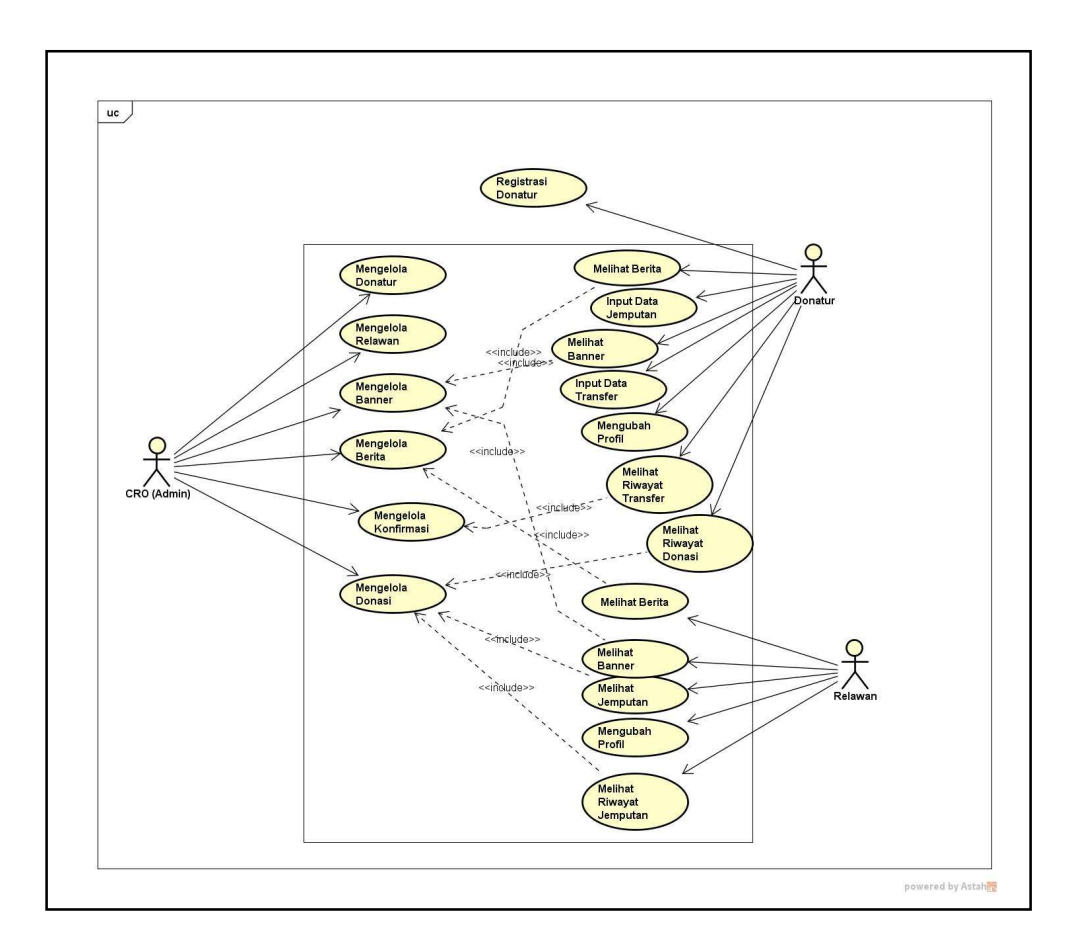

Gambar 4. 4 Use Case Sistem Informasi Jemput Donasi

### 4.4.3 Activity Diagram

*Activity Diagram* adalah salah satu dari diagram UML yang menggambarkan berbagai alur aktivitias dalam sistem yang sedang dirancang, bagaimana masing-masing alur berawal, diskusi yang mungkin terjadi, dan bagaimana alur berakhir.

#### 4.4.3.1 Activity Diagram Relawan

Activity Diagram Relawan menjelaskan aktivitas yang dapat dilakukan oleh relawan. Pertama, Relawan membuka aplikasi Relawan dan sistem menampilkan halaman utama sistem informasi jemput donasi yang menampilkan halaman *login*. Relawan melakukan *login* dengan menginput *email dan password*. Lalu sistem akan membaca *email* dan *password* yang diinput oleh relawan. Jika *email* dan *password* salah, maka relawan melakukan *login* kembali pada *form login*. Jika benar, sistem menampilkan halaman utama setelah *login* serta menu pada sistem. Pada halaman setelah *login* terdapat pilihan menu yang dapat dipilih oleh Relawan yaitu Home, Jemput Donasi, Profil, Ubah Profil, Ubah Password, Riwayat Donasi.

Pada menu Home, sistem akan menampilkan slide foto banner yang berisi *foto* dan *judul banner* dan list berita yang berisi *thumbnail berita, judul berita* dan *tanggal posting*. Jika relawan melakukan klik pada foto banner, Relawan akan dialihkan pada aplikasi peluncur halaman web yang tersedia. Pada list berita terdapat tombol lihat detail berita untuk menampilkan detail berita. Selanjutnya, sistem akan menampilkan detail berita.

Pada menu Jemput Donasi, sistem akan menampilkan lokasi penjemputan yang berisi *titik lokasi penjemputan* beserta dengan detail data donatur. Pada menu Jemput Donasi, terdapat tombol Dapatkan Arah yang mengalihkan Relawan pada aplikasi penyedia layanan *maps* yang terinstal pada perangkat Relawan. Jika data jemputan tidak ada, sistem akan menampilkan halaman kosong dengan keterangan "Data Jemputan Kosong". Pada menu Profil, sistem akan menampilkan menu pilihan berupa Profil dan Riwayat Jemputan. Pada menu Profil, sistem akan menampilkan halaman profil Relawan yang berisi *nama relawan, tanggal lahir, alamat, email* dan *nomor handphone/whatsapp*. Pada halaman profil, terdapat tombol Ubah Kata Sandi untuk melakukan perubahan kata sandi dan terdapat tombol Edit untuk melakukan perubahan data pribadi relawan.

Pada menu Riwayat Jemputan, sistem akan menampilkan daftar riwayat donasi yang telah dilakukan penjemputan yang berisi detail jemputan berupa *nama donatur, jenis donasi, jumlah paket atau nominal donasi, tanggal penjemputan, status penjemputan* dan icon keterangan sukses. Berikut *activity diagram* relawan pada gambar 4.5

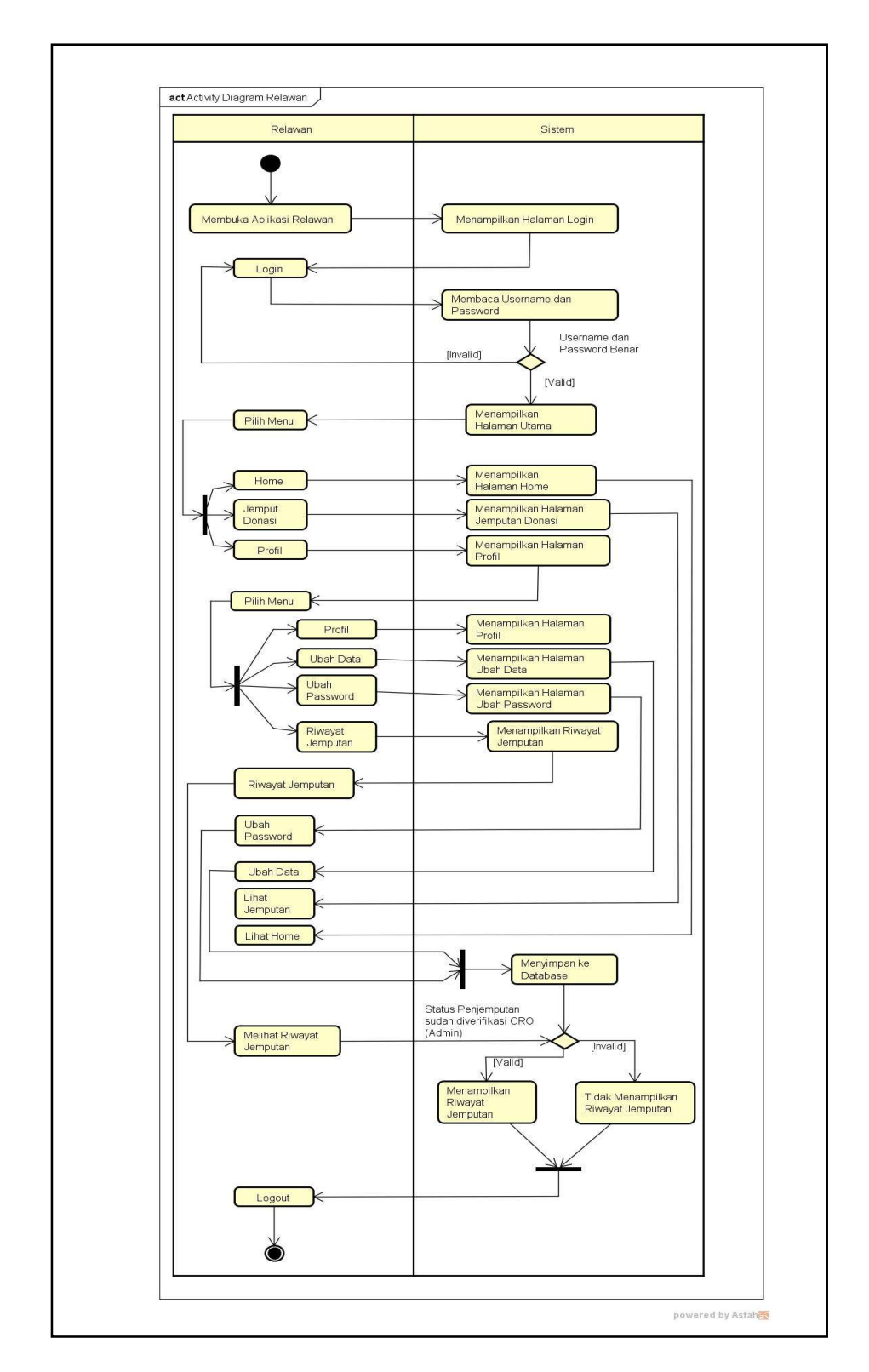

Gambar 4. 5 Activity Diagram Relawan

#### 4.4.3.2 Activity Diagram Donatur

Activity Diagram Donatur menjelaskan aktivitas yang dapat dilakukan oleh Donatur. Pertama, Donatur membuka aplikasi Donatur dan sistem menampilkan halaman utama sistem informasi jemput donasi yang menampilkan halaman *login*. Donatur melakukan *login* dengan menginput *email dan password*. Lalu sistem akan membaca *email* dan *password* yang diinput oleh Donatur. Jika *email* dan *password* salah, maka relawan melakukan *login* kembali pada *form login*. Jika benar, sistem menampilkan halaman utama setelah *login* serta menu pada sistem. Pada halaman setelah *login* terdapat pilihan menu yang dapat dipilih oleh Relawan yaitu Home, Jemput Donasi, Profil, Ubah Profil, Ubah Password, Riwayat Donasi.

Pada menu Home, sistem akan menampilkan slide foto banner yang berisi *foto* dan *judul banner* dan list berita yang berisi *thumbnail berita, judul berita* dan *tanggal posting*. Jika Donatur melakukan klik pada foto banner, Donatur akan dialihkan pada halaman peluncur halaman web yang tersedia. Pada list berita terdapat tombol lihat detail berita untuk menampilkan detail berita. Selanjutnya, sistem akan menampilkan detail berita.

Pada menu Jemput Donasi, sistem akan menampilkan *form* penjemputan donasi yang berisi form inputan jenis donasi, nominal donasi atau jumlah paket, alamat penjemputan, tanggal penjemputan. Pada halaman Jemput Donasi, terdapat tombol Atur Titik Jemput yang mengalihkan Donatur pada halaman *maps* pemilihan titik lokasi jemput untuk mengatur titik jemput dan tombol Proses yang berfungsi menginputkan data jemputan donasi kedalam database yang kemudian akan diproses oleh divisi CRO (Admin).

Pada menu Konfirmasi, sistem akan menampilkan *form* konfirmasi donasi yang ditransfer via layanan perbankan. *Form* konfirmasi berisi form inputan nama pemilik rekening, nominal transfer, tanggal transfer, rekening tujuan, catatan donatur. Pada halaman konfirmasi terdapat tombol Bukti Transfer yang berfungsi untuk membuka aplikasi *gallery* pada perangkat donatur kemudian donatur dapat memilih bukti transfer yang sesuai dengan inputan pada form konfirmasi, dan tombol Konfirmasi yang berfungsi untuk menginputkan data konfirmasi kedalam database yang kemudian akan diproses oleh divisi CRO (Admin)

Pada menu Profil, sistem akan menampilkan menu pilihan berupa Profil, Riwayat Donasi, Riwayat Konfirmasi. Pada menu Profil, sistem akan menampilkan halaman profil Donatur yang berisi data pribadi Donatur. Pada halaman profil, terdapat tombol Ubah Kata Sandi untuk melakukan perubahan kata sandi dan terdapat tombol Edit untuk melakukan perubahan data pribadi donatur.

Pada menu Riwayat Donasi, sistem akan menampilkan daftar riwayat donasi yang berisi detail jemputan berupa nama relawan penjemput, jenis donasi, jumlah paket atau nominal donasi, tanggal penjemputan, status penjemputan dan icon keterangan proses.

Pada menu Riwayat konfirmasi, sistem akan menampilkan daftar riwayat konfirmasi yang telah di inputkan oleh donatur berisi detail konfirmasi berupa nama

pemilik rekening, nominal transfer, rekening tujuan, tanggal transfer, status konfirmasi dan icon keterangan status.

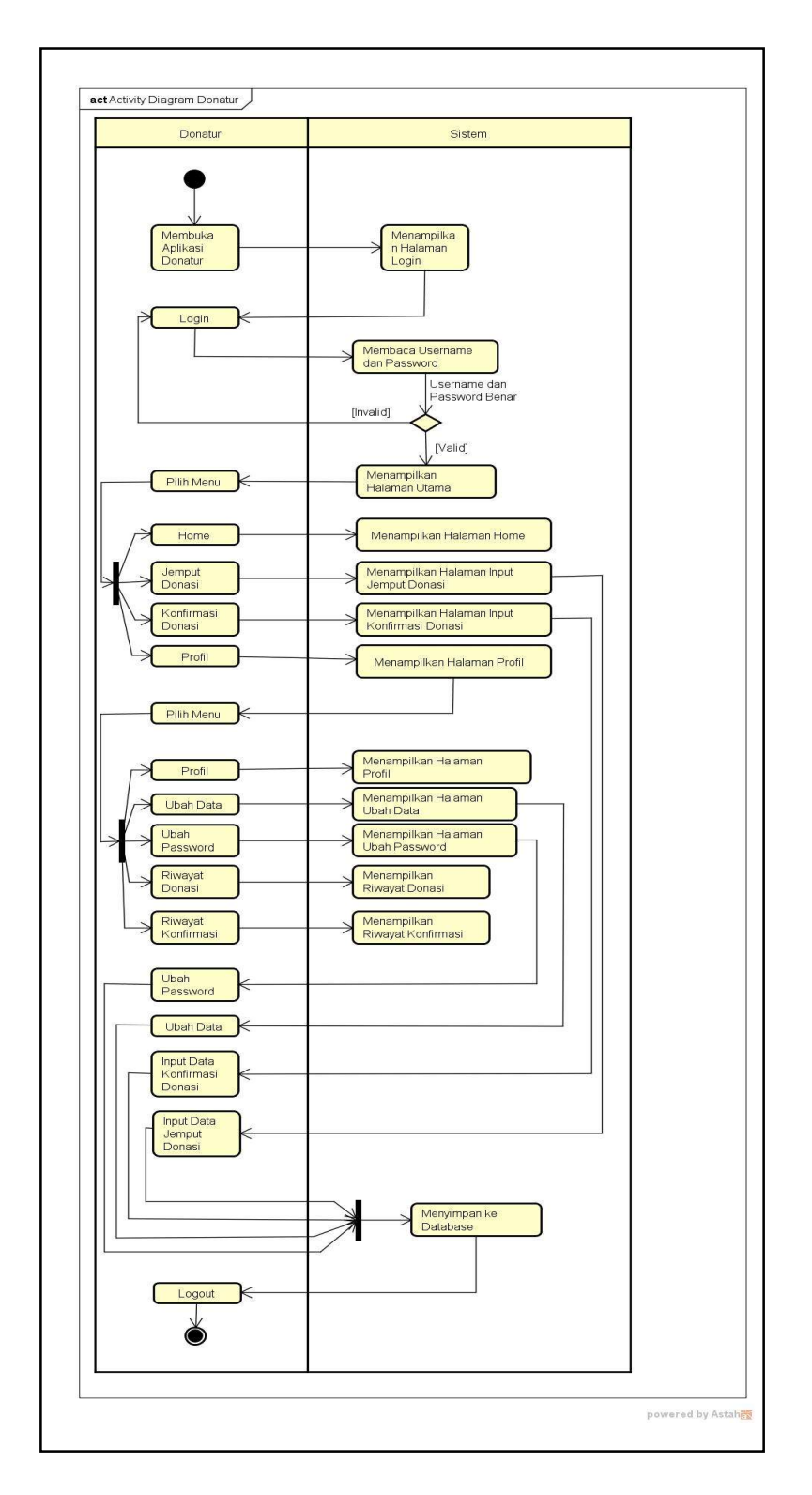

Gambar 4. 6 Activity Diagram Donatur

#### 4.4.3.3 Activity Diagram Divisi CRO (Admin)

Activity Diagram Divisi CRO (Admin) menjelaskan aktivitas yang dapat dilakukan oleh admin. Pertama, CRO(Admin) membuka aplikasi dan sistem menampilkan halaman utama sistem informasi jemput donasi yang menampilkan halaman *login*. CRO melakukan *login* dengan menginput *email dan password*. Lalu sistem akan membaca *email* dan *password* yang diinput oleh CRO. Jika *email* dan *password* salah, maka CRO melakukan *login* kembali pada *form login*. Jika benar, sistem menampilkan halaman utama setelah *login* serta menu pada sistem. Pada halaman setelah *login* terdapat pilihan menu yang dapat dipilih oleh CRO yaitu Dashboard, List Donatur, List Donasi, List Konfirmasi Transfer, List Relawan, List Berita, Statistik Donasi, Statistik Donatur.

Pada menu Dashboard, sistem akan menampilkan pintasan untuk menuju ke menu lain yang disertai juga dengan detail jumlah data yang ada pada setiap menu. Jika CRO melakukan klik pada pintasan tersebut, CRO akan dialihkan pada halaman data yang dituju.

Pada menu List Donatur, sistem akan menampilkan tabel data donatur. Pada menu List Donatur, terdapat tombol tambah donatur yang berfungsi untuk melakukan penginputan data donatur baru, terdapat tombol hapus yang berfungsi untuk menghapus data donatur dari *database* dan tombol Reset yang berfungsi untuk melakukan reset password donatur, terdapat *form* pencarian yang berfungsi untuk memfilter data donatur berdasarkan inputan pada *form* pencarian.
Pada menu List Donasi, sistem akan menampilkan tabel data jemputan donasi. Menu List Donasi terdapat tombol set status yang berfungsi untuk mengubah status jemput donasi yang masuk, tombol set relawan yang berfungsi untuk mengatur relawan penjemput dan tombol hapus yang berfungsi untuk menghapus data donasi dari *database*.

Pada menu List Konfirmasi Transfer, sistem akan menampilkan tabel data konfirmasi yang telah diinputkan oleh donatur. Halaman menu list donasi terdapat tombol tambah konfirmasi yang berfungsi untuk admin menginput konfirmasi donasi yang diterima secara langsung, tombol set status yang berfungsi untuk mengubah status konfirmasi, dan tombol hapus untuk menghapus data konfirmasi dari *database*.

Pada menu List Relawan, sistem akan menampilkan tabel data relawan yang terdaftar di dalam sistem. Halaman menu list donasi terdapat tombol tambah relawan yang berfungsi untuk menampilkan form tambah relawan untuk diiputkan kedalam *database* sistem, tombol edit yang berfungsi untuk menampilkan *form* edit data relawan dan tombol hapus yang berfungsi untuk menghapus data relawan dari dalam *database*.

Pada menu List Berita, sistem akan menampilkan tabel data berita. Halaman menu List Berita terdapat tombol tambah berita yang berfungsi untuk menampilkan *form* input berita, tombol edit yang berfungsi untuk menampilkan form edit berita dan tombol hapus yang berfungsi untuk menghapus data berita dari dalam *database*. Pada menu Statistik Donasi, sistem akan menampilkan grafik jenis donasi yang diterima beserta dengan detail jumlah donasi.

Pada menu Statistik Donatur, sistem akan menampilkan grafik wilayah domisili donatur berdasarkan kriteria kelurahan dan kecamatan beserta dengan jumlah data.

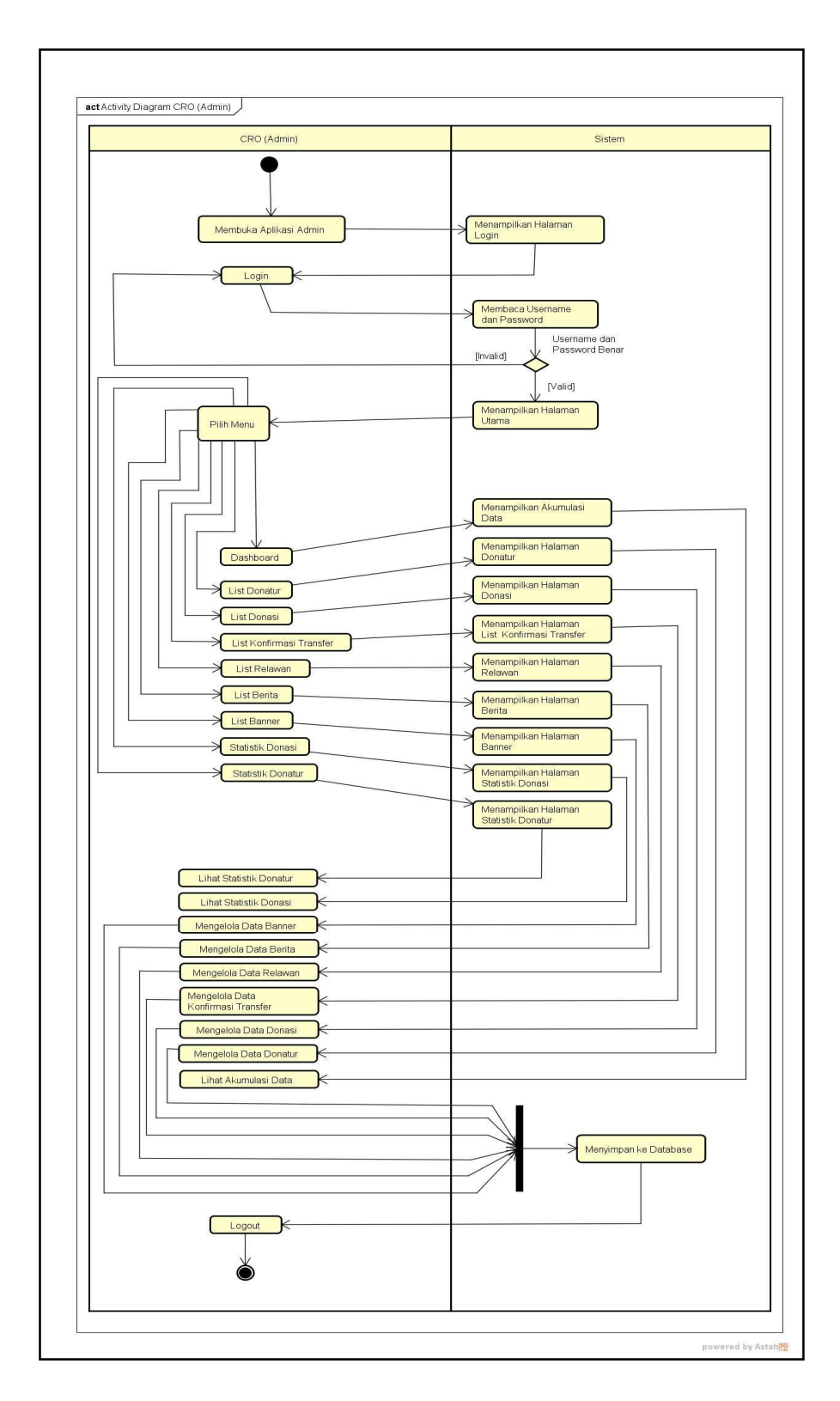

Gambar 4.7 Activity Diagram Divisi CRO (Admin)

#### 4.4.4 Class Diagram

Diagram kelas atau *Class Diagram* menggambarkan struktur sistem dari segi pendefinisian kelas-kelas yang akan dibuat untuk membangun sistem. *Class Diagram* menggambarkan struktur dan deskripsi *class, package* dan objek yang saling terhubung. Diagram kelas dibuat agar pembuat program atau *programmer* membuat kelas-kelas sesuai rancangan di dalam diagram kelas agar antara dokumen perancangan dan perangkat lunak sinkron. *Class Diagram* Sistem Informasi Jemput Donasi Berbasis Android dapat dilihat pada gambar 4.8 berikut ini.

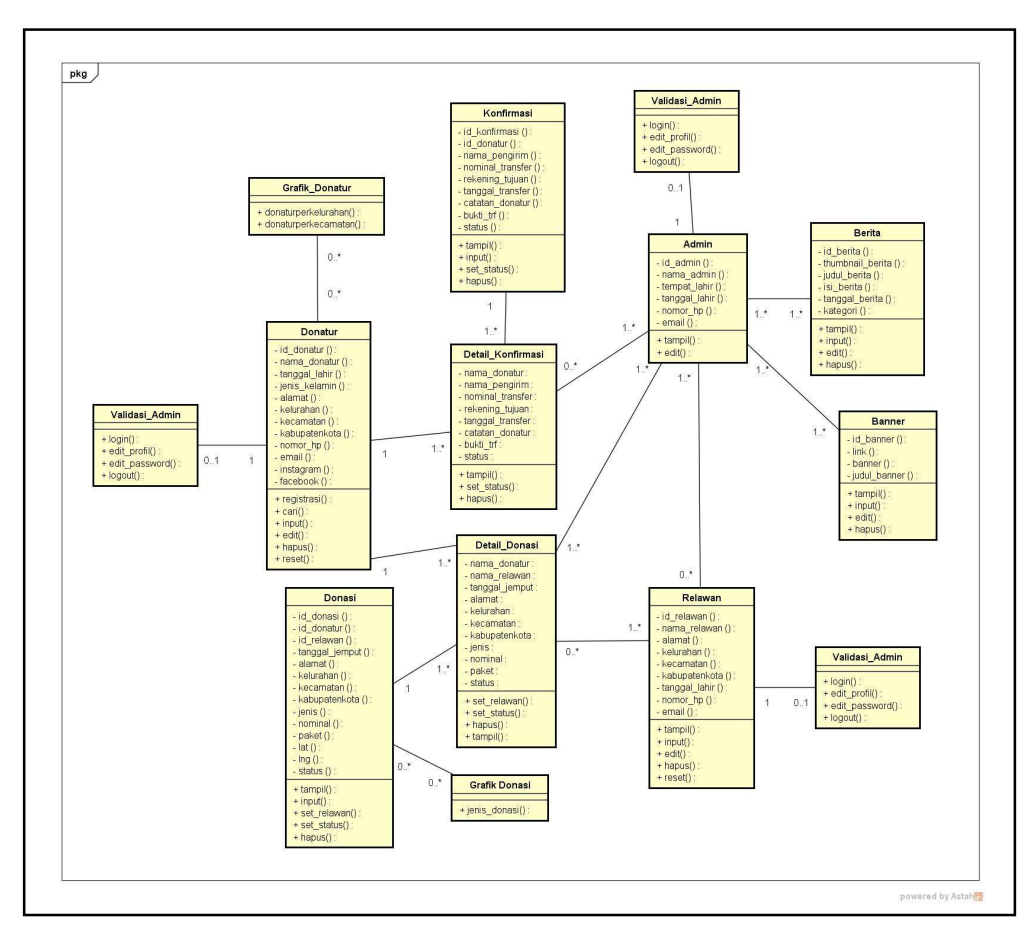

Gambar 4. 8 Class Diagram Sistem Informasi Jemput Donasi

Pada gambar 4.8 merupakan perancangan *Class Diagram* sistem informasi jemput donasi. Terdapat 14 *class*, dan 14 *class* tersebut memiliki relasi-relasi antar satu sama lainnya. *Class* tersebut antara lain *class* donatur, *class* konfirmasi, *class* relawan, *class* donasi, *class* admin, *class* berita, *class* banner, *class* detail\_donasi, *class* detail\_konfirmasi, *class* grafik\_donasi, *class* grafik\_donatur, *class* validasi\_admin, *class* validasi\_donatur dan *class* validasi\_relawan.

### 4.4.5 Perancangan Struktur Database

#### 4.4.5.1 Tabel admin

Tabel admin berisi data akun admin yang digunakan untuk melakukan *login* ke dalam sistem. Isi *field* dari tabel admin dapat dilihat pada tabel 4.3 :

| No | Nama Field    | Туре    | Size | Keterangan           |
|----|---------------|---------|------|----------------------|
| 1  | id_admin      | int     | 3    | Primary Key          |
| 2  | nama_admin    | varchar | 32   | Nama Lengkap Admin   |
| 3  | tempat_lahir  | varchar | 32   | Tempat Lahir Admin   |
| 4  | tanggal_lahir | date    |      | Tanggal Lahir Admin  |
| 5  | nomor_hp      | varchar | 14   | Nomor Hp Admin       |
| 6  | email         | varchar | 32   | Username untuk Login |
| 7  | kata_sandi    | varchar | 32   | Password             |

Tabel 4.3 Tabel admin

## 4.4.5.2 Tabel relawan

Tabel relawan berisi data akun relawan yang digunakan untuk melakukan *login* ke dalam sistem. Isi *field* dari tabel relawan dapat dilihat pada tabel 4.4 :

| No | Nama Field    | Туре    | Size | Keterangan                 |
|----|---------------|---------|------|----------------------------|
| 1  | id_relawan    | int     | 4    | Primary Key                |
| 2  | nama_relawan  | varchar | 32   | Nama Lengkap Relawan       |
| 3  | alamat        | varchar | 64   | Alamat Rumah               |
| 4  | kelurahan     | varchar | 32   | Alamat Kelurahan           |
| 5  | kecamatan     | varchar | 32   | Alamat Kecamatan           |
| 6  | kabupatenkota | varchar | 32   | Alamat Kabupaten/Kota      |
| 7  | tanggal_lahir | date    |      | Tanggal Lahir Relawan      |
| 8  | nomor_hp      | varchar | 14   | Nomor Hp Relawan           |
| 9  | email         | varchar | 32   | Username                   |
| 10 | kata_sandi    | varchar | 32   | Password                   |
| 11 | token         | text    |      | Id push notifikasi android |

Tabel 4. 4 Tabel relawan

### 4.4.5.3 Tabel donatur

Tabel donatur berisi data akun donatur yang digunakan untuk melakukan *login* ke dalam sistem. Isi *field* dari tabel donatur dapat dilihat pada tabel 4.5 :

| No | Nama <i>Field</i> | Туре    | Size | Keterangan                 |
|----|-------------------|---------|------|----------------------------|
| 1  | id_donatur        | int     | 4    | Primary Key                |
| 2  | nama_donatur      | varchar | 32   | Nama Lengkap Donatur       |
| 3  | tanggal_lahir     | date    |      | Tanggal Lahir Donatur      |
| 4  | jenis_kelamin     | Varchar | 12   | Jenis Kelamin Donatur      |
| 5  | Alamat            | varchar | 64   | Alamat Rumah               |
| 6  | Kelurahan         | varchar | 32   | Alamat Kelurahan           |
| 7  | Kecamatan         | varchar | 32   | Alamat Kecamatan           |
| 8  | Kabupatenkota     | varchar | 32   | Alamat Kabupaten/Kota      |
| 9  | nomor_hp          | varchar | 14   | Nomor Hp Donatur           |
| 10 | Instagram         | varchar | 32   | Media Sosial Instagram     |
| 11 | Facebook          | varchar | 32   | Media Sosial Facebook      |
| 12 | Email             | varchar | 32   | Username                   |
| 13 | kata_sandi        | varchar | 32   | Password                   |
| 14 | token             | text    |      | Id push notifikasi android |

Tabel 4. 5 Tabel donatur

# 4.4.5.4 Tabel donasi

Tabel donasi berisi tentang data transaksi donasi. Isi *field* dari tabel donasi dapat dilihat pada tabel 4.6 :

| No | Nama Field     | Туре    | Size | Keterangan                |
|----|----------------|---------|------|---------------------------|
| 1  | id_donasi      | int     | 4    | Primary Key               |
| 2  | id_donatur     | varchar | 4    | Foreign Key Tabel Donatur |
| 3  | id_relawan     | Varchar | 4    | Foreign Key Tabel Relawan |
| 4  | tanggal_jemput | date    |      | Tanggal Penjemputan       |
| 5  | alamat         | varchar | 64   | Alamat Rumah              |
| 6  | kelurahan      | varchar | 32   | Alamat Kelurahan          |
| 7  | kecamatan      | varchar | 32   | Alamat Kecamatan          |
| 8  | kabupatenkota  | varchar | 32   | Alamat Kabupaten/Kota     |
| 9  | jenis          | varchar | 10   | Jenis Donasi              |
| 10 | nominal        | varchar | 10   | Nominal Donasi            |
| 11 | paket          | varchar | 10   | Jumlah Paket Donasi       |
| 12 | lat            | varchar | 18   | <i>Latitude</i> Lokasi    |
| 13 | lng            | varchar | 18   | Longitude Lokasi          |
| 14 | status         | varchar | 20   | Status Penjemputan        |

Tabel 4. 6 Tabel donasi

## 4.4.5.5 Tabel konfirmasi

Tabel konfirmasi berisi tentang data konfirmasi transaksi transfer donasi. Isi *field* dari tabel konfirmasi dapat dilihat pada tabel 4.7 :

| No | Nama <i>Field</i> | Туре    | Size | Keterangan                |
|----|-------------------|---------|------|---------------------------|
| 1  | id_konfirmasi     | int     | 3    | Primary Key               |
| 2  | Id_donatur        | int     | 4    | Foreign Key Tabel Donatur |
| 3  | nama_pengirim     | varchar | 32   | Nama Pengirim Transfer    |
| 4  | nominal_transfer  | float   |      | Nominal Transfer          |
| 5  | rekening_tujuan   | varchar | 50   | Nomor Rekening Tujuan     |
| 6  | tanggal_transfer  | date    |      | Tanggal Transfer          |
| 7  | catatan_donatur   | varchar | 56   | Catatan dari Donatur      |
| 8  | bukti_trf         | varchar | 100  | Nama File Bukti Transfer  |
| 9  | Status            | varchar | 12   | Status Transfer           |

Tabel 4. 7 Tabel konfirmasi

## 4.4.5.6 Tabel berita

Tabel berita berisi tentang data berita. Isi *field* dari tabel berita dapat dilihat pada tabel 4.8 :

| No | Nama <i>Field</i> | Туре    | Size | Keterangan                 |
|----|-------------------|---------|------|----------------------------|
| 1  | id_berita         | int     | 3    | Primary Key                |
| 2  | thumbnail_berita  | varchar | 64   | Nama File Thumbnail Berita |
| 3  | judul_berita      | varchar | 100  | Judul Berita               |
| 4  | tanggal_berita    | date    |      | Tanggal Posting Berita     |
| 5  | isi_berita        | text    |      | Isi Berita                 |
| 6  | kategori          | varchar | 32   | Kategori Berita            |

Tabel 4. 8 Tabel berita

# 4.4.5.7 Tabel banner

Tabel banner berisi tentang data banner iklan. Isi *field* dari tabel banner dapat dilihat pada tabel 4.9 :

| No | Nama <i>Field</i> | Туре    | Size | Keterangan         |
|----|-------------------|---------|------|--------------------|
| 1  | id_banner         | int     | 3    | Primary Key        |
| 2  | link              | varchar | 100  | Link Website Iklan |
| 3  | banner            | varchar | 64   | Thumbnail Banner   |
| 4  | judul_banner      | Varchar | 60   | Judul Banner Iklan |

Tabel 4. 9 Tabel banner

#### 4.5 Desain Antarmuka Pengguna (Interface) Sistem Informasi Jemput Donasi

Perancangan antarmuka atau *interface* bertujuan untuk memberikan gambaran tentang aplikasi yang akan dibangun sehingga akan mempermudah dalam mengimplementasikan serta akan memudahkan dalam pembuatan aplikasi. Perancangan dari Sistem Informasi Jemput Donasi Berbasis Android di Aksi Cepat Tanggap Sumatera Selatan, yaitu :

## 4.5.1 Interface Login Admin

*Form login Admin* berfungsi untuk memberikan hak akses kepada admin untuk dapat melakukan pengelolaan pada Sistem Informasi Jemput Donasi.

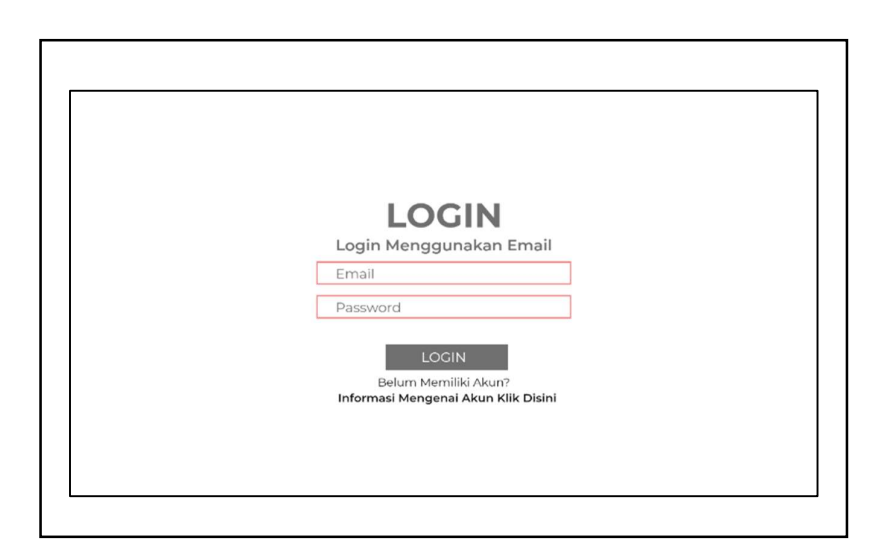

Gambar 4. 9 Interface Form Login Admin

#### 4.5.2 Interface Halaman Depan

Halaman Depan didesain sebagai antarmuka untuk memuat tampilan awal ketika admin berhasil login. Halaman Depan memuat informasi umum untuk mengakses fitur-fitur lainnya pada Sistem Informasi Jemput Donasi.

| List Master Data | Dashboard                              |                                     |                                    |                                     |
|------------------|----------------------------------------|-------------------------------------|------------------------------------|-------------------------------------|
|                  | X Data Donatur Uhat Selengkaonye       | X Data Relawan<br>Uhat Selengkapnyo | X Data Berita<br>Lihat Sekegkapnya | X Data Donasi<br>Lihut Selengkapnya |
|                  | X Data Konfirmasi<br>Uhat Selengkapnya |                                     |                                    |                                     |
|                  |                                        |                                     |                                    |                                     |
|                  |                                        |                                     |                                    |                                     |
|                  |                                        |                                     |                                    |                                     |

Gambar 4. 10 Interface Halaman Depan

### 4.5.3 Interface Halaman Data Donatur

Halaman Data Donatur didesain sebagai antarmuka untuk memuat tampilan data donatur. Halaman Data Donatur memuat informasi berupa tabel yang berisi data donatur yang berisi id donatur, nama donatur, tanggal lahir, jenis kelamin, alamat lengkap, nomor handphone/whatsapp, email dan media sosial instagram dan facebook. dan fitur-fitur lainnya pada Sistem Informasi Jemput Donasi seperti :

- a. Button "Hapus" untuk menghapus data donatur dari sistem.
- b. Button "Reset" untuk mereset kata sandi verifikasi login donatur.
- c. *Button* "Tambah Donatur" untuk membuka halaman *form* tambah data donatur.

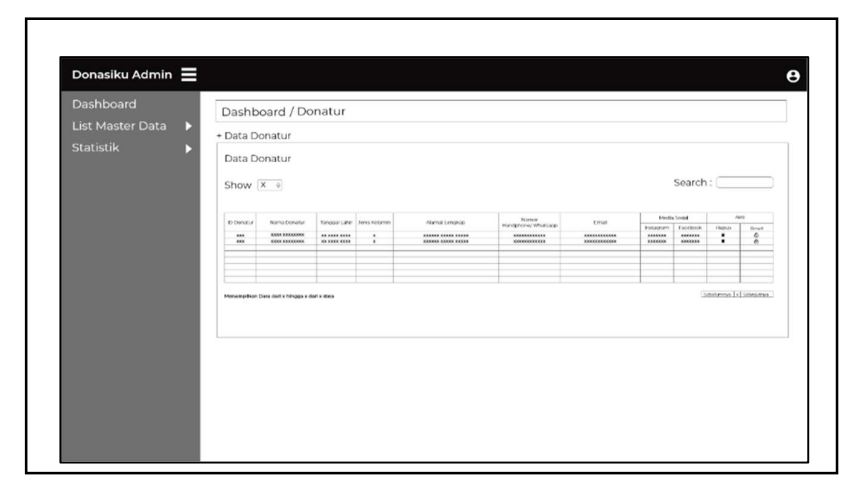

Gambar 4. 11 Interface Halaman Data Donatur

## 4.5.4 Interface Halaman Data Relawan

Halaman Data Relawan didesain sebagai antarmuka untuk memuat tampilan data relawan. Halaman Data Relawan memuat informasi berupa tabel yang berisi data relawan seperti id relawan, nama relawan, alamat, tanggal lahir , nomor handphone dan email. Dan fitur-fitur lainnya pada Sistem Informasi Jemput Donasi seperti berikut :

- a. *Button* "Tambahkan Relawan Penjemput" untuk membuka halaman *form* tambah data relawan penjemput.
- b. Button "Edit" berfungsi untuk mengubah data relawan.
- c. Button "Hapus" berfungsi untuk menghapus data relawan.
- d. Button "Reset" untuk mereset kata sandi verifikasi login relawan.

| Dashboard          | Dachboard / Pelawa                            | n                  |                              |                            |            |        |                        |  |  |  |
|--------------------|-----------------------------------------------|--------------------|------------------------------|----------------------------|------------|--------|------------------------|--|--|--|
| List Master Data 🕨 | + Tambahkan Pelawan Pe                        | eniemout           |                              |                            |            |        |                        |  |  |  |
|                    | Data Relawan                                  | sigenipat          |                              |                            |            |        |                        |  |  |  |
|                    | Show x e                                      | Show 🗵 e Search :  |                              |                            |            |        |                        |  |  |  |
|                    | No ID Relavan Nema Relavan                    | Aberrak            | Tenggal Link                 | Nomor Flandphone           | Errail     |        | Nat                    |  |  |  |
|                    | 1 2018 23217 5256003<br>2 2028 2328 5556003   | 100101 10000 10000 | 61 3333 8884<br>61 3333 6884 | 10331000003<br>10331000003 | 1103333314 | E<br>E | 10040 Sa               |  |  |  |
|                    |                                               |                    |                              |                            |            |        |                        |  |  |  |
|                    | Merampilisen Deta deri x Ningga s dari x data |                    |                              |                            |            | 0      | halarizenage   1   hal |  |  |  |
|                    |                                               |                    |                              |                            |            |        |                        |  |  |  |
|                    |                                               |                    |                              |                            |            |        |                        |  |  |  |
|                    |                                               |                    |                              |                            |            |        |                        |  |  |  |
|                    |                                               |                    |                              |                            |            |        |                        |  |  |  |

Gambar 4. 12 Interface Halaman Data Relawan

## 4.5.5 Interface Halaman Data Donasi

Halaman Data Donasi didesain sebagai antarmuka untuk memuat tampilan data donasi. Halaman Data Donasi memuat informasi berupa tabel yang berisi data donasi seperti id donasi, nama donatur, alamat penjemputan, nama relawan, tanggal jemput, jenis, nominal, paket dan status. Dan fitur-fitur lainnya pada Sistem Informasi Jemput Donasi seperti :

- a. Button "Export to Excel" untuk mengunduh data donasi kedalam format Excel.
- b. *TextField* "Tanggal Awal" dan "Tanggal Akhir" untuk memberikan rentang waktu data donasi yang akan ditampilkan.
- c. *Button* "Filter" untuk melakukan filter data donasi berdasarkan rentang waktu dari tanggal awal dan tanggal akhir.
- d. Button "Set Status" untuk mengubah status jemput donasi.

e. Button "Set Relawan" untuk mengubah data relawan penjemput

| Dashboard<br>List Master Data 🕨 | Dasht                              | oard / Do                                            | nasi                                                   |                               |                |       |         |       |                  |            |                     |             |
|---------------------------------|------------------------------------|------------------------------------------------------|--------------------------------------------------------|-------------------------------|----------------|-------|---------|-------|------------------|------------|---------------------|-------------|
|                                 | Data D<br>Filter Be<br>Tar<br>Show | Oonasi Expor<br>rdasarkan Ren<br>rggal Awal<br>(X 0) | te Excel<br>tang Tanggal<br>Tanggal Akhir              | Filter                        |                |       |         |       |                  | Search     | :                   |             |
|                                 | 10 Dones<br>10000                  | Namo Donatur<br>1933 Konnoon<br>Kasa Konnoon         | Alamad Penereputan<br>Managera Kanag<br>Managera Kanag | Nama Fistanan<br>An Kook Kook | Tanapat Semont | Sunt. | Nominal | Panet | 512655<br>100000 | Set Status | Aks:<br>Set Belavan | Hapos       |
|                                 | Menamplika                         | Dete derit hingge x de                               | rl x duca                                              |                               |                |       |         |       |                  | 3          | obeiar cyc [1]      | Selargation |
|                                 |                                    |                                                      |                                                        |                               |                |       |         |       |                  |            |                     |             |

f. Button "Hapus" untuk menghapus data donasi.

Gambar 4. 13 Interface Halaman Data Donasi

#### 4.5.6 Interface Halaman Data Berita

Halaman Data Berita didesain sebagai antarmuka untuk memuat tampilan data berita. Halaman Data Berita memuat informasi berupa tabel yang berisi data berita seperti thumbnail berita, judul berita, tanggal posting, isi berita dan kategori. Dan fitur-fitur lainnya pada Sistem Informasi Jemput Donasi seperti :

- a. Button "Tambah Berita Baru" untuk menambah data berita baru.
- b. Button "Ubah" untuk mengubah data berita.
- c. Button "Hapus" untuk menghapus data berita.

| Dashboard<br>List Master Data 🕨 | Dashbo             | Dashboard / Berita + Tambah Berita Baru |               |                 |                    |          |        |                    |               |  |  |
|---------------------------------|--------------------|-----------------------------------------|---------------|-----------------|--------------------|----------|--------|--------------------|---------------|--|--|
|                                 | Data Ber<br>Show 🗵 | ita<br>#]                               |               |                 |                    |          | Sear   | ch :               | _             |  |  |
|                                 | 140                | thur bian berta                         | Autor berta   | Tanggal Posting | ta Berta           | Ratogent | L-D1   | ni<br>Hugun        |               |  |  |
|                                 |                    | image                                   | 1003 10122003 | WANTER BRIDE    | 101311003110003100 | 1009333  | (State | ■Hann              |               |  |  |
|                                 |                    | Invege                                  |               |                 | **************     |          | (State | ■Happa             |               |  |  |
|                                 | Monampilitan De    | a dari x hirigga x dari x data          |               |                 |                    |          |        | [Sebelannya, [s] S | alansatrya [] |  |  |
|                                 |                    |                                         |               |                 |                    |          |        |                    |               |  |  |
|                                 |                    |                                         |               |                 |                    |          |        |                    |               |  |  |

Gambar 4. 14 Interface Halaman Data Berita

## 4.5.7 Interface Halaman Data Banner

Halaman Data Banner didesain sebagai antarmuka untuk memuat tampilan data banner. Halaman Data Banner memuat informasi berupa tabel yang berisi data banner seperti banner, link berita, dan judul banner. Dan fitur-fitur lainnya pada Sistem Informasi Jemput Donasi seperti berikut :

- a. Button "Tambah Banner Baru" untuk menambah data banner.
- b. Button "Edit" untuk mengubah data banner.

c. Button "Hapus" untuk menghapus data banner.

|                  | Dashboard               | / Banner             |            |                      |      |              |          |
|------------------|-------------------------|----------------------|------------|----------------------|------|--------------|----------|
| List Master Data | + Tambah Ban            | ner Baru             |            |                      |      |              |          |
| Statistik 🕨 🕨    | Data Banner             |                      |            |                      |      |              |          |
|                  | Show × +                |                      |            |                      | Sea  | rch : 🔄      |          |
|                  |                         |                      |            |                      |      |              |          |
|                  | 20                      | Darwser              | Link botta | 3u0ul trainer        | Link | Hispan       |          |
|                  |                         | image                | ****       | 38000000800800938188 | ď    |              |          |
|                  |                         | mage                 |            | 3000003100003108     | æ    | •            |          |
|                  | Menampilkan Data dari s | Ningga x dael x deta | I          |                      |      | Siletarya [a | frankias |
|                  |                         |                      |            |                      |      |              |          |
|                  |                         |                      |            |                      |      |              |          |
|                  |                         |                      |            |                      |      |              |          |
|                  |                         |                      |            |                      |      |              |          |

Gambar 4. 15 Interface Halaman Data Banner

### 4.5.8 Interface Halaman Data Konfirmasi

Halaman Data Konfirmasi didesain sebagai antarmuka untuk memuat tampilan data konfirmasi. Halaman data konfirmasi memuat informasi berupa tabel yang berisi data konfirmasi seperti nama donator, nama pengirim, nominal transfer, rekening tujuan, tanggal transfer, catatan transfer, bukti transfer dan status. Dan fitur-fitur lainnya pada Sistem Informasi Jemput Donasi seperti :

- a. Button "Tambah Konfirmasi" untuk menambahkan data konfirmasi.
- b. Button "Set Status" untuk mengubah status konfirmasi.
- c. Button "Hapus" untuk menghapus data donasi.

| List Master Data 🕨 | Da   | shboard /                 | Konfirm          | iasi              |                |                |                    |               |       |                       |               |
|--------------------|------|---------------------------|------------------|-------------------|----------------|----------------|--------------------|---------------|-------|-----------------------|---------------|
|                    | Da   | ta Konfirma<br>ow [X ] 0] | si               |                   |                |                |                    |               | Se    | arch : 🦲              |               |
|                    |      | No Norta Conasur          | North Pergette   | Notaitai Transfer | Felening Tupan | Tanggai Tanutw | Caratan Tatawaya C | Final Davider | Sener | - Alal<br>NOTAINS - 9 | 43g4/3        |
|                    |      | x x00 00000               |                  | Re.CMI.005        |                |                |                    | Inage         |       | æ                     | •             |
|                    |      | K KOOL 33333333           | AAAA X0000000    | No. CAMPAGE       |                | AT 10, 1044    |                    | Image         |       | œ                     | •             |
|                    | bana | mpilitan Data dari v hik  | gga v ded v data |                   |                |                |                    |               |       | (stringe)             | a transformer |

Gambar 4. 16 Interface Halaman Data Konfirmasi

## 4.5.9 Interface Halaman Set Status Konfirmasi

Halaman Set Status Konfirmasi didesain sebagai antarmuka untuk memuat tampilan form ubah status konfirmasi yang berisi combobox dengan dua pilihan status konfirmasi.

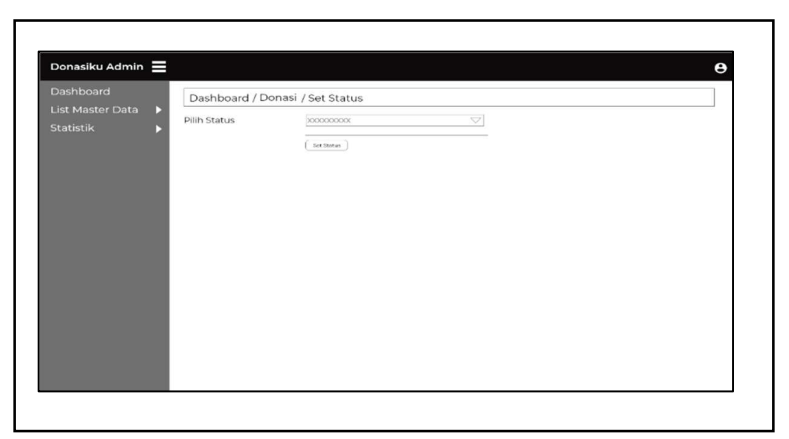

Gambar 4. 17 Interface Halaman Set Status Konfirmasi

## 4.5.10 Interface Halaman Tambah Konfirmasi

Halaman Tambah Konfirmasi didesain sebagai antarmuka untuk memuat tampilan form tambah data konfirmasi memilih *combobox* id donator, memasukkan

nama pengirim, rekening tujuan, nominal transfer, tanggal transfer, catatan donator, bukti transfer dan *radiobutton* status.

| ashboard<br>st Master Data | Dashboard / Kon  | firmasi / Input Konfirmasi  |  |
|----------------------------|------------------|-----------------------------|--|
| atistik                    | ID Donatur       | X0000-00000000X             |  |
|                            | Nama Pengirim    | Nama Pengirim               |  |
|                            | Rekening Tujuan  | xxxxxxxxxxxxxx \(\not\)     |  |
|                            | Nominal Transfer | Nominal Transfer            |  |
|                            | Tanggal Transfer |                             |  |
|                            | Catatan Donatur  | Catatan Donatur             |  |
|                            | Bukti Transfer   | Chose File ) No File Chosen |  |
|                            | Status           | ਂ Diterima<br>ਂ Ditunda     |  |
|                            | Input Kenfirmasi |                             |  |

Gambar 4. 18 Interface Halaman Tambah Konfrmasi

### 4.5.11 Interface Halaman Tambah Donatur

*Halaman Tambah Donatur* didesain sebagai antarmuka untuk memuat tampilan form tambah data donatur dengan memasukkan nama lengkap, tanggal lahir, jenis kelamin, alamat lengkap, kelurahan, kecamatan, kabupaten/kota, nomor handphone, email, kata sandi, media sosial instagram dan facebook.

| Dashboard          | Dashboard / Donatur      | / Input Dona | tur         |  |
|--------------------|--------------------------|--------------|-------------|--|
| list Master Data 🕨 | Nama                     | Tan          | ggal Lahir  |  |
| statistik 🕨        | Nama Lengkap             | XXXX-XX-XX   |             |  |
|                    | Jenis Kelamin            | Alamat       |             |  |
|                    | OLaki-Laki<br>OPerempuan | Ala          | mat Lengkap |  |
|                    | Desa / Kelurahan         | Kecamatan    |             |  |
|                    | Desa / Kelurahan         | Kec          | amatan      |  |
|                    | Kabupaten / Kota         |              |             |  |
|                    | Kabupaten / Kota         |              |             |  |
|                    | Nomor Handphone          | Email        | Kata Sandi  |  |
|                    | Nomor Handphone          | Email        | Kata Sandi  |  |
|                    | Media Sosial             |              |             |  |
|                    | Instagram                | Facebook     |             |  |
|                    | @idinstagram             | Faceboo      | ĸ           |  |
|                    |                          |              |             |  |

Gambar 4. 19 Interface Halaman Tambah Donatur

#### 4.5.12 Interface Halaman Tambah Relawan

Halaman Tambah Relawan didesain sebagai antarmuka untuk memuat tampilan *form* tambah data relawan dengan memasukkan nama lengkap, alamat, kelurahan, kecamatan, kabupaten/kota, tanggal lahir, nomor handphone, email dan kata sandi.

| Dashboard        | Dashboard / Relawa   | n / Tambah Relawan   |  |
|------------------|----------------------|----------------------|--|
| List Master Data | Nama Lengkap Relawan | Nama Lengkap Relawan |  |
|                  | Alamat               | Alamat               |  |
|                  | Kelurahan            | Kelurahan            |  |
|                  | Kecamatan            | Kecamatan            |  |
|                  | Kabupaten / Kota     | Kabupaten / Kota     |  |
|                  | Tanggal Lahir        | Tanggal Lahir        |  |
|                  | Nomor Handphone      | Nomor Handphone      |  |
|                  | Email                | email@domain         |  |
|                  | Kata Sandi           | Kata Sandi           |  |
|                  | (Testation Astrone   |                      |  |

Gambar 4. 20 Interface Halaman Tambah Relawan

### 4.5.13 Interface Halaman Tambah Berita

Halaman Tambah Berita didesain sebagai antarmuka untuk memuat tampilan form tambah data berita dengan memasukkan file thumbnail, judul berita, tanggal berita, isi berita dan kategori.

|                                    | Dashboard / Ber                                                             | ita / Input Berita  |  |
|------------------------------------|-----------------------------------------------------------------------------|---------------------|--|
| List Master Data<br>Statistik<br>▶ | <ul> <li>Thumbnail</li> <li>Judul Berita</li> <li>Tanggal Berita</li> </ul> | Committe Histheodom |  |
|                                    | Isi Berita                                                                  |                     |  |
|                                    | Post Berta                                                                  | Kategori 🔍          |  |

Gambar 4. 21 Interface Halaman Tambah Berita

### 4.5.14 Interface Halaman Tambah Banner

Halaman Tambah Banner didesain sebagai antarmuka untuk memuat tampilan *form* tambah data banner dengan memasukkan file banner, link dan judul banner.

| ist Master Data | Dashboard / Be | rita / Input Banner       |  |
|-----------------|----------------|---------------------------|--|
| itatistik 🕨     | Banner         | Chose File No File Chosen |  |
|                 | Link           | Link Aktif                |  |
|                 | Judul Banner   | Judul Banner              |  |
|                 |                |                           |  |
|                 |                |                           |  |
|                 |                |                           |  |

Gambar 4. 22 Interface Halaman Tambah Banner

## 4.5.15 Interface Halaman Edit Data Relawan

Halaman Tambah Berita didesain sebagai antarmuka untuk memuat tampilan

form untuk mengubah data relawan penjemput.

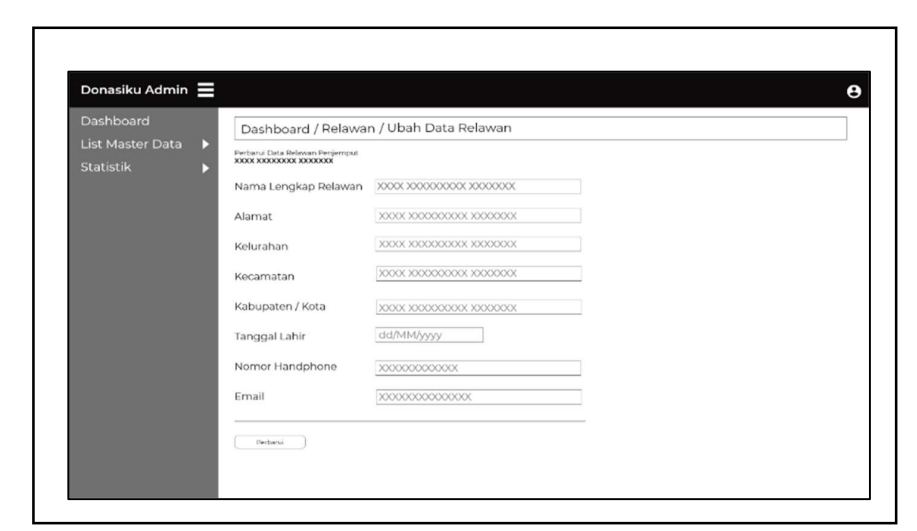

Gambar 4. 23 Interface Halaman Edit Data Relawan

# 4.5.16 Interface Halaman Set Status Donasi

Halaman Set Status Donasi didesain sebagai antarmuka untuk memuat tampilan form ubah status donasi yang berisi combobox dengan tiga pilihan status penjemputan.

| Dashboard                       | Dashboard / D | onasi / Set Status |                    |  |
|---------------------------------|---------------|--------------------|--------------------|--|
| List Master Data 🕨<br>Statistik | Pilih Status  | Set Status         | $\bigtriangledown$ |  |
|                                 |               | ( decours)         |                    |  |
|                                 |               |                    |                    |  |
|                                 |               |                    |                    |  |
|                                 |               |                    |                    |  |
|                                 |               |                    |                    |  |
|                                 |               |                    |                    |  |

Gambar 4. 24 Interface Halaman Edit Status Donasi

#### 4.5.17 Interface Halaman Set Relawan Penjemput

Halaman Set Relawan Penjemput didesain sebagai antarmuka untuk memuat tampilan form ubah relawan penjemput donasi yang berisi combobox dengan data yang berisi nama relawan yang terdaftar kedalam sistem.

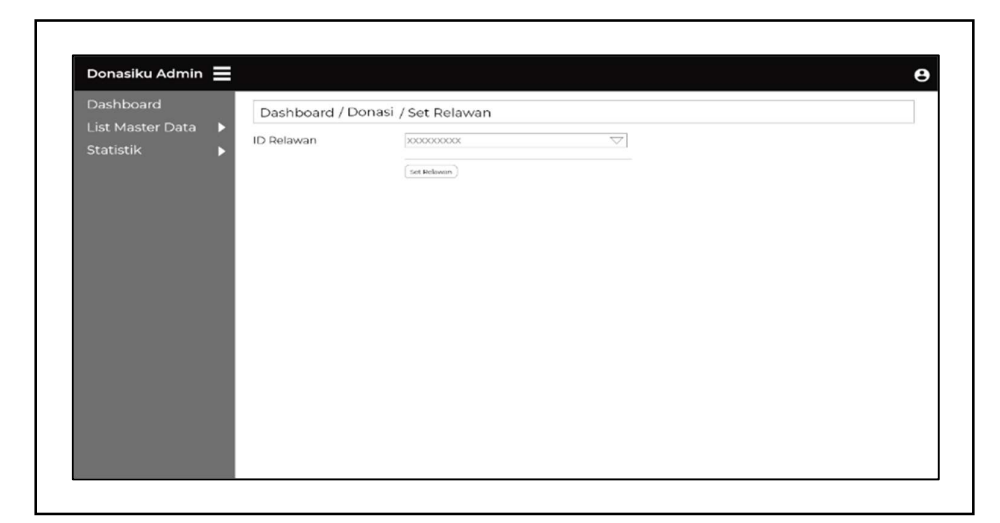

Gambar 4. 25 Interface Halaman Tambah Berita

# 4.5.18 Interface Halaman Edit Data Berita

Halaman Edit Data Berita didesain sebagai antarmuka untuk memuat tampilan form untuk mengubah data berita.

| list Master Data | Dashboard / Be          | rita / Input Berita        |  |
|------------------|-------------------------|----------------------------|--|
| Statistik        | Thumbnail               | Crosse File No File Chosen |  |
|                  | Judul Berita            | Judul Berita               |  |
|                  | Tanggal Berita          |                            |  |
|                  | Isi Berita              |                            |  |
|                  |                         |                            |  |
|                  |                         |                            |  |
|                  |                         |                            |  |
|                  | Kategori                | Kategori                   |  |
|                  | Post Berita             |                            |  |
|                  |                         |                            |  |
|                  | Kategori<br>Post Berita | Kategori V                 |  |

Gambar 4. 26 Interface Halaman Ubah Data Berita

Halaman Ubah Data Banner didesain sebagai antarmuka untuk memuat tampilan form untuk mengubah data banner.

Gambar 4. 27 Interface Halaman Ubah Data Banner

# 4.5.20 Interface Halaman Grafik Donasi

Halaman Grafik Donasi didesain untuk menampilkan grafik jumlah donasi

yang telah diterima berdasarkan jenis donasi.

| Dashboard<br>List Master Data | Statistik / Grafik Donasi     |  |
|-------------------------------|-------------------------------|--|
| Statistik )                   | Statistik Jenis Donasi        |  |
|                               |                               |  |
|                               | Ladak Industri Daker Brigabar |  |
|                               |                               |  |

Gambar 4. 28 Interface Halaman Grafik Donasi

#### 4.5.21 Interface Halaman Grafik Donatur Perwilayah

Halaman Grafik Donatur Perwilayah didesain untuk menampilkan grafik wilayah tempat tinggal donatur berdasarkan wilayah kelurahan dan kecamatan tempat tinggal donatur.

| Dashboard          | Continuity (Confile Departure          |  |
|--------------------|----------------------------------------|--|
| List Master Data 🕨 | Statistik / Grafik Donatur             |  |
|                    | Grafik Donatur Berdasarkan Kelurahan   |  |
|                    | Transi integrant Transien on the parts |  |

Gambar 4. 29 Interface Halaman Grafik Donatur Berdasarkan Kelurahan

| Dashboard        | Statistik / Grafik Donatur           |
|------------------|--------------------------------------|
| List Master Data |                                      |
| Statistik 🕨 🕨    | Grafik Donatur Berdasarkan Kelurahan |
|                  | Grafik Donatur Berdasarkan Kecamatan |

Gambar 4. 30 Interface Halaman Grafik Donatur Berdasarkan Kecamatan

### 4.5.22 Interface Halaman Profil Admin

Halaman Profil Admin didesain untuk menampilkan data profil admin yang

berhak mengakses dashboard admin setelah melakukan *login* kedalam sistem informasi jemput donasi yang berisi data admin seperti nama lengkap, tempat lahir,

| Donasiku Admin 📃                             |                                 |                     |  |
|----------------------------------------------|---------------------------------|---------------------|--|
| Dashboard<br>List Master Data 🕨<br>Statistik | <b>Profil Anda</b><br>Nama Anda | 20000000 200000000  |  |
|                                              | Tempat Lahir                    | XXXXXXXXX XXXXXXXXX |  |
|                                              | Tanggal Lahir                   | XX XXXX XXXX        |  |
|                                              | Nomor Handphone                 | XXXXXXXXXXXXXXXX    |  |
|                                              | Email                           | XXXXXXXXXXXXXX      |  |
|                                              | 🗹 Ubah Data                     | 🗗 Ubah Kata Sandi   |  |
|                                              |                                 |                     |  |
|                                              |                                 |                     |  |
|                                              |                                 |                     |  |

Gambar 4. 31 Interface Halaman Profil Admin

## 4.5.23 Interface Halaman Ubah Data Admin

Halaman Ubah Data Admin didesain untuk admin melakukan perubahan data pribadi admin seperti nama lengkap, tempat lahir, tanggal lahir, nomor handphone dan email.

| Dashboard | Profil Anda     |                                        |  |
|-----------|-----------------|----------------------------------------|--|
| Statistik | Nama Anda       | XXXXXXXXXXXXXXXXXXXXXXXXXXXXXXXXXXXXXX |  |
|           | Tempat Lahir    | XXXXXXXX XXXXXXXX                      |  |
|           | Tanggal Lahir   | XX XXXX XXXX                           |  |
|           | Nomor Handphone | XXXXXXXXXXXXXXXXXXXXXXXXXXXXXXXXXXXXXX |  |
|           | Email           | XXXXXXXXXXXXXX                         |  |
|           | Perbarui        |                                        |  |
|           |                 |                                        |  |
|           |                 |                                        |  |

#### Gambar 4. 32 Interface Halaman Ubah Data Admin

### 4.5.24 Interface Halaman Ubah Kata Sandi Admin

Halaman Ubah Kata Admin didesain untuk admin melakukan perubahan data pada kata sandi admin untuk melakukan login kedalam sistem.

| List Master Data | Profil Anda            |                        |  |
|------------------|------------------------|------------------------|--|
| Statistik 🕨 🕨    | Kata Sandi Lama        | *****                  |  |
|                  | Kata Sandi Baru        | Kata Sandi Baru        |  |
|                  | Ulangi Kata Sandi Baru | Ulangi Kata Sandi Baru |  |
|                  |                        |                        |  |

Gambar 4. 33 Interface Halaman Ubah Kata Sandi Admin

### 4.5.25 Interface Halaman Daftar Donatur

Halaman DaftarDonatur berfungsi untuk donatur melakukan pendaftaran ataupun input data donatur kedalam sistem sebelum menggunakan fitur-fitur yang terdapat didalam sistem informasi jemput donasi.

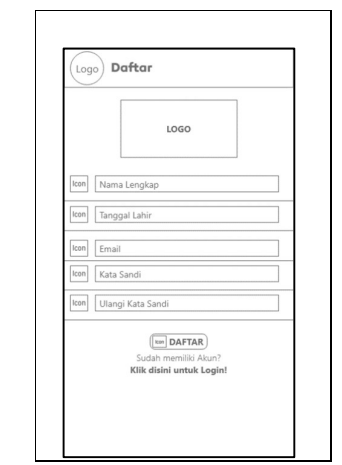

Gambar 4. 34 Interface Halaman Daftar Donatur

# 4.5.26 Interface Halaman Login Donatur

Halaman Login Donatur berfungsi memberikan hak akses kepada donatur untuk dapat melakukan verifikasi sebelum masuk kedalam sistem yang memerlukan data email dan kata sandi dari donatur yang telah terdaftar didalam sistem.

| Logo L    |                                      |  |
|-----------|--------------------------------------|--|
|           | LOGO                                 |  |
| Icon Emai | 1                                    |  |
| Icon Kata | Sandi                                |  |
|           | (Icon MASUK)                         |  |
|           | Belum memiliki Akun?<br>Klik disini! |  |
|           | Lupa Kata Sandi? Klik disini!        |  |
|           |                                      |  |
|           |                                      |  |
|           |                                      |  |

Gambar 4. 35 Interface Halaman Login Donatur

#### 4.5.27 Interface Halaman Home Donatur

Halaman Home Donatur merupakan halaman pertama yang akan ditampilkan pada sistem kepada donatur ketika proses login berhasil dilakukan oleh donatur. Pada halaman home terdapat *textview* nama donatur yang menggunakan sistem, *slider* banner yang diinput oleh admin, list berita, *button* halaman jemput donasi, *button* halaman konfirmasi dan *button* halaman profil.

| Logo : | Si - Dodo (Dona                                 | tur)   |
|--------|-------------------------------------------------|--------|
| s      | elamat Datang : xxxxx                           | XXXXXX |
|        | Image                                           |        |
| ****   | XXXXXX                                          |        |
|        | 000                                             |        |
| Image  | XXXXXXXXXXXXXXXXXXXXXXXXXXXXXXXXXXXXXX          | Ð      |
| Image  | XXXXXXXXXXXXXXXXXX<br>Diposting : xxxxxxxxxxxxx | Ð      |
| Image  | XXXXXXXXXXXXXXXXXXXXXXXXXXXXXXXXXXXXXX          | Ð      |
|        |                                                 |        |
| €      | <b>م</b>                                        | •      |

Gambar 4. 36 Interface Halaman Home Donatur

### 4.5.28 Interface Halaman Jemput Donasi

Halaman Jemput Donasi merupakan halaman yang berisi form yang akan diisi oleh donatur untuk mengirimkan permintaan penjemputan kedalam sistem yang berisi inputan jenis donasi, nominal/jumlah paket, alamat penjemputan, kelurahan, kecamatan, kabupaten/kota dengan "Palembang" sebagai isi *default* dan tanggal penjemputan. Dan dilengkapi juga dengan fitur berupa *button* "Atur Titik Jemput" yang berfungsi untuk mengarahkan donatur pada halaman pengaturan titik jemput.

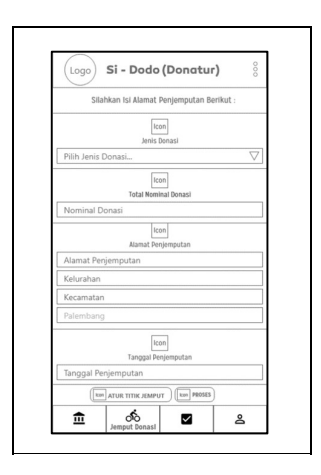

Gambar 4. 37 Interface Halaman Jemput Donasi

# 4.5.29 Interface Halaman Set Titik Penjemputan

Halaman Set Titik Penjemputan merupakan halaman yang berisi peta sebagai fitur utama pada halaman ini yang berfungsi untuk donatur melakukan pengaturan titik penjemputan berupa data *latitude* dan *longitude* sebagai acuan titik penjemputan.

| ← Atur Lo | kasi Penjen | nputan   |
|-----------|-------------|----------|
|           |             | kun CARI |
|           |             |          |
|           |             |          |
|           |             |          |
|           | Maps        |          |
|           |             |          |
|           |             |          |
|           |             | +        |

Gambar 4. 38 Interface Halaman Set Titik Penjemputan

#### 4.5.30 Interface Halaman Konfirmasi Donasi

Halaman Konfirmasi Donasi merupakan halaman yang berisi form konfirmasi donasi dari donatur yang telah melakukan transaksi donasi via transfer bank yang berisi inputan nama pemilik rekening, nominal transfer, tanggal transfer, rekening tujuan dan catatan donatur. Dan dilengkapi juga dengan fitur *Button* "Bukti Transfer" yang berfungsi untuk membuka galeri perangkat yang digunakan oleh donatur untuk melakukan *upload* bukti transfer kedalam sistem.

| Sila    | tkan Konfirmasi Transfer dengan Mengisi | Form Berikut:      |
|---------|-----------------------------------------|--------------------|
| con N   | ama Pemilik Rekening                    |                    |
| icon N  | ominal Transfer                         |                    |
| Icon Ta | nggal Transfer                          |                    |
| lcon Pi | lih Rekening Tujuan                     | $\bigtriangledown$ |
| Icon Ca | itatan Donatur                          | ]                  |
|         | (kon BUKTI TRANSFER) (kon BA            | INFIRMASI          |
|         |                                         |                    |
|         |                                         |                    |
|         |                                         |                    |

Gambar 4. 39 Interface Halaman Konfirmasi Transfer

#### 4.5.31 Interface Halaman Profil Donatur

Halaman Profil Donatur merupakan halaman yang berisi data profil donatur yang berisi data pribadi donatur seperti nama donatur, tanggal lahir, jenis kelamin, alamat lengkap, email, nomor handphone/whatsapp, media sosial instagram dan media sosial facebook. Dan dilengkapi dengan pilihan menu riwayat donasi dan riwayat konfirmasi serta fitur pendukung seperti :

a. Button "Ubah Kata Sandi" berfungsi untuk donatur melakukan

perubahan pada kata sandi donatur.

*TextView* "Edit" berfungsi untuk donatur melakukan perubahan datadata pribadi.

| PROFIL                                    | RIWAYAT DONASI | RIWAYAT KONFIRMA |
|-------------------------------------------|----------------|------------------|
|                                           | LOGO           |                  |
| Data                                      | DOXX           | Edit             |
| Icon XXXXXXXXXXXXXXXXXXXXXXXXXXXXXXXXXXXX | 0000           |                  |
| lcon x0000000                             | DOOK           |                  |
|                                           |                |                  |
|                                           | DODX           |                  |
| Icon xxxxxxxxx                            | DOOX           |                  |
| losn 20000000                             | DOOX           |                  |
| Ubah Kata                                 | Sandi          |                  |
| ₫                                         | ්ර 🗹           | 8<br>Profil      |

Gambar 4. 40 Interface Halaman Profil

## 4.5.32 Interface Halaman Riwayat Donasi

Halaman Riwayat Donasi merupakan halaman yang berisi data riwayat donasi yang dilakukan oleh donatur yang berisi data donasi seperti nama relawan penjemput, jenis donasi, nominal donasi atau jumlah paket donasi, tanggal pengiriman dan status yang juga dilengkapi dengan icon status penjemputan sebagai pendukung.

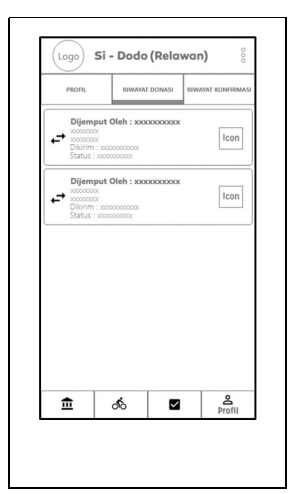

Gambar 4. 41 Interface Halaman Riwayat Donasi

# 4.5.33 Interface Halaman Riwayat Konfirmasi

Halaman Riwayat Konfirmasi merupakan halaman yang berisi data riwayat konfirmasi transfer yang dilakukan oleh donatur yang berisi data konfirmasi seperti nama pemilik rekening atau pengirim, nominal transfer, rekening tujuan, tanggal kirim dan status yang juga dilengkapi dengan icon status validasi.

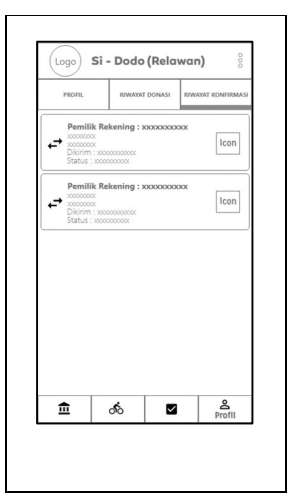

Gambar 4. 42 Interface Halaman Riwayat Konfirmasi

#### 4.5.34 Interface Halaman Edit Profil Donatur

Halaman Edit Profil Donatur merupakan halaman yang digunakan untuk donatur melakukan perubahan data pribadi.

|          | 1060                                    |
|----------|-----------------------------------------|
|          | 1000                                    |
| on 🕽     | 0000000000                              |
| n        | 000x/30x/30x                            |
| n        | ● Laki-Laki ○ Perempuan                 |
| ŀ        | 0000000000                              |
| <u> </u> | 20000000000                             |
| 2        | 2000000000                              |
| >        | 2000000000                              |
| n >      | 20000000000                             |
| n ,      | 0000000000x                             |
| n ,      | 0000000000                              |
| n >      | 3000000000                              |
|          |                                         |
|          | 000000000000000000000000000000000000000 |

Gambar 4. 43 Interface Halaman Edit Profil Donatur

## 4.5.35 Interface Halaman Ubah Kata Sandi Donatur

Halaman Ubah Kata Sandi Donatur merupakan halaman yang digunakan

oleh donatur untuk melakukan perubahan kata sandi login.

| LOGO<br>Kata Sandi Lama |
|-------------------------|
| Kata Sandi Baru         |
| Ulangi Kata Sandi Baru  |
| (>Ubah) (3 Batal        |

Gambar 4. 44 Interface Halaman Edit Kata Sandi Donatur

#### 4.5.36 Interface Halaman Login Relawan

Halaman Login Relawan berfungsi memberikan hak akses kepada relawan untuk dapat melakukan verifikasi sebelum masuk kedalam sistem yang memerlukan data email dan kata sandi dari relawan yang telah diinput oleh kedalam sistem.

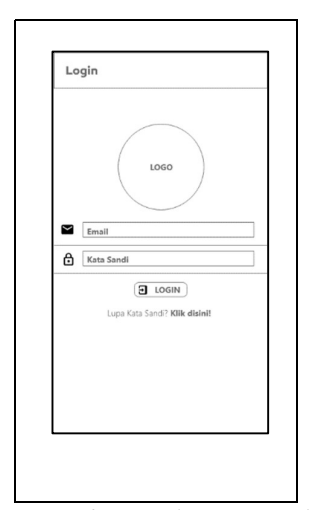

Gambar 4. 45 Interface Halaman Login Relawan

#### 4.5.37 Interface Halaman Home Relawan

Halaman Home Relawan merupakan halaman pertama yang akan ditampilkan pada sistem kepada donatur ketika proses login berhasil dilakukan oleh donatur. Pada halaman home terdapat *textview* nama relawan yang menggunakan sistem, *slider* banner yang diinput oleh admin, list berita, *button* halaman jemput donasi dan *button* halaman halaman profil.

| Image<br>                                  | image<br>                                                                                                    | S        | elamat Datang : xxxxxxxxx                       | жхх |
|--------------------------------------------|----------------------------------------------------------------------------------------------------|----------|-------------------------------------------------|-----|
|                                            | Image Sports anomalian E                                                                                                    |          | Image                                           |     |
| Image XXXXXXXXXXXXXXXXXXXXXXXXXXXXXXXXXXXX | image Sparse and an official statements of the statement of the statement  | 00000000 | 000000                                          |     |
| Image Deputing suppression                 | Image Extractional Extractional Extractionae | Image    | XXXXXXXXXXXXXXXXXXXXXXXXXXXXXXXXXXXXXX          | Ð   |
|                                            | Image Deputry :xxxxxxxxxx                                                                                                    | Image    | XXXXXXXXXXXXXXXX<br>Diposting - xxxxxxxxxxxxxxx | Ð   |
| Image XXXXXXXXXXXXXXXXXXXXXXXXXXXXXXXXXXXX |                                                                                                    | Image    | XXXXXXXXXXXXXXX<br>piposting : xxxxxxxxxxxx     | Ð   |

Gambar 4. 46 Interface Halaman Home Relawan

#### 4.5.38 Interface Halaman Jemputan Donasi

Halaman Jemputan Donasi merupakan halaman yang menampilkan data jemputan donasi yang diterima oleh relawan dari sistem dengan status jemputan "Dijemput" yang telah di set oleh admin kepada relawan yang bersangkutan. Halaman jemputan donasi berisi data nama donatur, alamat, jenis donasi dan nomor telepon donatur. Serta dilengkapi dengan fitur

- a. peta dengan titik lokasi penjemputan sesuai dengan yang di atur oleh donatur pada halaman atur titik jemput.
- b. *Button* "Dapatkan Arah" berfungsi untuk membuka aplikasi penyedia layanan peta *virtual* Google Maps dengan titik tujuan sesuai dengan titik penjemputan.
- c. *Button* "Telepon" berfungsi untuk membuka jendela telepon pada perangkat relawan.
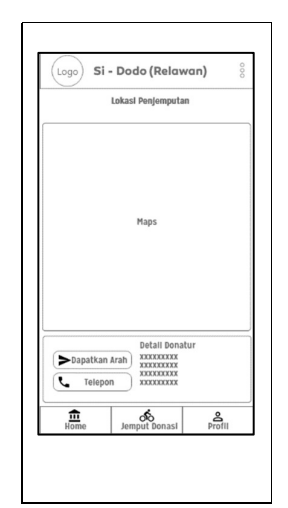

Gambar 4. 47 Interface Halaman Jemput Donasi

## 4.5.39 Interface Halaman Profil

Halaman Profil Relawan merupakan halaman yang berisi data profil relawan yang berisi data pribadi relawan seperti nama relawan, tanggal lahir, alamat, email dan nomor handphone atau whatsapp. Dan dilengkapi dengan pilihan menu riwayat jemputan serta fitur pendukung seperti :

- a. *Button* "Ubah Kata Sandi" berfungsi untuk relawan melakukan perubahan pada kata sandi relawan.
- *TextView* "Edit" berfungsi untuk relawan melakukan perubahan datadata pribadi.

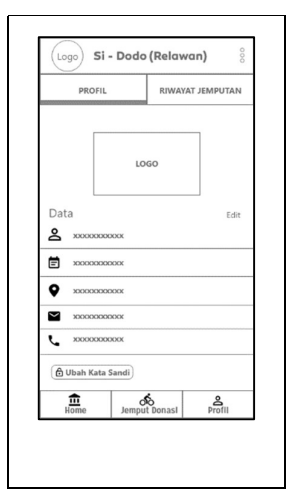

Gambar 4. 48 Interface Halaman Profil

# 4.5.40 Interface Halaman Riwayat Jemputan

Halaman Riwayat Donasi merupakan halaman yang berisi data riwayat jemputan yang dilakukan oleh relawan yang berisi data donasi seperti nama donatur, jenis donasi, nominal atau jumlah paket, tanggal penjemputan dan status yang juga dilengkapi dengan icon status penjemputan sebagai pendukung.

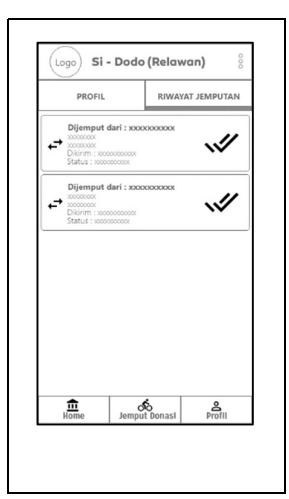

Gambar 4. 49 Interface Halaman Riwayat Jemputan

Halaman Edit Profil Relawan merupakan halaman yang digunakan untuk relawan melakukan perubahan data pribadi.

| LOGO                                    |  |
|-----------------------------------------|--|
|                                         |  |
| 2 xxxxxxxxxxx                           |  |
| E xxxxxxxxxxxx                          |  |
| x000000000x                             |  |
| 20000000000000000000000000000000000000  |  |
| X000000000X                             |  |
| 200000000000000000000000000000000000000 |  |
| X000000000X                             |  |
| Simpan 🔁 Batal                          |  |
|                                         |  |
|                                         |  |

Gambar 4. 50 Interface Halaman Ubah Data Donatur

## 4.5.42 Interface Halaman Edit Kata Sandi Relawan

Halaman Edit Kata Sandi Relawan merupakan halaman yang digunakan oleh

relawan untuk melakukan perubahan kata sandi login.

|   | LOGO                   |
|---|------------------------|
| 6 | Kata Sandi Lama        |
| ⋳ | Kata Sandi Baru        |
| ₿ | Ulangi Kata Sandi Baru |
|   | > Ubah Batal           |
|   |                        |
|   |                        |
|   |                        |

Gambar 4. 51 Interface Halaman Edit Kata Sandi Relawan

#### 4.5.43 Interface Halaman Detail Berita

Halaman Detail Berita merupakan halaman yang menampilkan berita yang telah diinput oleh admin kedalam sistem. Dan dapat dilihat oleh donatur dan relawan melalui perangkat masing-masing yang telah melakukan verifikasi *login* dengan melakukan *klik* pada list berita yang akan dilihat.

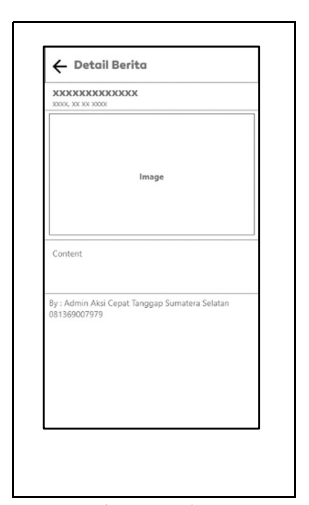

Gambar 4. 52 Interface Halaman Detail Berita

#### 4.5.44 Interface Halaman View Banner

Halaman Web View Banner merupakan halaman yang menampilkan halaman web sebagai promosi kegiatan lembaga yang sebelumnya telah di *posting* pada halaman web tertentu dan diteruskan kepada pengguna sistem. Dan dapat dilihat oleh donatur dan relawan melalui perangkat masing-masing yang telah melakukan verifikasi *login* dengan melakukan *klik* pada *slider banner* yang akan dilihat.

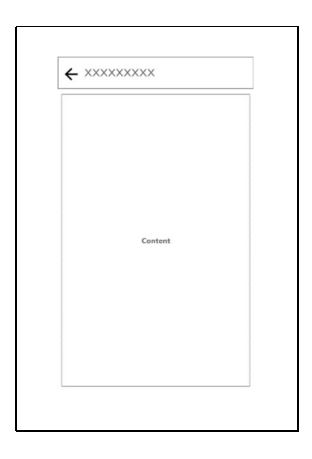

Gambar 4. 53 Interface Halaman View Banner

### 4.6 Implementasi Halaman Antarmuka

### 4.6.1 Implementasi Halaman Antarmuka CRO (Admin)

## 4.6.1.1 Halaman Login

Halaman *Login* berfungsi untuk memberikan hak akses kepada pengguna khususnya petugas CRO (Admin) untuk dapat melakukan pengelolaan pada sistem informasi jemput donasi. Pada halaman *login* berisi inputan diantaranya yaitu *email* dan *password*. Pengguna memasukkan *email* dan *password* miliknya yang sudah terdaftar jika berhasil maka pengguna akan dialihkan menuju ke halaman depan admin. Dan apabila tidak berhasil maka data yang dimasukkan salah atau tidak terdaftar di dalam sistem.

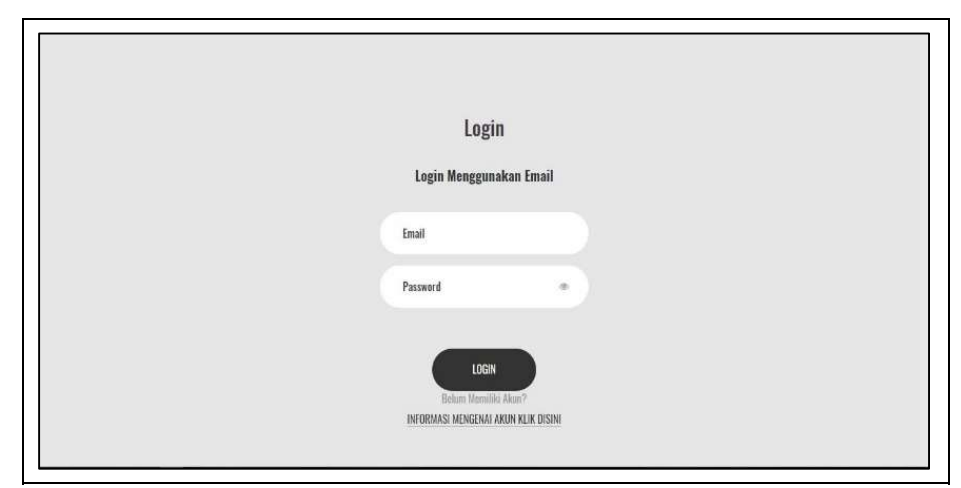

Gambar 4. 54 Halaman Login CRO (Admin)

## 4.6.1.2 Halaman Depan

Halaman depan yaitu halaman tampilan awal ketika CRO (Admin) berhasil ,melakukan *login*. Halaman utama memuat informasi umum untuk mengakses fitur-fitur lainnya pada sistem informasi jemput donasi. Pada bagian ini, admin dapat mengakses fitur-fitur terpenting dalam sistem informasi jemput donasi.

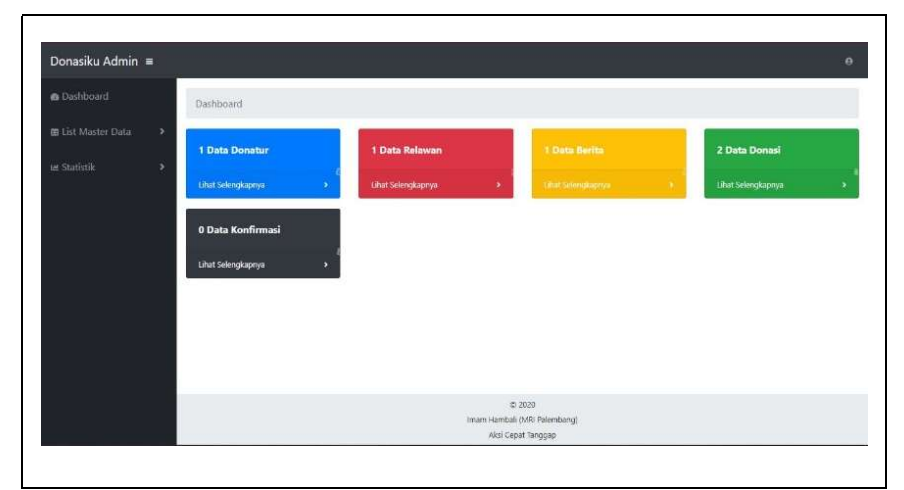

Gambar 4. 55 Halaman Depan CRO (Admin)

#### 4.6.1.3 Halaman Data Donatur

Halaman data donatur didesain untuk menampilkan tabel data donatur yang berisi id donatur, nama donatur, tanggal lahir, jenis kelamin, alamat lengkap, nomor handphone / whatsapp, email, media sosial instagram dan media sosial facebook. Dan terdapat beberapa fungsi lain yaitu :

- a. *Button* "Tambah Donatur" untuk menuju ke halaman tambah donatur.
- b. Button "Hapus" untuk menghapus data donatur.
- c. *Button* "Reset" untuk mengatur ulang kata sandi donatur ke tanggal lahir donatur

|   | Dashboard /                | / Donatur          |                  |                  |                                     |                                  |                         |                   |                      |
|---|----------------------------|--------------------|------------------|------------------|-------------------------------------|----------------------------------|-------------------------|-------------------|----------------------|
| * | + Tambah Don               | atur               |                  |                  |                                     |                                  |                         |                   |                      |
| > | 🖩 Data Don                 | atur               |                  |                  |                                     |                                  |                         |                   |                      |
|   | Show 5                     | • entries          |                  |                  |                                     |                                  | Sea                     | ch:               |                      |
|   | ID<br>Donatur <sup>1</sup> | Nama<br>Donatur 11 | Tanggal<br>Lehir | Jenis<br>Kelamin | Alamat Lengkap                      | Nomor<br>Handphone<br>/ Whatsapp | Email                   | Medi<br>Instagram | a Sosial<br>Facebook |
|   | DACTB                      | Imem Hambali       | 01 Januari 1991  | L                | Lunjuk Jaya Sukarami adas PALEMBANG | 082280204818                     | imamhambal361@gmail.com | Imam Hambali      |                      |
|   | Menampilka<br>4            | an Data dari 1     | hingga 1 dari    | 1 data           |                                     |                                  | Sebeli                  | umnya 1           | Selanjutnya          |
|   | and the second             |                    |                  |                  |                                     |                                  |                         |                   |                      |

Gambar 4. 56 Halaman Data Donatur

#### 4.6.1.4 Halaman Tambah Data Donatur

Halaman Tambah Donatur didesain sebagai antarmuka untuk memuat tampilan form tambah data donatur dengan memasukkan nama lengkap, tanggal lahir, jenis kelamin, alamat lengkap, kelurahan, kecamatan, kabupaten/kota, nomor handphone, email, kata sandi, media sosial instagram dan facebook. Dan melakukan proses simpan data donatur.

| Donasiku Admin 🔳   |                         |                      |             |   |  | 1 1 |
|--------------------|-------------------------|----------------------|-------------|---|--|-----|
| Distlibuord        | Dashboard / Donatu      | / Input Data Donatur |             |   |  |     |
| 🖩 List Master Data | Nama                    |                      | Tanggal Lai | r |  |     |
|                    | Nama Lengkap            |                      | 1991-01-    | 1 |  |     |
|                    | Jenis Kelamin           | Alamat               |             |   |  |     |
|                    | Lale-Laki     Perempuan | Alamat Lengkap       |             |   |  |     |
|                    | Desa / Kelurahan        | Kecat                | matan       |   |  |     |
|                    | Desa / Kelurahan        | Kec                  | amatan      |   |  |     |
|                    | Kaloupaten / Kota       |                      |             |   |  |     |
|                    | Kabupaten / Kota        |                      |             |   |  |     |
|                    | Nomor Handphone         | Email                | Kata Sandi  |   |  |     |
|                    | 01234567890             | example@idomain.co   | pm          |   |  |     |
|                    | Media Sosial            |                      |             |   |  |     |
|                    | Instagram               | Facebook             |             |   |  |     |
|                    | Øvdinstagram            | Facebook             |             |   |  |     |

Gambar 4. 57 Halaman Tambah Data Donatur

### 4.6.1.5 Halaman Data Donasi

Halaman data donasi didesain untuk menampilkan tabel data donasi yang berisi id donasi, nama donatur, alamat penjemputan, nama relawan, tanggal jemput, jenis, nominal, paket dan status. Dan terdapat beberapa fungsi lain yaitu :

- a. Button "Export to Excel" untuk mengunduh data donasi kedalam format Excel.
- b. *TextField* "Tanggal Awal" dan "Tanggal Akhir" untuk memberikan rentang waktu data donasi yang akan ditampilkan.
- c. *Button* "Filter" untuk melakukan filter data donasi berdasarkan rentang waktu dari tanggal awal dan tanggal akhir.

- d. Button "Set Status" untuk mengubah status jemput donasi.
- e. Button "Set Relawan" untuk mengubah data relawan penjemput
- f. Button "Hapus" untuk menghapus data donasi.

| B Cathboard          | board / 1     | Donai              |                                                  |                           |                       |          |              |         |          |                |                 |             |
|----------------------|---------------|--------------------|--------------------------------------------------|---------------------------|-----------------------|----------|--------------|---------|----------|----------------|-----------------|-------------|
| ≣ List Master Data → |               |                    |                                                  |                           |                       |          |              |         |          |                |                 |             |
| m Di                 | ata Donas     | Si Export to Exc   | 9                                                |                           |                       |          |              |         |          |                |                 |             |
| el Statistik 2       | -             |                    |                                                  |                           |                       |          |              |         |          |                |                 |             |
| Fite                 | r Berdasa     | rkan Rentang Tai   | 19gal                                            | Pillin .                  |                       |          |              |         |          |                |                 |             |
|                      | inggan nim    |                    | anggation in                                     | THE                       |                       |          |              |         |          |                |                 |             |
| Show                 | N 5 ₿         | entries            |                                                  |                           |                       |          |              |         |          | Sea            | rch:            |             |
|                      |               |                    |                                                  |                           |                       |          |              |         |          |                | Action          |             |
| 10 0                 | Donasi 7.     | Nama Donatur       | Alamat Perjemputan                               | Nerra Referenza           | Tanggal Janput        | Jamis    | Norrinal     | Palort  | Status   | Set Status     | Set Releases    | Нераз       |
| 201                  | CATES         | imam Hambali       | It Limple Jaya Lonix Falgo IIn Base 1 Falantiang | Rendi Otandra Adi Seputra | 11 September 2019     | Nature   | R# 0.00      | 2       | Diverput | Eff Set Status | @Set Belaver    | # Heps      |
| 001                  | WATER .       | Inam Hambel        | pakjo siring agung kecamatan Palambang           | Rendi Chandra Adi Saputra | 18 September 2019     | Quitters | Rp 10.000.00 |         | Diprotes | R Set Statut   | Of Set Relayers | 1-0ps       |
| Tota                 | al Domasi Yar | ng Ditelma         |                                                  |                           |                       |          | Rp 20.000,00 | 2 Paket |          |                |                 |             |
| Mer                  | ampilkan      | 1 Data dari 1 hing | iga 2 clari 2 data                               |                           |                       |          |              |         |          | Sebe           | Rumnya 📋        | selanjutnya |
| Upda                 | ted yetterd   | Ray at 11:59 PM    |                                                  |                           |                       |          |              |         |          |                |                 |             |
|                      |               |                    |                                                  |                           |                       |          |              |         |          |                |                 |             |
|                      |               |                    |                                                  |                           |                       |          |              |         |          |                |                 |             |
|                      |               |                    |                                                  |                           | # 2025                |          |              |         |          |                |                 |             |
|                      |               |                    |                                                  |                           | ¥ 2023                |          |              |         |          |                |                 |             |
|                      |               |                    |                                                  | Inten H                   | mitali (MR: Palembang |          |              |         |          |                |                 |             |

Gambar 4. 58 Halaman Data Donasi

## 4.6.1.6 Halaman Set Status Donasi

Halaman Set Status Donasi didesain sebagai antarmuka untuk memuat tampilan *form* ubah status donasi yang berisi *combobox* dengan tiga pilihan status penjemputan. Dan memproses melakukan penyimpanan data relawan penjemput.

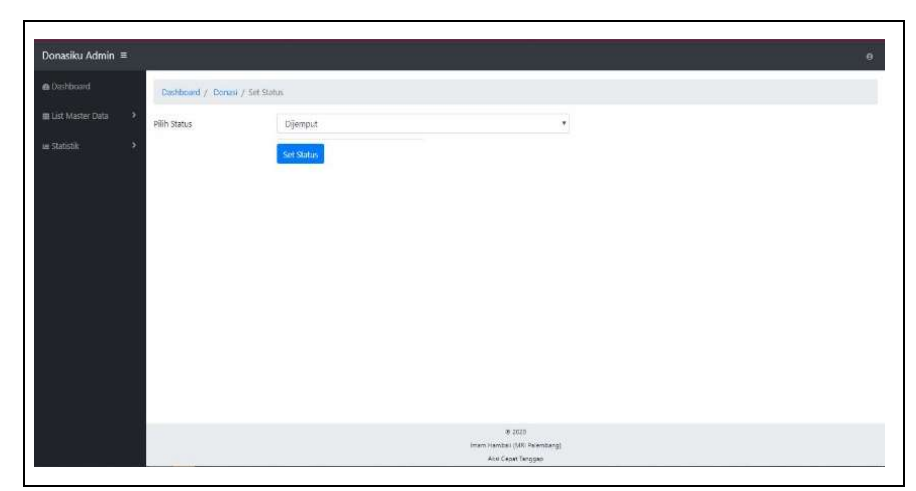

Gambar 4. 59 Halaman Set Status Donasi

## 4.6.1.7 Halaman Set Relawan Penjemput

Halaman Set Relawan Penjemput didesain sebagai antarmuka untuk memuat tampilan form ubah relawan penjemput donasi yang berisi combobox dengan data yang berisi nama relawan yang terdaftar kedalam sistem. Selanjutnya, sistem akan memberikan informasi jemputan donasi kepada relawan yang telah ditunjuk.

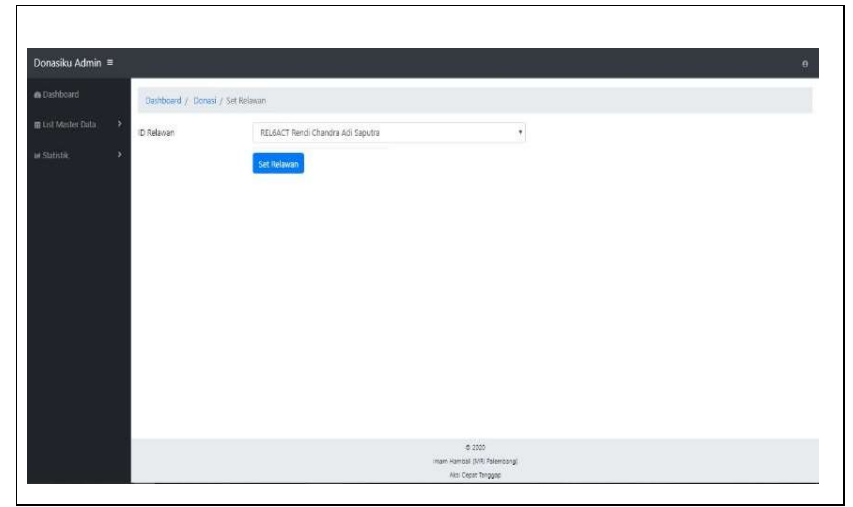

Gambar 4. 60 Halaman Set Relawan Penjemput

#### 4.6.1.8 Halaman Data Konfirmasi

Halaman Data Konfirmasi didesain sebagai antarmuka untuk memuat tampilan data konfirmasi. Halaman data konfirmasi memuat informasi berupa tabel yang berisi data konfirmasi seperti nama donator, nama pengirim, nominal transfer, rekening tujuan, tanggal transfer, catatan transfer, bukti transfer dan status. Dan fitur-fitur lainnya pada Sistem Informasi Jemput Donasi seperti :

- a. Button "Tambah Konfirmasi" untuk menambahkan data konfirmasi.
- b. Button "Set Status" untuk mengubah status konfirmasi.
- Donakits Admin
   E
   0
   0
   0
   0
   0
   0
   0
   0
   0
   0
   0
   0
   0
   0
   0
   0
   0
   0
   0
   0
   0
   0
   0
   0
   0
   0
   0
   0
   0
   0
   0
   0
   0
   0
   0
   0
   0
   0
   0
   0
   0
   0
   0
   0
   0
   0
   0
   0
   0
   0
   0
   0
   0
   0
   0
   0
   0
   0
   0
   0
   0
   0
   0
   0
   0
   0
   0
   0
   0
   0
   0
   0
   0
   0
   0
   0
   0
   0
   0
   0
   0
   0
   0
   0
   0
   0
   0
   0
   0
   0
   0
   0
   0
   0
   0
   0
   0
   0
   0
   0
   0
   0
   0
   0
   0
   0
   0
   0
   0
   0
   0
   0
   0
   0
   0
   0
- c. Button "Hapus" untuk menghapus data donasi.

Gambar 4. 61 Halaman Data Konfirmasi

### 4.6.1.9 Halaman Tambah Data Konfirmasi

Halaman Tambah Konfirmasi didesain sebagai antarmuka untuk memuat tampilan form tambah data konfirmasi memilih *combobox* id donator, memasukkan

nama pengirim, rekening tujuan, nominal transfer, tanggal transfer, catatan donator, bukti transfer dan *radiobutton* status.

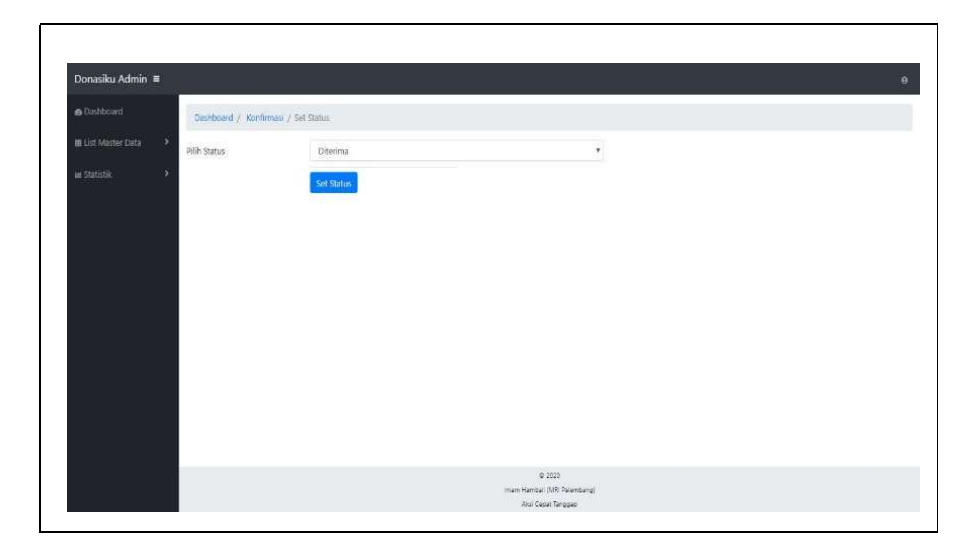

Gambar 4. 62 Halaman Tambah Konfrmasi

## 4.6.1.10 Halaman Set Status Konfirmasi

Halaman Set Status Konfirmasi didesain sebagai antarmuka untuk memuat tampilan form ubah status konfirmasi yang berisi combobox dengan dua pilihan status konfirmasi. Kemudian melakukan perubahan status konfirmasi

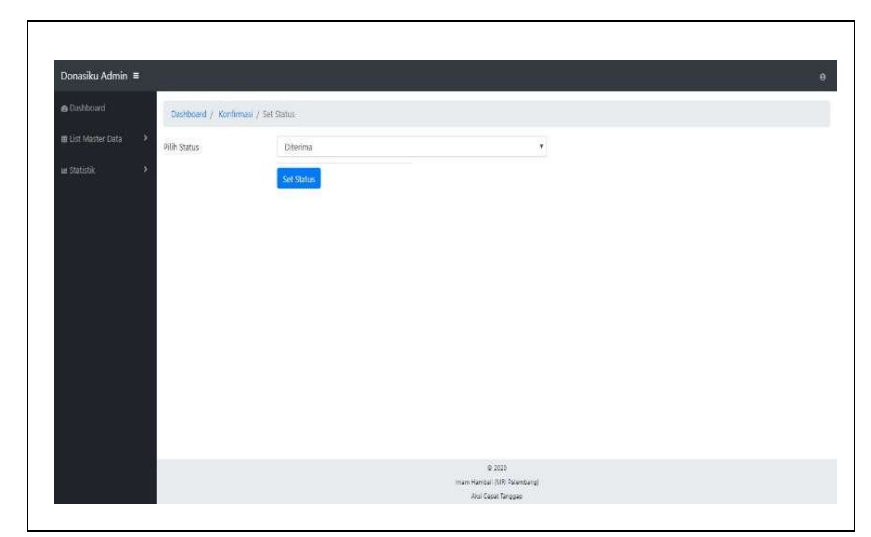

Gambar 4. 63 Halaman Set Status Konfirmasi

### 4.6.1.11 Halaman Data Relawan

Halaman Data Relawan didesain sebagai antarmuka untuk memuat tampilan data relawan. Halaman Data Relawan memuat informasi berupa tabel yang berisi data relawan seperti id relawan, nama relawan, alamat, tanggal lahir, nomor handphone dan email. Dan fitur-fitur lainnya pada Sistem Informasi Jemput Donasi seperti berikut :

- a. *Button* "Tambahkan Relawan Penjemput" untuk membuka halaman *form* tambah data relawan penjemput.
- b. Button "Edit" berfungsi untuk mengubah data relawan.
- c. Button "Hapus" berfungsi untuk menghapus data relawan.
- d. Button "Reset" untuk mereset kata sandi verifikasi login relawan.

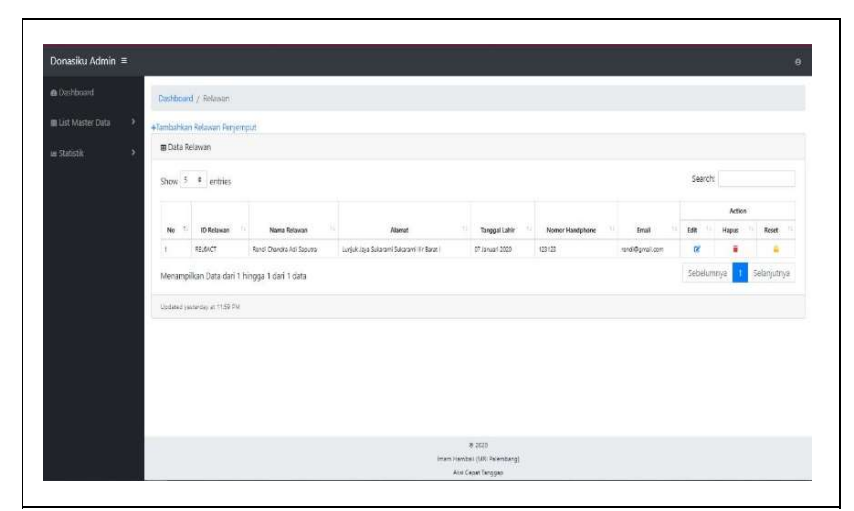

Gambar 4. 64 Halaman Data Relawan

## 4.6.1.12 Halaman Tambah Data Relawan

Halaman Tambah Relawan didesain sebagai antarmuka untuk memuat tampilan *form* tambah data relawan dengan memasukkan nama lengkap, alamat, kelurahan, kecamatan, kabupaten/kota, tanggal lahir, nomor handphone, email dan kata sandi.

| Deshboard / Relavian / T | Ibah Relawan     |  |
|--------------------------|------------------|--|
| Nama Lengkap Relawan     | - Nama Lengkap   |  |
| Alamat                   | Alemat           |  |
| Kelurahan                | Welurahan        |  |
| Kecamatan                | Kecamatan        |  |
| Kabupaten / Kota         | Kabupatén / Kota |  |
| Tanggal Lahir            | Tanggal Lahir    |  |
| Nomor Handiphone         | Nomer Handphone  |  |
| Email                    | emai@domain      |  |
| Kata Sandi               | Kata Sandi       |  |
| Tambahkan Relawan        |                  |  |

Gambar 4. 65 Halaman Tambah Relawan

#### 4.6.1.13 Halaman Edit Data Relawan

Halaman Tambah Berita didesain sebagai antarmuka untuk memuat tampilan *form* untuk mengubah data relawan penjemput.

| Donasiku Admin 🔳 |                                                     |                           |  |
|------------------|-----------------------------------------------------|---------------------------|--|
|                  | Dashboard / Relawan /                               | Ubah Data Relavan         |  |
|                  | Perbarui Data Relavan Penje<br>Rendi Chandra Adi Sa | emput<br>putra            |  |
|                  | Nama Anda                                           | Rendi Chandra Adi Saputra |  |
|                  | Alamat                                              | Lunjuk Jaya               |  |
|                  | Kelurahan                                           | Sukarami                  |  |
|                  | Kecamatan                                           | Sokarami                  |  |
|                  | Kabupaten / Kota                                    | (fir Carst)               |  |
|                  | Tanggal Lahir                                       | 07/01/2020                |  |
|                  | Nomor Hanophone                                     | 123123                    |  |
|                  | Email                                               | rendi@gmal.com            |  |
|                  | Petaru                                              |                           |  |
|                  |                                                     | * 2000                    |  |

Gambar 4. 66 Halaman Edit Data Relawan

#### 4.6.1.14 Halaman Data Berita

Halaman Data Berita didesain sebagai antarmuka untuk memuat tampilan data berita. Halaman Data Berita memuat informasi berupa tabel yang berisi data berita seperti thumbnail berita, judul berita, tanggal posting, isi berita dan kategori. Dan fitur-fitur lainnya pada Sistem Informasi Jemput Donasi seperti :

- a. Button "Tambah Berita Baru" untuk menambah data berita baru.
- b. Button "Ubah" untuk mengubah data berita.
- c. Button "Hapus" untuk menghapus data berita.

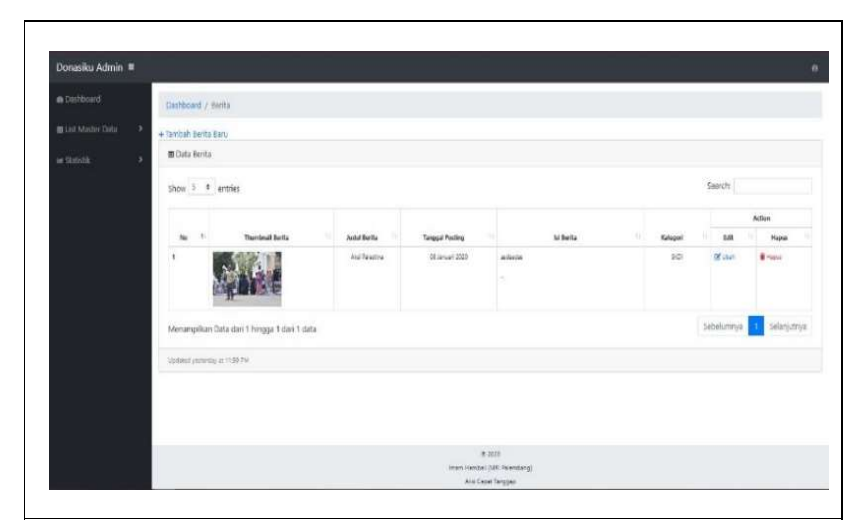

Gambar 4. 67 Halaman Data Berita

## 4.6.1.15 Halaman Tambah Data Berita

Halaman Tambah Berita didesain sebagai antarmuka untuk memuat tampilan *form* tambah data berita dengan memasukkan file thumbnail, judul berita, tanggal berita, isi berita dan kategori.

| <ul> <li>Deshboard</li> </ul> | Dashboard / Berita / | Input Senta                                                                        |
|-------------------------------|----------------------|------------------------------------------------------------------------------------|
| 🖩 List Master Data            | Thumbnail            | Choose File   No file chosen                                                       |
|                               | Judul Berita         | Jodul                                                                              |
|                               | Tanggal Benta        |                                                                                    |
|                               | lsi Berita           | File = Edt = Insert - View = Format = Table = Tools =                              |
|                               |                      | V M U U Henner, D 1, K K R H K LILLIN R LU D H V V V V V V V V V V V V V V V V V V |
|                               |                      | p Works 0                                                                          |
|                               | Kategori             | Kategori                                                                           |
|                               | Post Berta           |                                                                                    |
|                               |                      |                                                                                    |
|                               |                      | 6 2020                                                                             |

Gambar 4. 68 Halaman Tambah Data Berita

#### 4.6.1.16 Halaman Ubah Data Berita

Halaman Edit Data Berita didesain sebagai antarmuka untuk memuat tampilan form untuk mengubah data berita.

| Dashboard | Dashboard / Berta / | Update Berita                                                                            |          |
|-----------|---------------------|------------------------------------------------------------------------------------------|----------|
|           | Thumbnail           | Choose File, No file chosen                                                              |          |
|           | Judul Berita        | Aks: Paletina                                                                            |          |
|           | Tanggal Benta       | 2020-01-08                                                                               |          |
|           | isi Berita          | File+ Eol+ Insel+ Vev+ Femal+ Table+ Tools+<br>22 回 ヘ の Famals+ B / 医王道目日:日・日・道道 の きまえ・道 | • 0      |
|           |                     | andostar                                                                                 |          |
|           |                     |                                                                                          | Words: 1 |
|           | Kategori            | SKDI                                                                                     |          |
|           | Utur Denta          |                                                                                          |          |

Gambar 4. 69 Halaman Ubah Data Berita

#### 4.6.1.17 Halaman Data Banner

Halaman Data Banner didesain sebagai antarmuka untuk memuat tampilan data banner. Halaman Data Banner memuat informasi berupa tabel yang berisi data banner seperti banner, link berita, dan judul banner. Dan fitur-fitur lainnya pada Sistem Informasi Jemput Donasi seperti berikut :

- a. Button "Tambah Banner Baru" untuk menambah data banner.
- b. Button "Edit" untuk mengubah data banner.
- c. Button "Hapus" untuk menghapus data banner.

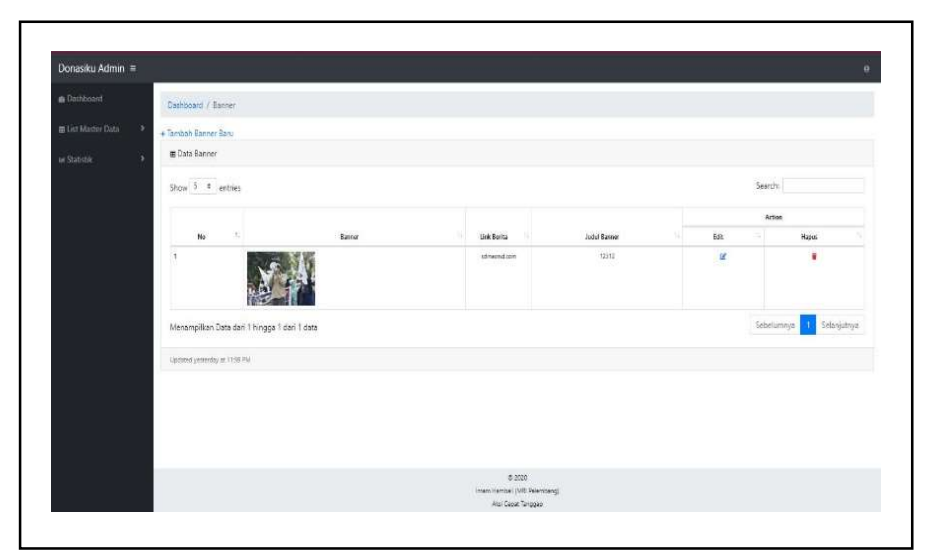

Gambar 4. 70 Halaman Data Banner

## 4.6.1.18 Halaman Tambah Data Banner

Halaman Tambah Banner didesain sebagai antarmuka untuk memuat tampilan *form* tambah data banner dengan memasukkan file banner, link dan judul banner.

| Dashboard / Banner | at / Input Banner          |  |
|--------------------|----------------------------|--|
| Banner             | Choose File No file chosen |  |
| Link               | Link Aktif                 |  |
| Judul Banner       | Juchil Barmer              |  |
|                    |                            |  |
| Fost Barner        |                            |  |
| Pett Banner        |                            |  |
| Poit Banner        |                            |  |
| Post Barney        |                            |  |
| Post Barney        |                            |  |
| Felt Barner        |                            |  |

Gambar 4. 71 Halaman Tambah Banner

## 4.6.1.19 Halaman Ubah Data Banner

Halaman Ubah Data Banner didesain sebagai antarmuka untuk memuat tampilan form untuk mengubah data banner.

|           | 1                                                                                                    |                     |        |                                           |   |  |
|-----------|----------------------------------------------------------------------------------------------------|---------------------|--------|-------------------------------------------|---|--|
| Dashboard | Dashboard / Banner / I                                                                                                    | Jpdate Danner       |        |                                           |   |  |
|           | Thumbnail                                                                                                    | Choose File No file | chosen |                                           | 1 |  |
|           | Link Aktif                                                                                                    | sdmasmd.com         |        |                                           | 5 |  |
|           | Judul Banner                                                                                                    | 12312               |        |                                           |   |  |
|           | Contraction of the local division of the local division of the loc |                     |        |                                           |   |  |
|           | Main Berner                                                                                                    |                     |        |                                           |   |  |
|           |                                                                                                    |                     |        |                                           |   |  |
|           |                                                                                                    |                     |        |                                           |   |  |
|           |                                                                                                    |                     |        |                                           |   |  |
|           |                                                                                                    |                     |        |                                           |   |  |
|           |                                                                                                    |                     |        |                                           |   |  |
|           |                                                                                                    |                     |        |                                           |   |  |
|           |                                                                                                    |                     |        |                                           |   |  |
|           |                                                                                                    |                     |        |                                           |   |  |
|           |                                                                                                    |                     |        | e saos<br>sens interest d'all'Arcenace d' |   |  |

Gambar 4. 72 Halaman Ubah Data Banner

## 4.6.1.20 Halaman Grafik Donasi

Halaman Grafik Donasi didesain untuk menampilkan grafik jumlah donasi

yang telah diterima berdasarkan jenis donasi.

| Donasiku Admin ■ |                                                                                                    |                              | 0 |
|------------------|----------------------------------------------------------------------------------------------------|------------------------------|---|
|                  | Statistik / Grafik Donasi                                                                                                    |                              |   |
|                  | e Statistik Jenis Donasi                                                                                                    |                              |   |
|                  | hard for the set of the set of th |                              |   |
|                  |                                                                                                    | # 2020                       |   |
|                  |                                                                                                    | (mars Hamba) (MII Palembarg) |   |

Gambar 4. 73 Halaman Grafik Donasi

4.6.1.21 Halaman Grafik Donatur Perkelurahan dan Perkecamatan

Halaman Grafik Donatur Perwilayah didesain untuk menampilkan grafik wilayah tempat tinggal donatur berdasarkan wilayah kelurahan dan kecamatan tempat tinggal donatur.

| Date 45 - 1 Gold Database                   |          |                                    |  |
|---------------------------------------------|----------|------------------------------------|--|
| Statistic / Longer Province                 |          |                                    |  |
| er Grafik Constur Berdetenion Kelurahan     |          |                                    |  |
|                                             |          |                                    |  |
| ur Statistik Data Donatar Bördalarkan Keh   | urahan   |                                    |  |
|                                             |          |                                    |  |
|                                             |          |                                    |  |
|                                             |          |                                    |  |
|                                             |          |                                    |  |
|                                             |          |                                    |  |
|                                             |          |                                    |  |
| 6                                           |          |                                    |  |
|                                             | 2489.994 |                                    |  |
| Zuitzlic Se dauetor Database den Terapilata |          |                                    |  |
|                                             |          |                                    |  |
| to Dath Court of Businessing Versions       |          |                                    |  |
| El craix, pontes de asseran vecanatan       |          |                                    |  |
|                                             |          |                                    |  |
|                                             |          | ¥ 2023                             |  |
|                                             |          | Street Charles of the Relationship |  |

Gambar 4. 74 Halaman Grafik Donatur Perkelurahan

| e Deshtoand          | Statistic / Grafic Donatur                     |                                   |  |
|----------------------|------------------------------------------------|-----------------------------------|--|
| 🛢 List Master Data 🔷 |                                                |                                   |  |
|                      | 18 Stallic Donator Bertlane Kan Kebrahan       |                                   |  |
|                      | w. Grafic Danatur Rendstankan Kecamatan        |                                   |  |
|                      | w Statistik Data Donatur Berdesarkan Kecamatan |                                   |  |
|                      | 2)                                             |                                   |  |
|                      |                                                |                                   |  |
|                      |                                                |                                   |  |
|                      |                                                |                                   |  |
|                      |                                                |                                   |  |
|                      |                                                | b(last)                           |  |
|                      | Statulit Serbiaurturi Delabaix der Tercentes   |                                   |  |
|                      | 1                                              |                                   |  |
|                      |                                                | 0.223                             |  |
|                      |                                                | Intern Harvetall (NR) Palarybang) |  |

Gambar 4. 75 Halaman Grafik Donatur Perkecamatan

#### 4.6.2 Implementasi Halaman Donatur

## 4.6.2.1 Halaman Login Donatur

Halaman Login Donatur berfungsi memberikan hak akses kepada donatur untuk dapat melakukan verifikasi sebelum masuk kedalam sistem yang memerlukan data email dan kata sandi dari donatur yang telah terdaftar didalam sistem.

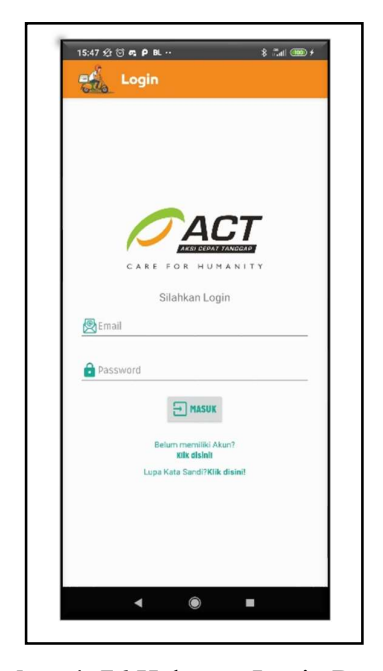

Gambar 4. 76 Halaman Login Donatur

### 4.6.2.2 Halaman Daftar Donatur

Halaman DaftarDonatur berfungsi untuk donatur melakukan pendaftaran ataupun input data donatur kedalam sistem sebelum menggunakan fitur-fitur yang terdapat didalam sistem informasi jemput donasi.

| 5:47 - 26 😇 📭 P BL ·· | 8 Jul 📟 |
|-----------------------|---------|
| Daftar                |         |
| <b>CA</b>             | CT      |
| CARE FOR HU           | MANLTY  |
| Form Pendaf           | taran   |
| Rama Lengkap          |         |
| Tanggal Lahir         |         |
| 👰 Email               |         |
| 🔒 Kata Sandi          |         |
| 🔒 Ulangi Kata Sandi   |         |
| (+) DAFTAR            | t.      |
| Sudah memiliki /      | Akun?   |
| Kliik disini untuk l  | Logint  |
|                       |         |
|                       |         |
|                       | -       |

Gambar 4. 77 Halaman Daftar Donatur

## 4.6.2.3 Halaman Home Donatur

Halaman Home Donatur merupakan halaman pertama yang akan ditampilkan pada sistem kepada donatur ketika proses login berhasil dilakukan oleh donatur. Pada halaman home terdapat *textview* nama donatur yang menggunakan sistem, *slider* banner yang diinput oleh admin, list berita, *button* halaman jemput donasi, *button* halaman konfirmasi dan *button* halaman halaman profil.

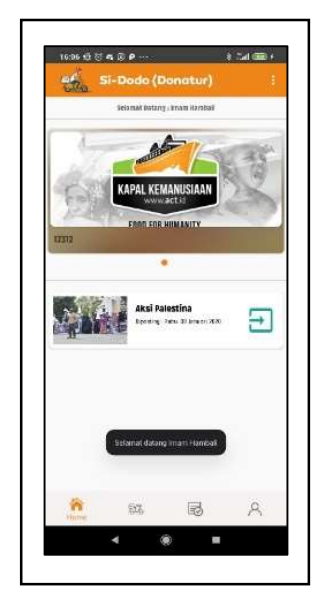

Gambar 4. 78 Halaman Home Donatur

## 4.6.2.4 Halaman Jemput Donasi Donatur

Halaman Jemput Donasi Donatur merupakan halaman yang berisi form yang akan diisi oleh donatur untuk mengirimkan permintaan penjemputan kedalam sistem yang berisi inputan jenis donasi, nominal/jumlah paket, alamat penjemputan, kelurahan, kecamatan, kabupaten/kota dengan "Palembang" sebagai isi *default* dan tanggal penjemputan. Dan dilengkapi juga dengan fitur berupa *button* "Atur Titik Jemput" yang berfungsi untuk mengarahkan donatur pada halaman pengaturan titik jemput.

| 200           | Si-Dodo (       | Donatu       | r)        |     |
|---------------|-----------------|--------------|-----------|-----|
| Silah         | kan Isi Alamat  | Penjemput    | an Beriku | t : |
|               |                 | ž            |           |     |
|               | Jeni            | s Donasi .   |           |     |
| Pilih Jenis D | Ionasi          |              |           | ÷   |
|               |                 | Rp           |           |     |
|               |                 | ®            |           |     |
|               | Alamat F        | enjomputan : |           |     |
| Alamat Pon    | jemputan        |              |           |     |
| Kelurahan     |                 |              |           |     |
| Kecamatan     |                 |              |           |     |
| Palembang     |                 |              |           |     |
|               |                 | <b>c</b> .a  |           |     |
|               | Tanggal         | Penjemputan  |           |     |
| Tanggal Per   | niemputan       |              |           |     |
| renggerrer    | C               |              |           |     |
|               | ( ATUR TITIK JE |              | PROSES    |     |
|               |                 |              |           |     |
|               |                 |              |           |     |
| 冷             | Journal Doose   | R            | ,         | 8   |
|               | and a bolies    |              |           |     |

Gambar 4. 79 Halaman Jemput Donasi Donatur

#### 4.6.2.5 Halaman Konfirmasi

Halaman Konfirmasi Donasi merupakan halaman yang berisi form konfirmasi donasi dari donatur yang telah melakukan transaksi donasi via transfer bank yang berisi inputan nama pemilik rekening, nominal transfer, tanggal transfer, rekening tujuan dan catatan donatur. Dan dilengkapi juga dengan fitur *Button* "Bukti Transfer" yang berfungsi untuk membuka galeri perangkat yang digunakan oleh donatur untuk melakukan *upload* bukti transfer kedalam sistem.

| 649      |                            | nur)              | *       |
|----------|----------------------------|-------------------|---------|
| Silahkan | Konfirmasi Transfer dengar | n Mengisi Form Be | rikut : |
|          | Pemilik Rekening           |                   |         |
| Rp_Nomi  | nal Transfer               |                   |         |
| 🕞 Tangg  | al Transfer                |                   |         |
| 2        |                            |                   |         |
| Pilih    | Rekening Tujuan            |                   | *       |
| Catat    | an Donatur                 |                   |         |
|          |                            |                   |         |
|          | C 2 DOULLINGUISER          |                   |         |

Gambar 4. 80 Halaman Konfirmasi

## 4.6.2.6 Halaman Profil Donatur

Halaman Profil Donatur merupakan halaman yang berisi data profil donatur yang berisi data pribadi donatur seperti nama donatur, tanggal lahir, jenis kelamin, alamat lengkap, email, nomor handphone/whatsapp, media sosial instagram dan media sosial facebook. Dan dilengkapi dengan pilihan menu riwayat donasi dan riwayat konfirmasi serta fitur pendukung seperti :

- a. *Button* "Ubah Kata Sandi" berfungsi untuk donatur melakukan perubahan pada kata sandi donatur.
- *TextView* "Edit" berfungsi untuk donatur melakukan perubahan datadata pribadi.

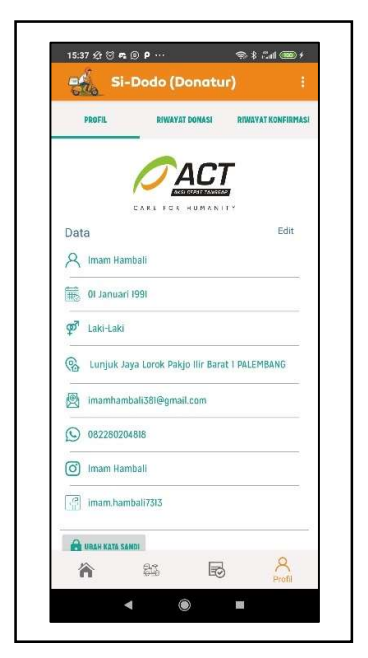

Gambar 4.81 Halaman Profil Donatur

## 4.6.2.7 Halaman Riwayat Donasi

Halaman Riwayat Donasi merupakan halaman yang berisi data riwayat donasi yang dilakukan oleh donatur yang berisi data donasi seperti nama relawan penjemput, jenis donasi, nominal donasi atau jumlah paket donasi, tanggal pengiriman dan status yang juga dilengkapi dengan icon status penjemputan sebagai pendukung.

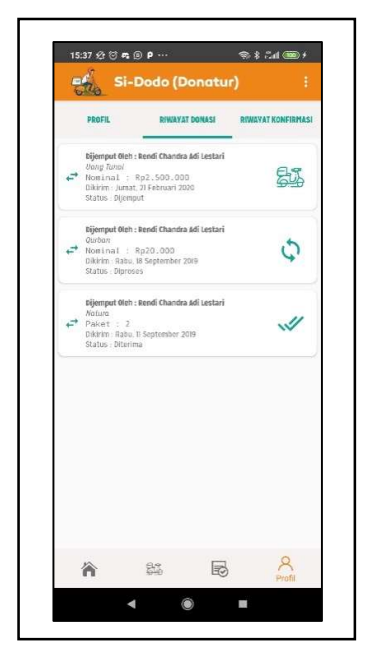

Gambar 4.82 Halaman Riwayat Donasi

## 4.6.2.8 Halaman Riwayat Konfirmasi

Halaman Riwayat Konfirmasi merupakan halaman yang berisi data riwayat konfirmasi transfer yang dilakukan oleh donatur yang berisi data konfirmasi seperti nama pemilik rekening atau pengirim, nominal transfer, rekening tujuan, tanggal kirim dan status yang juga dilengkapi dengan icon status validasi.

|               | ъ@ <b>р</b> …                                                     | -      | 4 34 380 1     |
|---------------|-------------------------------------------------------------------|--------|----------------|
| the s         | i-Dodo (Do                                                        | natur) |                |
| PROFIL        | BINESTATO                                                         | -      | VOVAT KONFIRMA |
| en status all | nning: Alif Bima<br>27405: Ali 1612<br>26. 24 Januar 2020<br>2758 |        | 14             |
|               |                                                                   |        |                |
|               |                                                                   |        |                |
|               |                                                                   |        |                |
|               |                                                                   |        |                |
|               |                                                                   |        |                |
|               |                                                                   |        |                |
|               |                                                                   |        |                |

Gambar 4. 83 Halaman Riwayat Konfirmasi

#### 4.6.2.9 Halaman Detail Berita

Halaman Detail Berita merupakan halaman yang menampilkan berita yang telah diinput oleh admin kedalam sistem. Dan dapat dilihat oleh donatur dan relawan melalui perangkat masing-masing yang telah melakukan verifikasi *login* dengan melakukan *klik* pada list berita yang akan dilihat.

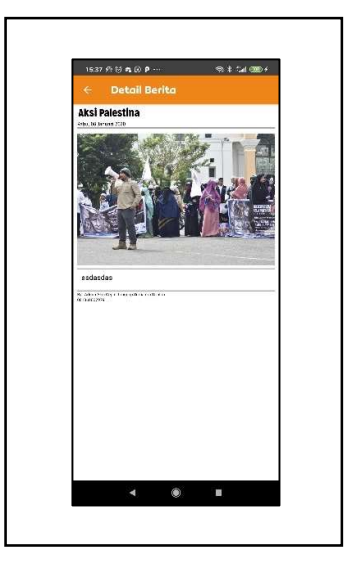

Gambar 4.84 Halaman Detail Berita

#### 4.6.2.10 Halaman View Banner

Halaman Web View Banner merupakan halaman yang menampilkan halaman web sebagai promosi kegiatan lembaga yang sebelumnya telah di *posting* pada halaman web tertentu dan diteruskan kepada pengguna sistem. Dan dapat dilihat oleh donatur dan relawan melalui perangkat masing-masing yang telah melakukan verifikasi *login* dengan melakukan *klik* pada *slider banner* yang akan dilihat.

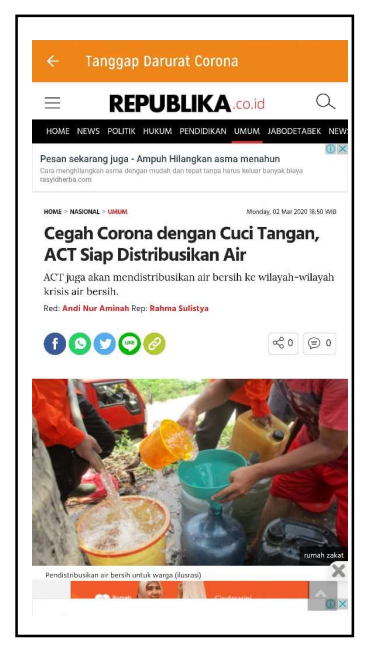

Gambar 4.85 Halaman View Banner

## 4.6.2.11 Halaman Ubah Data Profil Donatur

Halaman Edit Profil Donatur merupakan halaman yang digunakan untuk donatur melakukan perubahan data pribadi.

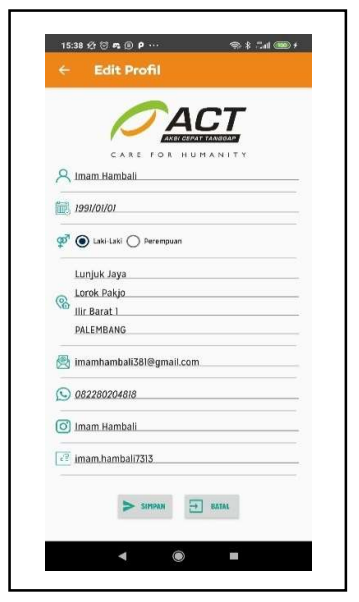

Gambar 4.86 Halaman Ubah Profil

#### 4.6.2.12 Halaman Ubah Kata Sandi Donatur

Halaman Edit Kata Sandi Donatur merupakan halaman yang digunakan oleh donatur untuk melakukan perubahan kata sandi *login*.

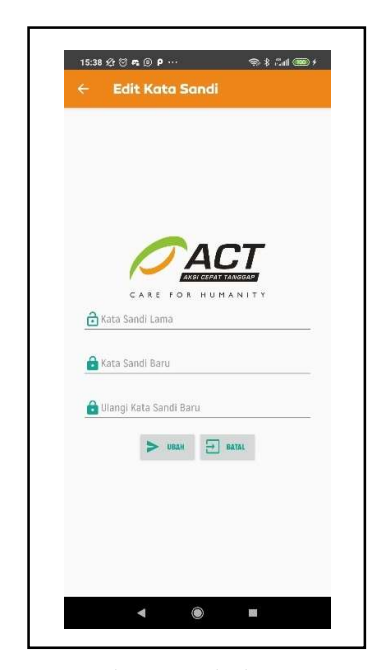

Gambar 4.87 Halaman Ubah Kata Sandi Donatur

### 4.6.3 Implementasi Halaman Relawan

#### 4.6.3.1 Implementasi Login Relawan

Halaman Login Relawan berfungsi memberikan hak akses kepada relawan untuk dapat melakukan verifikasi sebelum masuk kedalam sistem yang memerlukan data email dan kata sandi dari relawan yang telah diinput oleh kedalam sistem.

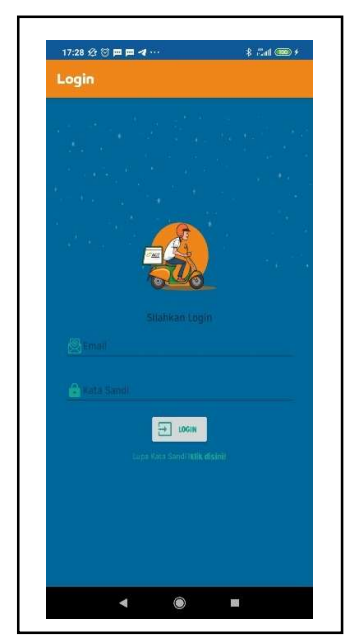

Gambar 4. 88 Halaman Login Relawan

## 4.6.3.2 Implementasi Halaman Home Relawan

Halaman Home Relawan merupakan halaman pertama yang akan ditampilkan pada sistem kepada donatur ketika proses login berhasil dilakukan oleh donatur. Pada halaman home terdapat *textview* nama relawan yang menggunakan sistem, *slider* banner yang diinput oleh admin, list berita, *button* halaman jemput donasi dan *button* halaman halaman profil.

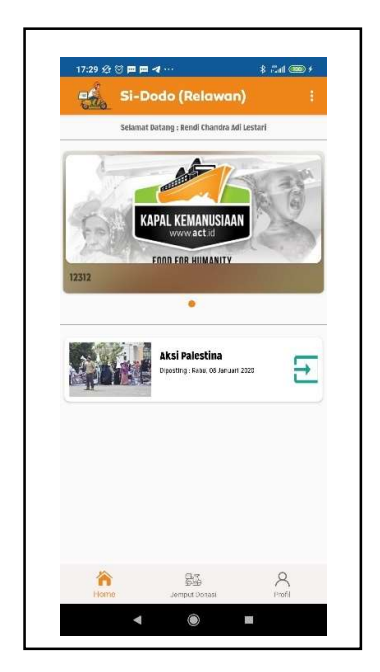

Gambar 4.89 Halaman Home Relawan

#### 4.6.3.3 Implementasi Halaman Jemput Donasi Relawan

Halaman Jemputan Donasi merupakan halaman yang menampilkan data jemputan donasi yang diterima oleh relawan dari sistem dengan status jemputan "Dijemput" yang telah di set oleh admin kepada relawan yang bersangkutan. Halaman jemputan donasi berisi data nama donatur, alamat, jenis donasi dan nomor telepon donatur. Serta dilengkapi dengan fitur

- a. peta dengan titik lokasi penjemputan sesuai dengan yang di atur oleh donatur pada halaman atur titik jemput.
- b. *Button* "Dapatkan Arah" berfungsi untuk membuka aplikasi penyedia layanan peta *virtual* Google Maps dengan titik tujuan sesuai dengan titik penjemputan.
- c. Button "Telepon" berfungsi untuk membuka jendela telepon pada

perangkat relawan.

| 17:30 经 🖯 🍽                 | = <b>4</b> ···                                                                                          | - \$ 8.at 🕮 ; |
|-----------------------------|----------------------------------------------------------------------------------------------------|---------------|
| Si-                         | Dodo (Relawan)                                                                                          |               |
| Lo                          | okasi Penjemputa                                                                                        | n             |
|                             |                                                                                                    |               |
|                             |                                                                                                    |               |
|                             | Ca nateria                                                                                              |               |
|                             |                                                                                                    |               |
|                             |                                                                                                    |               |
|                             |                                                                                                    |               |
|                             |                                                                                                    |               |
| Google                      |                                                                                                    |               |
| Google<br>DAPATKAN A        | Detail Donatur<br>Imam Hambal                                                                           |               |
| Google DAPATKAN A C TELEPON | SAT<br>Detail Constant<br>I. Longia Coop Space<br>Pelembarg<br>(Lang Timal<br>G2/20/20/418)             | Nir barat 1   |
| Google DAPATKAN A TELEPON   | RAH<br>Imani Kamadi<br>Li Lugaki Ka Palaga<br>Li Lugaki Ka Palaga<br>Li Lugaki Ka Palaga<br>Og220204118 | Birbarat 1    |

Gambar 4. 90 Halaman Jemput Donasi Relawan

## 4.6.3.4 Implementasi Halaman Profil

Halaman Profil Relawan merupakan halaman yang berisi data profil relawan yang berisi data pribadi relawan seperti nama relawan, tanggal lahir, alamat, email dan nomor handphone atau whatsapp. Dan dilengkapi dengan pilihan menu riwayat jemputan serta fitur pendukung seperti :

- a. *Button* "Ubah Kata Sandi" berfungsi untuk relawan melakukan perubahan pada kata sandi relawan.
- *TextView* "Edit" berfungsi untuk relawan melakukan perubahan datadata pribadi.

| 17:29 🕸 🗑 🥅 🕅 利 …            | \$ 54 📼 f           |
|------------------------------|---------------------|
| Si-Dodo (Rel                 | awan) i             |
| PROFIL                       | RIWAYAT JEMPUTAN    |
|                              |                     |
| Data                         | Edit                |
| Rendi Chandra Adi Lestari    |                     |
| 07 Januari 2020              |                     |
| 🚷 🛛 Lunjuk Jaya Sukarami Sul | karami Ilir Barat I |
| 🖉 rendi@gmail.com            |                     |
| 082122232425                 |                     |
| BUBAH KATA SANDI             |                     |
|                              |                     |
|                              |                     |
| Home Jemput Do               | nasi Profil         |
|                              |                     |

Gambar 4. 91 Halaman Profil Relawan

## 4.6.3.5 Implementasi Riwayat Jemputan

Halaman Riwayat Donasi merupakan halaman yang berisi data riwayat jemputan yang dilakukan oleh relawan yang berisi data donasi seperti nama donatur, jenis donasi, nominal atau jumlah paket, tanggal penjemputan dan status yang juga dilengkapi dengan icon status penjemputan sebagai pendukung.

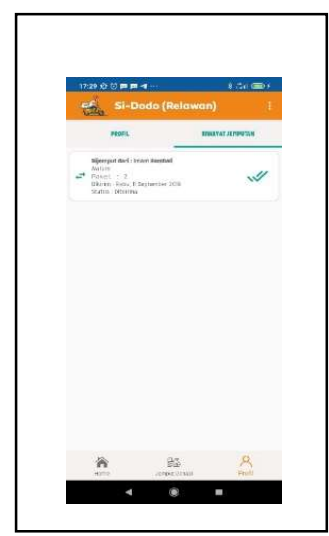

Gambar 4.92 Halaman Riwayat Jemputan

# 4.6.3.6 Implementasi Halaman Edit Profil Relawan

Halaman Edit Profil Relawan merupakan halaman yang digunakan untuk

relawan melakukan perubahan data pribadi.

|                                                                                                    | 17:29 🕼 🗇 🗰 📬 🕶            | 8 🏄 🎟 |
|----------------------------------------------------------------------------------------------------|----------------------------|-------|
| CONTRACTOR AND A CONTRACTOR      CONTRACTOR AND A CONTRACTOR AND A CO                                                                                                    | ← Edit Profil              |       |
| ADDREAMMAND CONTENT      ADDREAMMAND CONTENT       ADDREAMMAND CONTENT       ADDREAMMAND CONTENT       ADDREAMMAND C                                                                                                    |                            |       |
| 2020002     Luttikk Japa     Sukarami     Sukarami     K. Zarzt     Comparison     Comparison     Comparis                                                                                                    | - Norse changes Adi Costan |       |
| Luchk Jopa<br>Sutaneni<br>Sutaneni<br>III: Danat L<br>© conzerses<br>Dennen en tanta                                                                                                    | 2020/01/07                 |       |
| Sutarani<br>Sutarani<br>Mitatati<br>Seconditigmatican<br>Seconditigmatican<br>Seconditigmatican<br>Seconditigmatican<br>Seconditigmatican<br>Secondition                                                                                                    | Lunjuk Jaya                |       |
| Sunami.<br>Hirikutai.<br>Sistahiganakeen<br>Seaturitaina<br>Seaturitaina<br>Seatur | Sukarami                   |       |
| ilicitzati<br>S readingmak.com<br>O 082222558425<br>S sames - same                                                                                                    | Sukarami                   |       |
| Contribution at com                                                                                                    | ilir.Barat I               |       |
| © 082122232425<br>► RMIRKN 🔁 BATEL                                                                                                    | 🗟 rendi@gmail.com          |       |
| > anna 🖃 ann                                                                                                    | 082122232425               |       |
|                                                                                                    | > SIMPON                   | - MIN |
|                                                                                                    |                            |       |
|                                                                                                    |                            |       |

Gambar 4. 93 Halaman Edit Profil Relawan

#### 4.7 Pembahasan Database

*Database* sistem informasi electronic office ini terdiri dari 7 tabel yaitu, admin, relawan, donatur, berita, donasi, konfirmasi dan banner.

### 4.7.1 Tabel admin

Tabel admin adalah tabel di dalam *database* yang berisi id\_admin, nama\_admin, tempat\_lahir, tanggal\_lahir, nomor\_hp, email dan kata sandi.

| phpMyAdmin         | - 📮 🗐 Server: localhost 3306 » 💼 Basis data: sidodoac_165act » 📷 Tabel: admin                  | <b>Ø</b> 7 |
|--------------------|------------------------------------------------------------------------------------------------|------------|
| <u>∧</u> @බ@@@     | 📑 Jelajahi 🥖 Struktur 🗐 SQL 🔍 Cari 🎉 Tambahkan 🚔 Ekspor 🐻 Impor 🥜 Operasi 🗯 Trigger            |            |
| rbaru Favorit 🚥    | 🕅 Struktur tabel 🍕 Tampilan hubungan                                                           |            |
| information_schema | # Nama Jenis Penvortiran Atribut Tak Ternilai Bawaan Komentar Ekstra Tindakan                  |            |
| sidodoac_165act    | 🔲 1 Id_admin 🤌 int(3) Tidak Tidak ada AUTO_INCREMENT 🖉 Ubah 🥥 Hapus 🔻 Lainnya                  |            |
| - admin            | 🗌 2 nama_admin varchar(32) latin1_swedish_ci Tidak Tidak ada 🥜 Ubah 🥥 Hapus 🔻 Lainnya          |            |
| + banner           | 💿 3 tempat_lahir varchar(32) latin1_swedish_ci Tidak Tidak ada 🤣 Ubah 🥥 Ubah 💝 Hapus 👻 Lainnya |            |
| benta<br>donasi    | 🗌 4 tanggal_lahir date Tidak Tidak ada 🤣 Ubah 🤤 Hapus 💌 Lainnya                                |            |
| - donatur          | 🗌 5 nomor_hp varchar(14) latin1_swedish_cl Tidak Tidak ada 🥔 Ubah 🥥 Ubah 😋 Hapus 🗢 Lainnya     |            |
| 🗄 🥢 konfirmasi     | 🗌 6 email varchar(32) latin1_swedish_ci Tidak Tidak ada 🤣 Ubah 🥥 Hapus 🗢 Lainnya               |            |
| + 🦗 relawan        | 🔟 7 kata_sandi varchar(32) latin1_swedish_ci Tidak Tidak ada 🥔 Ubah 🥥 Ubah 😔 Hapus 👻 Lainnya   |            |
|                    | Cetak                                                                                          |            |
|                    | Buat indeks pada 1 kolom Kirim                                                                 |            |

Gambar 4.94 Tabel admin

#### 4.7.2 Tabel relawan

Tabel relawan adalah tabel di dalam *database* yang berisi id\_relawan, nama\_relawan, alamat, kelurahan, kecamatan, kabupatenkota, tanggal\_lahir, nomor\_hp, email, kata\_sandi, token.
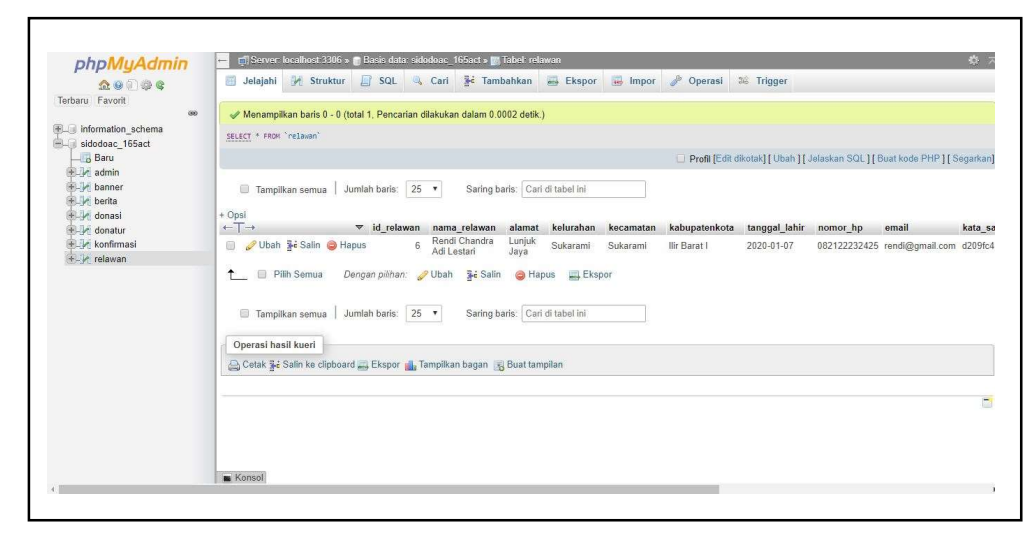

Gambar 4.95 Tabel relawan

## 4.7.3 Tabel donatur

Tabel donator adalah tabel di dalam *database* yang berisi id\_donatur, nama\_donatur, tanggal\_lahir, jenis\_kelamin, alamat, kelurahan, kecamatan, kabupatenkota, nomor\_hp, email, instagram, facebook, kata sandi dan token.

| <u>Ω</u> ⊌ 0. ∰ ¢      | - ven   | Jun 36 Strok  | .ui 🖂 🖓       | ac south          | g- runnounnun      | my cropor    | (my milbo | operasi e       | a mgge     |                   |  |
|------------------------|---------|---------------|---------------|-------------------|--------------------|--------------|-----------|-----------------|------------|-------------------|--|
| Ferbaru Favorit<br>690 | J∕l S   | truktur tabel | 🖓 Tampila     | n hubungan        |                    |              |           |                 |            |                   |  |
| information_schema     | #       | Nama          | Jenis         | Penyortiran       | Atribut Tak Ternil | ai Bawaan    | Komentar  | Ekstra          | Tindakan   |                   |  |
| Baru Sidodoac_165act   | 0 1     | id_donatur 🔑  | int(4)        |                   | Tidak              | Tidak ada    |           | AUTO_INCREMENT  | 🥜 Ubah     | 🥥 Hapus 👻 Lainnya |  |
| 🖲 🕅 admin              | □ 2     | nama_donatur  | varchar(32)   | latin1_swedish_ci | i Tidak            | Tidak ada    |           |                 | 🥜 Ubah     | 🥥 Hapus 🔻 Lainnya |  |
| B-W banner             | 3       | tanggal_lahir | date          |                   | Tidak              | Tidak ada    |           |                 | 🥜 Ubah     | 🤤 Hapus 🗢 Lainnya |  |
| torita                 | 0 4     | jenis_kelamin | varchar(12)   | latin1_swedish_ci | i Tidak            |              |           |                 | 🥜 Ubah     | 🥥 Hapus 👻 Lainnya |  |
| + donatur              | 5       | alamat        | varchar(64)   | latin1_swedish_ci | i Tidak            |              |           |                 | 🥜 Ubah     | 🥥 Hapus 🔻 Lainnya |  |
| H-M konfirmasi         | 0 6     | kelurahan     | varchar(32)   | latin1_swedish_ci | i Tidak            |              |           |                 | 🥜 Ubah     | 🥥 Hapus 🔻 Lainnya |  |
| +- M relawan           | 0 7     | kecamatan     | varchar(32)   | latin1_swedish_ci | i Tidak            |              |           |                 | 🥜 Ubah     | 🥥 Hapus 🗢 Lainnya |  |
|                        | 0 8     | kabupatenkota | varchar(32)   | latin1_swedish_ci | i Tidak            |              |           |                 | 🥜 Ubah     | 🥥 Hapus 🔻 Lainnya |  |
|                        | 9       | nomor_hp      | varchar(14)   | latin1_swedish_ci | i Tidak            |              |           |                 | 🥜 Ubah     | 🥥 Hapus 🔻 Lainnya |  |
|                        | 📋 10    | email         | varchar(32)   | latin1_swedish_ci | i Tidak            | Tidak ada    |           |                 | 🥔 Ubah     | 🥥 Hapus 🔻 Lainnya |  |
|                        | 0 11    | instagram     | varchar(32)   | latin1_swedish_ci | i Tidak            |              |           |                 | 🥔 Ubah     | 🤤 Hapus 🗢 Lainnya |  |
|                        | 0 12    | facebook      | varchar(32)   | latin1_swedish_ci | i Tidak            |              |           |                 | 🥜 Ubah     | 🥥 Hapus 🗢 Lainnya |  |
|                        | 13      | kata_sandi    | varchar(32)   | latin1_swedish_ci | i Tidak            | Tidak ada    |           |                 | 🥜 Ubah     | 🥥 Hapus 🔻 Lainnya |  |
|                        | 14      | token         | text          | latin1_swedish_ci | i Tidak            |              |           |                 | 🥔 Ubah     | 🤤 Hapus 🔻 Lainnya |  |
|                        | +       | Pilih Semua   | Dengan p      | ilihən: 🔲 Jelalah | i 🥒 Ubah 🤤 H       | lapus 🌼 🥔 Ut | ama 🔟     | Jnik 🐖 Indeks 🛛 | T Teks per | nuh               |  |
|                        | _       |               |               | tan every         |                    |              |           | Read to be a    |            |                   |  |
|                        | 🔒 Cetak | 👼 Usulkan str | uktur tabel 🧃 | Move colu         | imns 🍃 Normalisi   | asi          |           |                 |            |                   |  |

Gambar 4.96 Tabel donatur

## 4.7.4 Tabel berita

Tabel berita adalah tabel di dalam *database* yang berisi id\_berita, thumbnail, judul\_berita, tanggal\_berita, isi\_berita dan kategori.

| phphigramm                         |                                                                                                |
|------------------------------------|------------------------------------------------------------------------------------------------|
| <u>A</u> 😣 🗈 🕸 🗣                   | 🔤 Jelajani 🥐 Struktur 🛃 Sul. 👒 Can 🎐 lambankan 🚔 Ekspor 🚔 Impor 🥜 Operasi 🏎 Ingger             |
| Terbaru Favorit<br>980             | 🖗 Struktur tabel 🥰 Tampilan hubungan                                                           |
| information_schema idedease 16Fast | # Nama Jenis Penyortiran Atribut Tak Ternilai Bawaan Komentar Ekstra Tindakan                  |
| Baru                               | 🔲 1 id_berita 🤌 int(3) Tidak Tidak ada AUTO_INCREMENT 🖉 Ubah 🤤 Hapus 🛩 Lainnya                 |
| 🖲 🦟 admin                          | 😳 2 thumbnail_berita varchar(64) latin1_swedish_ci Tidak ada 🥔 Ubah 🥥 Hapus 🔻 Leinnya          |
| B- banner                          | 📄 3 judul_berita varchar(100) latin1_swedish_ci Tidak ada 🤣 Ubah 🥥 Hapus 🕶 Lainnya             |
| Hard donasi                        | 🗌 4 tanggal_berita date Tidak ada 🤣 Ubah 🥥 Hapus 🔫 Leinnya                                     |
| - donatur                          | 🔲 5 isi_berita text latin1_swedish_ci Tidak ada 🥔 Ubah 🥥 Hapus 🛩 Lainnya                       |
| 😥 🥢 konfirmasi                     | 🖸 6 kategori varchar(32) latin1_swedish_cl Tidak Tidak ada 🥔 Ubah 🥥 Hapus 🔻 Lainnya            |
|                                    | e tambatisan 1 kolom setelah kategori • Kumu                                                   |
|                                    | Tindakan Nama kunci Jenis Unik Dipadatkan Kolom Kardinalitas Penyortiran Tak Ternilai Komentar |
|                                    | ✓ Ubeh ⊜ Hapus PRIMARY BTREE Ya Tidak id_berita 1 A Tidak                                      |
|                                    | Buat indeks pada 1 kolom (Kirim)                                                               |
|                                    | Partitions                                                                                     |
|                                    | and the second second                                                                          |
|                                    | Contract Contract Contract                                                                     |

Gambar 4.97 Tabel berita

## 4.7.5 Tabel donasi

Tabel donasi adalah tabel di dalam *database* yang berisi id\_donasi, id\_donatur, id\_relawan, tanggal\_jemput, alamat, kelurahan, kecamatan, kabupatenkota, jenis, nominal, paket, lat, lng dan status.

| <u>A9</u> 00₿€       | 🖽 Jelajahi 🗦   | é Struktur 📙 SG         | JL 🔍 Cari 🚦       | 🛉 Tambahkan 🚍     | Ekspor 💀    | Impor 🥜 Operasi 💈 | 6 Trigger                |  |
|----------------------|----------------|-------------------------|-------------------|-------------------|-------------|-------------------|--------------------------|--|
| Terbaru Favorit de   | Je Struktur tz | ubel 42 Tampilar        | n hubungan        |                   |             |                   |                          |  |
| . information_schema |                | tests                   | Description       | Acres 7-1 Tourist | December 14 |                   | The deliver              |  |
| B- sidodoac_165act   | 1 id dor       | asi asi int(4)          | Penyoruran        | Tidak             | Tidak ada   | AUTO INCREMENT    | Ubah C Hapus V Lainnya   |  |
| Hig Baru             | 2 id dor       | atur > varchar(4)       | latin1 swedish ci | Tidak             | Tidak ada   |                   | Ubah 🖨 Hapus 👻 Lainnya   |  |
| B-W banner           | 3 id rela      | wan 🥔 varchar(4)        | latin1 swedish ci | Tidak             |             |                   | / Ubeh @ Hapus - Lainnya |  |
| E M berita           | 4 tangot       | i jemput date           |                   | Tidak             | Trdak ada   |                   | 🧷 Ubah 🍘 Hapus 💌 Lainnya |  |
| donasi               | 🗉 5 alamat     | varchar(64)             | latin1 swedish ci | Tidak             | Tidak ada   |                   | 🖉 Ubah 🕥 Hapus 💌 Lakniya |  |
| . konfirmasi         | 🖂 6 kelura     | an varchar(32)          | latio1 swedish_ci | Tidak             | Tidak ada   |                   | 🥜 Ubah 🍓 Hapus 💌 Lainnya |  |
| 🛞 🥍 relawan          | 0 7 kecam      | atan varchar(32)        | latin1 swedish ci | Tidak             | Tidak ada   |                   | 🧷 Ubah 🚇 Hapus 🔻 Lakinya |  |
|                      | 🗌 8 kabup      | atenkota varchar(32)    | latin1_swedish_ci | Tidak             | Tidek ada   |                   | 🥜 Ubah 🍙 Hapus 👻 Lainnya |  |
|                      | 🗐 9 jenis      | varchar(10)             | latin1_swedish_cl | Tidak             | Tidak ada   |                   | 🖉 Ubah 🥥 Hapus 🔻 Lainnya |  |
|                      | 🖂 10 nomin     | al varchar(10)          | latin1_swedish_ci | Tidak             |             |                   | 🖉 Ubah 👜 Hapus 😽 Lainnya |  |
|                      | 🗍 11 paket     | varchar(10)             | latin1_swedish_ci | Tidak             |             |                   | 🥜 Ubeh 🕥 Hapus 👻 Lainnye |  |
|                      | 🗇 12 lat       | varchar(18)             | latin1_swedish_ci | Tidak             | Tidak ada   |                   | 🖉 Ubah 🥥 Hapus 👻 Lainnya |  |
|                      | 🗎 13 ling      | varchar(18)             | latin1_swedish_ci | Tidak             | Tidak ada   |                   | 🖉 Ubah 🥥 Hapus 👻 Lainnya |  |
|                      | 🗌 14 status    | varchar(20)             | latin1_swedish_ci | Tidak             | Tidak ada   |                   | 🌽 Ubah 🥥 Hapus 💌 Lainnya |  |
|                      | t_ 🛙 Pilh      | Semua Dengan pi         | ihan 💮 Jelajahi   | 🥜 Ubah 🛛 😂 Hap    | us 🤌 Utama  | 😈 Unik 🖉 Indeks   | n Teks penuh             |  |
|                      | 🚔 Cetak 🖉 Ur   | sulkan struktur tabel 🧃 | b Move colum      | nns 🎤 Normalisasi |             |                   |                          |  |

Gambar 4.98 Tabel donasi

## 4.7.6 Tabel konfirmasi

Tabel konfirmasi adalah tabel di dalam *database* yang berisi id\_konfirmasi, id\_donatur, nama\_pengirim, nominal\_transfer, rekening\_tujuan, tanggal\_transfer, catatan\_donatur, bukti\_trf dan status.

| <u>A</u> 😣 🗊 🕸 😋                      | 📃 Jelajahi 🧏 Struk                                                                                                    | ur 📙 SQL 🔍 Carl 🗿                                                                                                    | Tambahkan 🔤                                                            | Ekspor 🔛 Impor                               | 🥜 Operasi 🏻 🚟                                            | Trigger                  |  |
|---------------------------------------|----------------------------------------------------------------------------------------------------|----------------------------------------------------------------------------------------------------|------------------------------------------------------------------------|----------------------------------------------|----------------------------------------------------------|--------------------------|--|
| Terbaru Favorit<br>see                | 🖟 Struktur tabel                                                                                                    | 🛱 Tampilan hubungan                                                                                                    |                                                                        |                                              |                                                          |                          |  |
| information_schema information_schema | # Nama                                                                                                    | Jenis Penyortiran                                                                                                    | Atribut Tak Ternilai                                                   | Bawaan Komentar                              | Ekstra                                                   | Tindakan                 |  |
| Baru                                  | 🗐 1 id_konfirmasi 🌽                                                                                                    | int(3)                                                                                                    | Tidak                                                                  | Tidak ada                                    | AUTO_INCREMENT                                           | 🥜 Ubah 🥥 Hapus 🔻 Lainnya |  |
| B. Madmin                             | 📋 2 id_donatur 🖉                                                                                                    | int(4)                                                                                                    | Tidak                                                                  | Tidək ədə                                    |                                                          | 🥜 Ubah 🤤 Hapus 🗢 Lainnya |  |
| anner 🖉                               | 3 nama_pengirim                                                                                                    | varchar(32) latin1_swedish_ci                                                                                                    | Tidak                                                                  | Tidak ada                                    |                                                          | 🥜 Ubah 😂 Hapus 🔻 Lainnya |  |
| tenta                                 | 4 nominal_transfe                                                                                                    | float                                                                                                    | Tidak                                                                  | Tidak ada                                    |                                                          | 🧭 Ubah 🎯 Hapus 🗢 Lainnya |  |
| - M donatur                           | 🗐 5 rekening_tujuan                                                                                                    | varchar(50) latin1_swedish_ci                                                                                                    | Tidak                                                                  | Tidak ada                                    |                                                          | 🥜 Ubah 😄 Hapus 👻 Lainnya |  |
| konfirmasi                            | 🖯 6 tanggal_transfer                                                                                                    | date                                                                                                    | Tidak                                                                  | Tidak ada                                    |                                                          | 🥜 Ubah 😂 Hapus 🗢 Lainnya |  |
| 🛞 🥂 relawan                           | 🗐 7 catatan_donatur                                                                                                    | varchar(56) latin1_swedish_ci                                                                                                    | Tidak                                                                  | Tidak ada                                    |                                                          | 🥜 Ubah 😄 Hapus 🔻 Lainnya |  |
|                                       | 🛛 8 bukti_trf                                                                                                    | varchar(100) latin1_swedish_ci                                                                                                    | Tidak                                                                  | Tidak ada                                    |                                                          | 🖉 Ubah 🤤 Hapus 🔻 Lainnya |  |
|                                       | 9 status                                                                                                    | varchar(12) latin1 swedish ci                                                                                                    | Tidak                                                                  | Tidak ada                                    |                                                          | 🥜 Ubah 😄 Hapus 🔻 Lainnya |  |
|                                       | Phih Semua Cotak    Dusukan str Fermbahkan 1 Indeks  Tanbahkan    Nan Ubah    Hapus    PRI Ubah    Hapus    PRI Ubah    Hapus    PRI Ubah    Hapus    Hapus    Nan | Dengan pilihan: 👔 Jelajahi<br>iktur tabel 谢 🕞 Move column<br>kolom setelah status<br>a kunci Jenis Unik Dipadat<br>IARY BTREE Ya Tidak<br>natur BTREE Tidak Tidak | Vbah  Hapu Normalisasi Kirim Kan Kolom Ka id_konfirmasi 0 id donatur 0 | s 🄑 Utama 👔 U<br>ardinalitas Penyortira<br>A | nik 🛃 Indeks 🛐<br>a. Tak Ternilai Kome<br>Tidak<br>Tidak | Teks penuh               |  |
|                                       | Buat indeks pada 1<br>Konsol                                                                                                    | kolom Kirim                                                                                                    |                                                                        |                                              |                                                          |                          |  |

Gambar 4.99 Tabel konfirmasi

### 4.7.7 Tabel banner

г

Tabel banner adalah tabel di dalam *database* yang berisi id\_banner, link, banner dan judul\_banner.

| A 10 10 10 10 10                | 🗇 Jelajabi 🦌 Struktur 🗐 SOL 🔒 Carl 👫 Tambabkan 🚔 Ekspor 💭 Impor 🧬 Operasi 🔉 Trigger                                                                                                    |
|---------------------------------|----------------------------------------------------------------------------------------------------|
| 요 영 이 약 약<br>Terbaru Favorit ee | Øreigen     gr     southern     gr     southern     southern     southern     gr     southern     southern |
| information_schema              | # Nama Jenis Penyortiran Atribut Tak Ternilai Bawaan Komentar Ekstra Tindakan                                                                                                    |
| Bild sidodoac_165act            | 🔲 1 Id_banner 🔌 Int(3) Tidak Tidak ada AUTO_INCREMENT 🖉 Ubah 🤤 Hapus 👻 Lainnya                                                                                                    |
| s M admin                       | 🕒 2 link varchar(100) utl8_unicode_ci Tidak Tadak ada 🤣 Ubah 🥥 Hapus 🛩 Lainnya                                                                                                    |
| + banner                        | 🗐 3 banner varchar(64) utl6_unicode_ci Tidak Tidak ada 🥜 Ubah 🥥 Hapus 🛩 Lainnya                                                                                                    |
| e le denari                     | 🗌 4 judul_banner varchar(60) utf8_unicade_ci Tidak Tidak ada 🥔 Ubah 🎯 Hapus 🔻 Lainnya                                                                                                    |
| e i donatur                     | 🚹 🔲 Pith Semua Dangan pithan: 📄 Jelajahi 🥜 Ubah 🥥 Hapus 🌽 Utama 👔 Unik 📻 Indeks 👔 Teks penuh                                                                                                    |
|                                 | Tindakan Kena kunci Jenis Unit Opedarica Kolom Kurdinalias Penyortian Tak Tenilai Komentar<br><i>P</i> Utah ⊜ Hepus PRIMARY BTREE Ya Tidak di_banner 1 A Tidak<br>Bustindeks pada 1 kolom Kirim                                                                                                    |
|                                 | Partitions @                                                                                                    |

#### Gambar 4. 100 Tabel banner

#### 4.8 Pengujian (*Testing*) Sistem Informasi Jemput Donasi

Sistem Informasi Jemput Donasi Berbasis Android yang telah dikonstruksi selanjutnya dilakukan dilakukan pengujian (*testing*) yang bertujuan untuk memastikan bahwa setiap fungsi dapat berjalan dengan sesuai dan pengelolaan dapat dilakukan oleh pengguna. Pengujian bertujuan untuk mencari kesalahan. Pengujian yang baik adalah pengujian yang memiliki kemungkinan besar dalam menemukan kesalahan. (Roger Pressman, 2012 : 584)

Pada tahap ini pengujian yang akan dilakukan dengan menggunakan metode pengujian *blackbox*. Penulis membuat skenario pengujian yang dilakukan oleh pengguna sistem yaitu Staff CRO (Admin) dan Relawan. Pengujian *blackbox* berupaya untuk menemukan kesalahan dalam kategori seperti: fungsi yang salah atau hilang, kesalahan antar muka, kesalahan perilaku atau kinerja, kesalahan dalam struktur data, dan kesalahan inisialisasi dan penghentian.

#### 4.8.1 Pengujian yang dilakukan oleh Staff CRO (Admin)

| No | Fungsi yang         | Skenario            | Hasil yang        | Keterangan |
|----|---------------------|---------------------|-------------------|------------|
|    | diuji               |                     | diharapkan        |            |
| 1  | Fungsi <i>login</i> | Admin               | Admin masuk ke    | Berhasil   |
|    |                     | memasukkan          | halaman sistem,   |            |
|    |                     | <i>username</i> dan | sistem            |            |
|    |                     | password            | menampilkan       |            |
|    |                     |                     | dashboard         |            |
|    |                     |                     | administrator     |            |
| 2  | Fungsi login        | Admin               | Admin tidak dapat | Berhasil   |
|    |                     | memasukkan          | masuk ke halaman  |            |

Tabel 4. 10 Hasil Pengujian Oleh Staff CRO (Admin)

|   |                 | usannama dan         | dashboard                  |          |
|---|-----------------|----------------------|----------------------------|----------|
|   |                 | username dan         | administrator don          |          |
|   |                 | passwora salali      | toton node belower         |          |
|   |                 |                      | letap pada nalaman         |          |
| 2 | <b>F</b> 1111 ( |                      | login                      | ן 1 ו    |
| 3 | Fungsi dilinat  | Masuk ke             | Menampilkan                | Bernasil |
|   | akumulasi       | halaman              | akumulasi data             |          |
|   | data donatur,   | Dashboard            | donatur, data              |          |
|   | data relawan,   | melalui menu         | relawan, data              |          |
|   | data donası,    | Dashboard            | donası, data berita        |          |
|   | data berita     |                      | dan data konfirmasi        |          |
|   | dan data        |                      |                            |          |
|   | konfirmasi      |                      |                            |          |
| 4 | Fungsi          | Masuk ke             | Tampil <i>form</i> donatur | Berhasil |
|   | tambah data     | halaman list         | melakukan proses           |          |
|   | donatur         | donatur              | tambah donatur,            |          |
|   |                 | kemudian pilih       | kemudian                   |          |
|   |                 | <i>button</i> tambah | menampilkan data           |          |
|   |                 | donatur              | donatur yang sudah         |          |
|   |                 |                      | ditambah                   |          |
| 5 | Fungsi reset    | Masuk ke             | Tampil notifikasi          | Berhasil |
|   | kata sandi      | halaman              | "Kata Sandi                |          |
|   | donatur         | donatur              | Berhasil di Reset"         |          |
|   |                 | kemudian pilih       |                            |          |
|   |                 | <i>button</i> reset  |                            |          |
|   |                 | untuk data           |                            |          |
|   |                 | donatur yang         |                            |          |
|   |                 | diinginkan           |                            |          |
| 6 | Fungsi hapus    | Masuk ke             | Melakukan proses           | Berhasil |
|   | data donatur    | halaman              | hapus data dan             |          |
|   |                 | donatur,             | menampilkan                |          |
|   |                 | kemudian pilih       | kembali data               |          |
|   |                 | <i>button</i> hapus  | donatur                    |          |
|   |                 | untuk data           |                            |          |
|   |                 | donatur yang         |                            |          |
|   |                 | diinginkan           |                            |          |
| 7 | Fungsi          | Masuk ke             | Tampil data donasi         | Berhasil |
|   | tambah filter   | halaman donasi,      | berdasarkan rentang        |          |
|   | data donasi     | kemudian             | waktu yang                 |          |
|   | dengan          | lakukan              | diinginkan                 |          |
|   | rentang         | penginputan          |                            |          |
|   | waktu           | tanggal awal         |                            |          |
|   | berdasarkan     | dan tanggal          |                            |          |

|    | tanggal yang  | akhir yang               |                        |               |
|----|---------------|--------------------------|------------------------|---------------|
|    | diinginkan    | diinginkan dan           |                        |               |
|    |               | klik button              |                        |               |
|    |               | Filter                   |                        | <b>5</b> 1 11 |
| 8  | Fungsi export | Masuk ke                 | Melakukan proses       | Berhasil      |
|    | data donasi   | halaman donasi,          | download file data     |               |
|    |               | kemudian pilih           | donasi berformat       |               |
|    |               | <i>button</i> export.    | excel                  |               |
| 9  | Fungsi set    | Masuk ke                 | Tampil <i>form</i> set | Berhasil      |
|    | status donasi | halaman donasi,          | status, melakukan      |               |
|    |               | kemudian pilih           | proses perubahan       |               |
|    |               | <i>button</i> set status | status, kemudian       |               |
|    |               |                          | menampilkan data       |               |
|    |               |                          | donasi yang telah di   |               |
|    |               |                          | set status             |               |
| 10 | Fungsi set    | Masuk ke                 | Tampil form set        | Berhasil      |
|    | relawan       | halaman donasi,          | relawan, melakukan     |               |
|    | penjemput     | kemudian pilih           | proses proses          |               |
|    |               | <i>button</i> set        | perubahan relawan      |               |
|    |               | relawan                  | penjemput,             |               |
|    |               |                          | kemudian               |               |
|    |               |                          | menampilkan data       |               |
|    |               |                          | donasi yang sudah      |               |
|    |               |                          | di set relawan         |               |
| 11 | Fungsi hapus  | Masuk ke                 | Melakukan proses       | Berhasil      |
|    | data donasi   | halaman donasi,          | hapus data dan         |               |
|    |               | kemudian pilih           | menampilkan            |               |
|    |               | <i>button</i> hapus      | kembali data donasi    |               |
|    |               | untuk data               |                        |               |
|    |               | donasi yang              |                        |               |
|    |               | diinginkan               |                        |               |
| 12 | Fungsi        | Masuk ke                 | Tampil form            | Berhasil      |
|    | tambah data   | halaman                  | konfirmasi dan         |               |
|    | konfirmasi    | konfirmasi,              | melakukan proses       |               |
|    |               | kemudian pilih           | tambah data            |               |
|    |               | button tambah            | konfirmasi.            |               |
|    |               | konfirmasi               | Kemudian               |               |
|    |               |                          | menampilkan data       |               |
|    |               |                          | konfirmasi yang        |               |
|    |               |                          | telah ditambahkan      |               |

| 13 | Fungsi set    | Masuk ke                 | Tampil form set            | Berhasil |
|----|---------------|--------------------------|----------------------------|----------|
|    | status        | halaman                  | status dan                 |          |
|    | konfirmasi    | konfirmasi,              | melakukan proses           |          |
|    |               | kemudian pilih           | perubahan pada             |          |
|    |               | <i>button</i> set status | status konfirmasi,         |          |
|    |               |                          | kemudian                   |          |
|    |               |                          | menampilkan data           |          |
|    |               |                          | konfirmasi yang            |          |
|    |               |                          | telah diubah               |          |
| 14 | Fungsi hapus  | Masuk ke                 | Melakukan proses           | Berhasil |
|    | data          | halaman                  | hapus data dan             |          |
|    | konfirmasi    | konfirnasi,              | menampilkan                |          |
|    |               | kemudian pilih           | kembali data               |          |
|    |               | <i>button</i> hapus      | konfirmasi                 |          |
|    |               | untuk data               |                            |          |
|    |               | konfirmasi yang          |                            |          |
|    |               | diinginkan               |                            |          |
| 15 | Fungsi        | Masuk ke                 | Tampil form                | Berhasil |
|    | tambah data   | halaman                  | relawan dan                |          |
|    | relawan       | relawan,                 | melakukan proses           |          |
|    |               | kemudian pilih           | tambah data                |          |
|    |               | <i>button</i> tambah     | relawan, kemudian          |          |
|    |               | relawan                  | menampilkan data           |          |
|    |               |                          | relawan yang telah         |          |
|    |               |                          | ditambahkan                |          |
| 16 | Fungsi edit   | Masuk ke                 | Tampil <i>form</i> ubah    | Berhasil |
|    | data relawan  | halaman                  | data relawan dan           |          |
|    |               | relawan,                 | melakukan proses           |          |
|    |               | kemudian                 | edit, kemudian             |          |
|    |               | button edit              | menyimpan data             |          |
|    |               |                          | serta menampilkan          |          |
|    |               |                          | data relawan yang          |          |
| 17 | Eunosi homes  | Magulz 1                 | uluban<br>Malalaikan masaa | Dorhagil |
| 1/ | data relavion | halaman                  | hanus data dan             | Demasn   |
|    | uala iciawali | relevien                 | menampilkan                |          |
|    |               | kemudian nilih           | kembali data               |          |
|    |               | hutton hanus             | relawan                    |          |
|    |               | untuk data yang          |                            |          |
|    |               | diinginkan               |                            |          |
|    | 1             | uninginkan               | 1                          |          |

| 18 | Fungsi<br>tambah data<br>berita | Masuk ke<br>halaman berita,<br>kemudian pilih<br><i>button</i> tambah<br>berita baru                  | Tampil form berita<br>dan melakukan<br>proses tambah data<br>berita, kemudian<br>menampilkan data<br>berita yang telah                | Berhasil |
|----|---------------------------------|----------------------------------------------------------------------------------------------------|----------------------------------------------------------------------------------------------------|----------|
|    |                                 |                                                                                                    | ditambahkan                                                                                                    |          |
| 19 | Fungsi edit<br>data berita      | Masuk ke<br>halaman berita<br>kemudian<br><i>button</i> ubah                                          | Tampil form updateberitadanmelakukanprosesedit,kemudianmenyimpandatasertamenampilkandataberitayangdiubah                              | Berhasil |
| 20 | Fungsi hapus<br>data berita     | Masuk ke<br>halaman berita,<br>kemudian pilih<br><i>button</i> hapus<br>untuk data yang<br>diinginkan | Melakukan proses<br>hapus data dan<br>menampilkan<br>kembali data berita                                                              | Berhasil |
| 21 | Fungsi<br>tambah data<br>banner | Masuk ke<br>halaman<br>banner,<br>kemudian pilih<br><i>button</i> tambah<br>banner baru               | Tampil form banner<br>dan melakukan<br>proses tambah data<br>banner, kemudian<br>menampilkan data<br>banner yang telah<br>ditambahkan | Berhasil |
| 22 | Fungsi edit<br>data banner      | Masuk ke<br>halaman<br>banner,<br>kemudian<br><i>button</i> edit                                      | Tampil form updatebannerdanmelakukanprosesedit,kemudianmenyimpandatasertamenampilkandatabanneryangdiubah                              | Berhasil |
| 23 | Fungsi hapus<br>data banner     | Masuk ke<br>halaman<br>banner,<br>kemudian pilih<br><i>button</i> hapus                               | Melakukan proses<br>hapus data dan<br>menampilkan<br>kembali data banner                                                              | Berhasil |

|    |                     | untuk data yang     |                                  |          |
|----|---------------------|---------------------|----------------------------------|----------|
|    |                     | diinginkan          |                                  |          |
| 24 | Fungei dilihat      | Magult ka           | Tompil <i>quafik</i> dori        | Dorhagil |
| 24 | rungsi unnat        | halaman anafily     | ianipii grujik uan               | Demasn   |
|    |                     | nalaman grafik      |                                  |          |
|    | lingkaran           | donası.             | donasi yang                      |          |
|    | donası yang         |                     | diterima                         |          |
|    | diterima            |                     |                                  |          |
| 25 | Fungsi dilihat      | Masuk ke            | Tampil <i>grafik</i> dari        | Berhasil |
|    | grafik batang       | halaman grafik      | jumlah donatur                   |          |
|    | donatur             | donatur.            | berdasarkan                      |          |
|    | berdasarkan         |                     | wilayah kelurahan                |          |
|    | kecamatan           |                     | dan kecamatan                    |          |
|    | dan                 |                     |                                  |          |
|    | kelurahan           |                     |                                  |          |
| 26 | Fungsi edit         | Masuk ke            | Tampil form entry                | Berhasil |
|    | profile             | halaman profile.    | data profile dan                 |          |
|    | 1                   | kemudian            | melakukan proses                 |          |
|    |                     | masukkan data       | edit. kemudian                   |          |
|    |                     | profile baru        | menvimpan data                   |          |
|    |                     | prome oura.         | profile baru                     |          |
| 27 | Fungsi edit         | Masuk ke            | Tampil form ubah                 | Berhasil |
| 27 | kata sandi          | halaman uhah        | sandi dan                        | Demash   |
|    | Kata Sanai          | sandi               | melakukan proses                 |          |
|    |                     | Sandi               | edit Kemudian                    |          |
|    |                     |                     | kaluar dari balaman              |          |
|    |                     |                     | Actual Gall Halaman              |          |
| 20 | Enneri la cont      | Dilih many          | adinini<br>A duaine Irahaan dani | Dauhaail |
| 28 | Fungsi logout       | Pilin menu          | Admin keluar dari                | Bernasii |
| -  | <b>D</b>            | logout              | halaman admin                    | D 1 11   |
| 29 | Fungsi login        | Donatur             | Donatur masuk ke                 | Berhasıl |
|    |                     | memasukkan          | halaman sistem,                  |          |
|    |                     | <i>username</i> dan | sistem                           |          |
|    |                     | password            | menampilkan home                 |          |
|    |                     |                     | donatur beserta                  |          |
|    |                     |                     | menu-menu lain.                  |          |
| 30 | Fungsi <i>login</i> | Donatur             | Admin tidak dapat                | Berhasil |
| _  |                     | memasukkan          | masuk ke halaman                 |          |
|    |                     | username dan        | home dan tetan nada              |          |
|    |                     | nassword salah      | halaman <i>login</i>             |          |
| 21 | Fungei              | Mogula 1            | Monompillion form                | Dorhagil |
| 51 | Fungsi              | Iviasuk Ke          | wienampiikan <i>jorm</i>         | Dernasii |
|    | permintaan          | halaman jemput      | penjemputan donasi               |          |
|    | penjemputan         |                     | dan melakukan                    |          |

|    |                 | donasi melalui           | proses tambah            |          |
|----|-----------------|--------------------------|--------------------------|----------|
|    |                 | menu                     | donasi kedalam           |          |
|    |                 |                          | sistem.                  |          |
| 32 | Fungsi atur     | Masuk ke                 | Menampilkan peta         | Berhasil |
| 02 | titik iemput    | halaman iemput           | penentuan titik          | 2        |
|    | fining on p at  | donasi melalui           | lokasi jemput            |          |
|    |                 | menu kemudian            | ionabi jomp au           |          |
|    |                 | nilih <i>button</i> atur |                          |          |
|    |                 | titik jemput             |                          |          |
| 34 | Fungsi          | Masuk ke                 | Menampilkan form         | Berhasil |
| 54 | tambah data     | halaman                  | konfirmasi donasi        | Demasn   |
|    | konfirmasi      | konfirmasi               | dan melakukan            |          |
|    | Komminasi       | donasi melalui           | nroses tombah            |          |
|    |                 | uollasi ilicialui        | konfirmasi kadalam       |          |
|    |                 | menu                     | sistem                   |          |
| 25 | Enner           | Magula la                | Sistem.                  | Dauhaail |
| 55 | rungsi          | Masuk Ke                 | vielilouka Illur         | Demasn   |
|    | tamban buku     | lianafinan               | galeri pada              |          |
|    | transfer        | kommulian milih          | perangkat pengguna       |          |
|    |                 | kemudian pinin           | transfer                 |          |
|    |                 | bullon buku              | transfer                 |          |
| 26 | Ennersi dilihat | Magyly 12                | Managan lilaan data      | Dauhaail |
| 30 | Fungsi dilinat  | Masuk ke                 | Menampiikan data         | Bernasii |
|    | riwayat         |                          | donasi yang telah        |          |
|    | donasi          | riwayat donasi.          | dilakukan olen           |          |
|    |                 |                          | donatur                  |          |
| 27 | <b>F</b> 1111 ( |                          | bersangkutan             | D 1 '1   |
| 3/ | Fungsi dilinat  | Masuk ke                 | Menamplikan data         | Bernasil |
|    | riwayat         | halaman                  | Konfirmasi yang          |          |
|    | Konffrmasi      | riwayat                  | telan dilakukan olen     |          |
|    |                 | Konffrmasi.              | donatur                  |          |
| 20 | <b>F</b> ' 1'   |                          | bersangkutan             | D 1 '1   |
| 38 | Fungsi edit     | Masuk ke                 | Tampil <i>form</i> entry | Bernasil |
|    | profile         | halaman profile,         | data profile dan         |          |
|    |                 | Kemudian pilin           | melakukan proses         |          |
|    |                 | <i>textview</i> edit.    | eait, kemudian           |          |
|    |                 |                          | menyimpan data           |          |
| 20 | <b>.</b>        |                          | profile baru             | D 1 1    |
| 39 | Fungsi edit     | Masuk ke                 | Tampil <i>form</i> ubah  | Berhasıl |
|    | kata sandi      | halaman profil,          | sandi dan                |          |
|    |                 | kemudian pilih           | melakukan proses         |          |

|    |               | button     | ubah | edit.   | Kemudian    |          |
|----|---------------|------------|------|---------|-------------|----------|
|    |               | kata sandi |      | kembali | ke halaman  |          |
|    |               |            |      | profil  |             |          |
| 40 | Fungsi logout | Pilih      | menu | donatur | keluar dari | Berhasil |
|    |               | logout     |      | halamar | n donatur   |          |

# 4.8.2 Pengujian yang dilakukan oleh Relawan

| No | Fungsi yang         | Skenario                                       | Hasil yang              | Keterangan |
|----|---------------------|------------------------------------------------|-------------------------|------------|
|    | diuji               |                                                | diharapkan              |            |
| 1  | Fungsi <i>login</i> | Relawan                                        | relawn masuk ke         | Berhasil   |
|    |                     | memasukkan                                     | halaman sistem,         |            |
|    |                     | <i>username</i> dan                            | sistem                  |            |
|    |                     | password                                       | menampilkan home        |            |
|    |                     |                                                | relawan beserta         |            |
|    |                     |                                                | menu-menu lain          |            |
| 2  | Fungsi <i>login</i> | Relawan                                        | relawan tidak dapat     | Berhasil   |
|    |                     | memasukkan                                     | masuk ke halaman        |            |
|    |                     | <i>username</i> dan <i>home</i> dan tetap pada |                         |            |
|    |                     | password salah                                 | halaman <i>login</i>    |            |
| 3  | Fungsi dilihat      | Masuk ke                                       | Menampilkan peta        | Berhasil   |
|    | titik lokasi        | halaman jemput                                 | titik lokasi            |            |
|    | penjemputan         | donasi.                                        | penjemputan             |            |
| 4  | Fungsi dilihat      | Masuk ke                                       | Menamplikan data        | Berhasil   |
|    | riwayat             | halaman                                        | donasi yang telah       |            |
|    | jemputan            | riwayat                                        | dijemput oleh           |            |
|    |                     | jemputan.                                      | relawan                 |            |
|    |                     |                                                | bersangkutan            |            |
| 5  | Fungsi edit         | Masuk ke                                       | Tampil form entry       | Berhasil   |
|    | profile             | halaman profile,                               | data profile dan        |            |
|    |                     | kemudian pilih                                 | melakukan proses        |            |
|    |                     | textview edit                                  | edit, kemudian          |            |
|    |                     |                                                | menyimpan data          |            |
|    |                     |                                                | profile baru            |            |
| 6  | Fungsi edit         | Masuk ke                                       | Tampil <i>form</i> ubah | Berhasil   |
|    | kata sandi          | halaman profil,                                | sandi dan               |            |
|    |                     | kemudian pilih                                 | melakukan proses        |            |

## Tabel 4. 11 Hasil Pengujian Oleh Relawan

|   |               | button     | ubah | edit.   | Kemudian    |          |
|---|---------------|------------|------|---------|-------------|----------|
|   |               | kata sandi | i    | kembali | ke halaman  |          |
|   |               |            |      | profil  |             |          |
| 7 | Fungsi logout | Pilih      | menu | relawan | keluar dari | Berhasil |
|   |               | logout     |      | halamaı | n relawan   |          |

## 4.9 Penyerahan (Deployment) Sistem Informasi Jemput Donasi

Sistem yang telah melalui tahapan pengujian selanjutnya akan diserahkan agar dapat diimplementasikan dan dapat dimanfaatkan oleh pengguna. Tahapan penyerahan dilakukan secara langsung terhadap unit terkait sebagai lokasi penelitian. Penyerahan yang dilakukan terhadap *output* dari penelitian dengan keterangan sebagai berikut:

| Output        | : Sistem Informasi Jemput Donasi Berbasi Android di |
|---------------|-----------------------------------------------------|
|               | Aksi Cepat Tanggap Sumatera Selatan                 |
| Developer     | : Imam Hambali                                      |
| Platform      | : Android Apps dan Web Admin                        |
| Database name | : Sidodoact                                         |
|               |                                                     |

Detail penyerahan Sistem Informasi Jemput Donasi pada kegiatan penelitian yang dilakukan antara lain yaitu:

| Kepada            | : Yusmiawati                                     |
|-------------------|--------------------------------------------------|
| Jabatan           | : Staff CRM Aksi Cepat Tanggap Sumatera Selatan  |
| Lokasi penelitian | : Divisi CRM Aksi Cepat Tanggap Sumatera Selatan |
| Alamat            | : Jl. Jendral Sudirman No.3268 (Seberang SMA N 3 |

Palembang) KM.3,5. Kelurahan 20 Ilir DIII, Kecamatan Ilir Timur 1, Palembang

Jadwal

: 4 Maret 2020